# RobotSLAM Engine Software User Manual

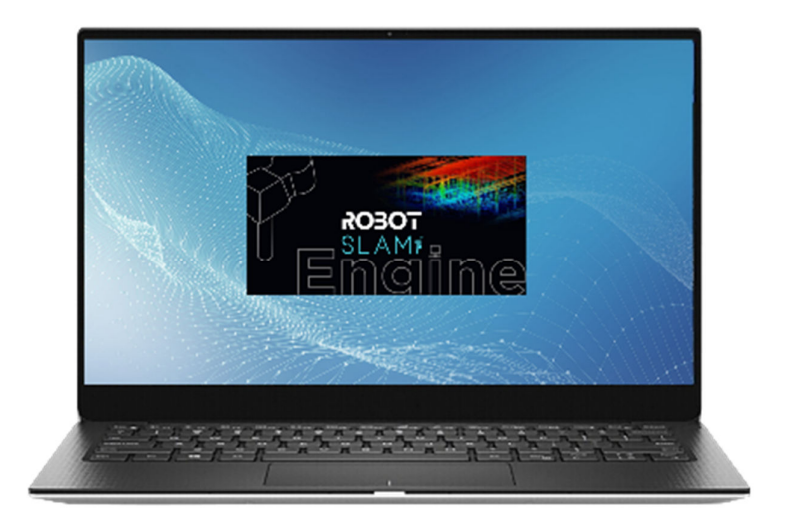

SOUTH SURVEYING & MAPPING TECHNOLOGY CO., LTD.

2024.07

### Contents

| 1.Getting to Know RobotSLAM Engine                                      | 3  |
|-------------------------------------------------------------------------|----|
| 1.1 Computer Configuration                                              | 3  |
| 1.2 Software Installation                                               | 3  |
| 1.3 apply a software license                                            | 4  |
| 2.Main Modules                                                          | 5  |
| 2.1 Icons introduction                                                  | 5  |
| 2.1.1 File                                                              | 5  |
| 2.1.2 Render(Point Rendering)                                           | 5  |
| 2.1.3 Tool                                                              | 7  |
| 2.1.3.1 3D Measure                                                      | 8  |
| 2.1.3.2 Camera Roam                                                     | 8  |
| 2.1.3.3 Control Report                                                  | 10 |
| 2.1.3.4 Datum Point Management and Homonymy point pairs management      | 11 |
| 2.1.3.5 Partial Viewer                                                  | 12 |
| 2.1.3.6 Translate/Rotate (Point cloud Stitching)                        | 13 |
| 2.2 Point Cloud Rendering                                               | 17 |
| 2.3 Format Conversion                                                   | 20 |
| 2.4 Point Cloud Statistics                                              | 22 |
| 2.5 Point Cloud Segmentation                                            | 22 |
| 2.6 Horizontal Slice                                                    | 26 |
| 2.7 Manual Classification                                               | 27 |
| 2.8 Ground Points Extraction (LAS tools)                                | 32 |
| 2.9 Earthwork calculations                                              | 34 |
| 3. Data processing in RobotSLAM Engine software                         | 42 |
| 3.1 Data Processing (handheld mode)                                     | 42 |
| 3.2 Data Processing (Backpack-mode)                                     | 44 |
| 3.3 Data Processing (SUV-mode)                                          | 45 |
| 3.4 Data Processing (UAV-mode)                                          | 45 |
| 3.5 Data Processing (USV-mode)                                          | 46 |
| 3.6 Data Processing (long time)                                         | 47 |
| 3.7 Data Processing (Outdoor RTK enabled)                               | 47 |
| 3.8 Trajectory Optimization (loop optimization)                         | 48 |
| 3.9 Merge Projects (Projects Stitching)                                 | 50 |
| 3.10 Accuracy Assessment                                                | 52 |
| 3.10.1 Import checkpoint file and generate the vertical accuracy report | 52 |
| 3.10.2 Horizontal and Vertical accuracy report generation               | 54 |
| 3.11 Coordinate Transformation                                          | 60 |
| 3.11.1 Coordinate transformation with GCPs marks                        | 60 |
| 3.11.2 Coordinate transformation with RTK service                       | 62 |
| 3.12 Export colorized point cloud                                       | 63 |
| APPENDIX                                                                | 64 |
| 1. Convert LAS format to RCP format (for AutoCAD design purpose)        | 64 |

### **1.Getting to Know RobotSLAM Engine**

RobotSLAM Engine is a comprehensive handheld LiDAR data application software with robust point cloud processing capabilities, which can handle up to 300 GB of point cloud data and offers features like Point Cloud viewing, Point Cloud Rendering, Point Cloud Clipping, Point Cloud Measurements, Format Conversion, Point Cloud Statistics, Accuracy Assessment, Coordinate Transformation, Point Cloud Segmentation, Manual Point Cloud Classification, Earthwork Calculations and so on. Additionally, it supports importing and preprocessing data from the RobotSLAM series of handheld LiDAR Scanners, including image registration, trajectory optimization, global adjustment, point cloud colorization, and SLAM projects merge and point cloud export, etc.

| Computer                      | Minimum                                               | Recommended                              |  |  |
|-------------------------------|-------------------------------------------------------|------------------------------------------|--|--|
| Operating system              | Windows10/Windows11 64-bit                            |                                          |  |  |
| Graphics card                 | GTX-3060/RX6600M or above (NVIDIA series recommended) |                                          |  |  |
| CPU                           | Intel i7-11800H/AMD R7-<br>5800H or above             | Intel i7-12700H/AMD R7-6800H or<br>above |  |  |
| Internal Memory 16GB or above |                                                       | 32GB or above                            |  |  |
| SSD                           | 1TB or above                                          | 2T or above                              |  |  |

### **1.1 Computer Configuration**

### **1.2 Software Installation**

### Before start, please note the followings:

1, it is better to install the software in the Disk D not in the system Disk(if the

client computer has two or more disks available;

2, it is a must to create the installation path without SPACE or SPECIAL CHARACTERS, better only with English letters or numbers;

The postprocessing software is **RobotSLAM Engine**, it is necessary to install both the **Engine** and **Server** at the same time as follows:

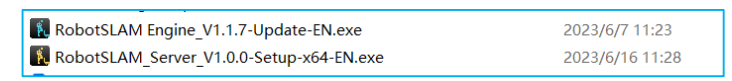

1st, double click" RobotSLAM\_Server.exe" to install it;

2<sup>nd</sup>, double click" RobotSLAM **Engine**.exe" to install it, select "English(US) or English(UK)"; click "下一步(Next)"; set the installation path;

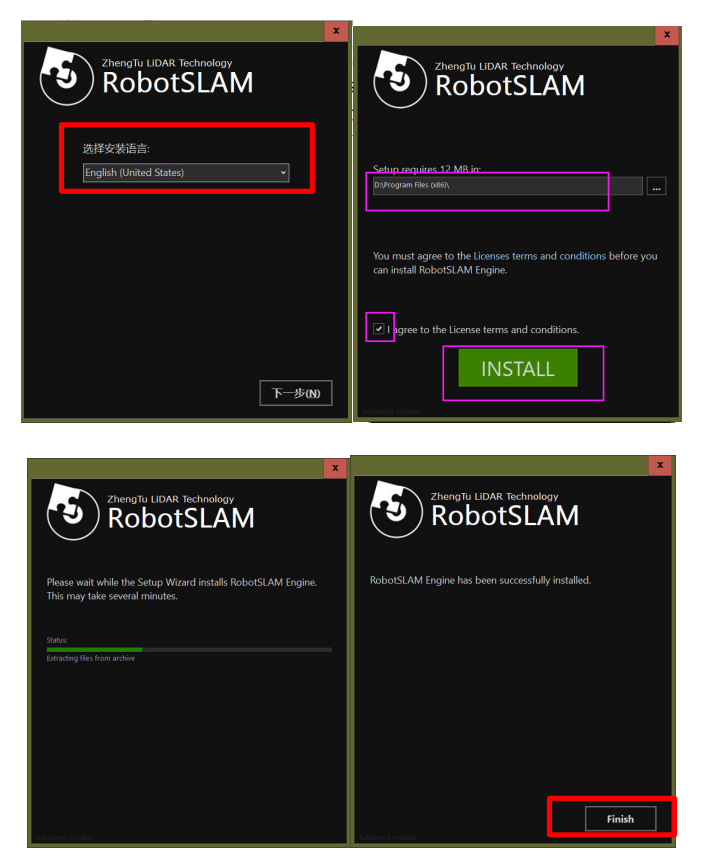

### 1.3 apply a software license

1. Please copy the machine code to apply a license file:

| NODOTSDAM Engine                                     |                   |                   |                     |                 |          |  |
|------------------------------------------------------|-------------------|-------------------|---------------------|-----------------|----------|--|
| File Render Tool Point cloud Image Model Project SLA | M About           |                   |                     |                 |          |  |
| 🕅 🕸 🖻 🖨 🔝 🕑 🖓 🐨 🚺                                    |                   |                   |                     |                 |          |  |
| MAIN VIEWER                                          |                   |                   |                     |                 |          |  |
|                                                      |                   |                   |                     |                 |          |  |
| $\overline{\mathbf{x}}$                              | <b>0</b>          |                   |                     |                 |          |  |
| <u>6</u>                                             | Software activa   |                   |                     |                 | ×        |  |
|                                                      | Machine code: 731 | f7078636bee18489c | 87941fba5c772c1da05 | 28              | СОРҮ     |  |
|                                                      | Key file:         |                   |                     | BROWSE          | ACTIVATE |  |
| <u> </u>                                             |                   |                   |                     |                 |          |  |
|                                                      |                   |                   |                     |                 |          |  |
|                                                      | NA                | ME                | түре                | UMBER OF DAYS A | VAILABLE |  |
|                                                      | 1 Importer_cmt    |                   |                     |                 |          |  |
|                                                      | 2 Exporter_cmt    | 10                |                     |                 |          |  |
|                                                      | 3 Importer_dtp    |                   |                     |                 |          |  |
|                                                      | 4 Exporter_dtp    |                   |                     |                 |          |  |
|                                                      | 5 Importer_dxf    |                   |                     |                 |          |  |
|                                                      | 6 Exporter dxf    | 10                |                     |                 |          |  |

2.click "BROWSE" to import the license file and click ACTIVATE;

# 2.Main Modules

### **2.1 Icons introduction**

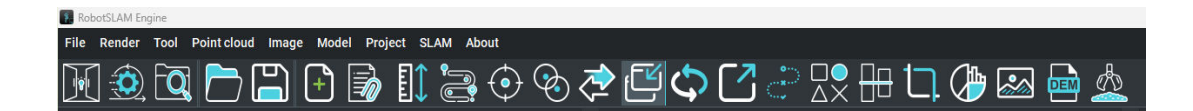

### 2.1.1 File

-includes Open Project, Save Project, Add File (txt format GCPs or Checkpoints coordinate file) and Insert file function:

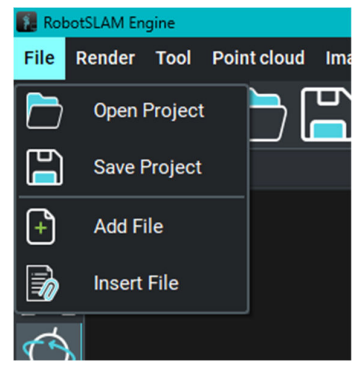

### 2.1.2 Render(Point Rendering)

- includes Background, EyeDome Lighting, Model, Point cloud, Vector

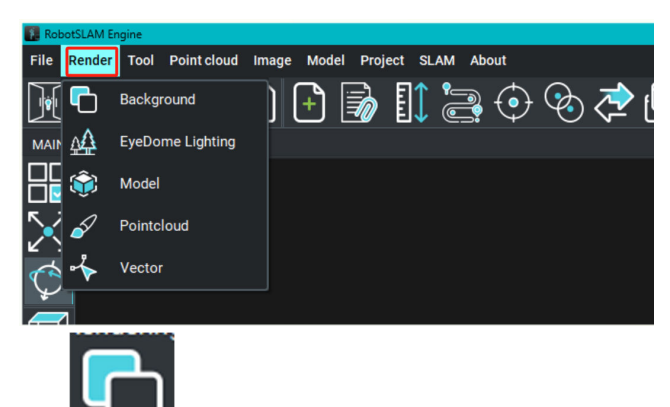

### Submenu-Background

- give color to the main window:

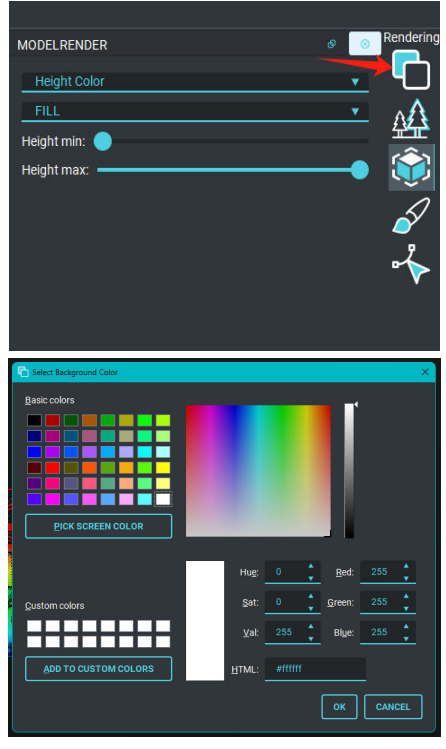

### Submenu-Pointcloud

-give color to point cloud, and decide the class to display or not display:

| MODELRENDER   |  |   | Renderin          |
|---------------|--|---|-------------------|
| Height Color  |  | • |                   |
| FILL          |  | • | $\Lambda \Lambda$ |
| Height min: 🔵 |  |   |                   |
| Height max:   |  | • | Û                 |
|               |  |   | 2                 |
|               |  |   | <u>چ</u>          |
|               |  |   | ~~~               |
|               |  |   |                   |
|               |  |   |                   |
|               |  |   |                   |

| POINT CLOUD RENI                | DERIN       | G  |      |                |         | 1 |
|---------------------------------|-------------|----|------|----------------|---------|---|
|                                 |             |    |      |                |         |   |
| Viewer:                         |             |    | Mair | n Viewer       | •       |   |
| Point Size:                     |             |    |      |                |         |   |
| Color by: Ele                   | vation      |    | Blen | d inte 🔲 X-ra  | iy effe |   |
| COLOR GRAD<br><u>Blue to Re</u> | IENT<br>d 🔻 |    |      |                |         |   |
|                                 |             |    |      |                | _       |   |
| Range for                       | <u></u>     |    |      | m MN           |         |   |
| Roll-ove                        | r at m      | ax |      |                |         |   |
| CLASS (VIEWER-I                 |             |    | IT)  |                |         |   |
| ALL ON                          |             |    |      | Created, Neve  |         |   |
|                                 |             |    |      | Unclassified   |         |   |
|                                 |             |    |      | Ground         |         |   |
| ALL OFF                         |             |    |      | Low Vegetation | on      |   |
|                                 |             |    |      | Medium         |         |   |
| ADD                             |             |    |      | High Vegetati  | on      |   |
| DEMOVE                          |             |    |      | Building       |         |   |
| REMOVE                          |             |    |      | Low Point      |         |   |
|                                 |             |    |      |                |         |   |

### 2.1.3 Tool

refer to the functions: 3D Measure, Camera roam, Control report output, Datum points management, Homonymy point pairs management, format conversion, Partial Viewer and Translate/Rotate.

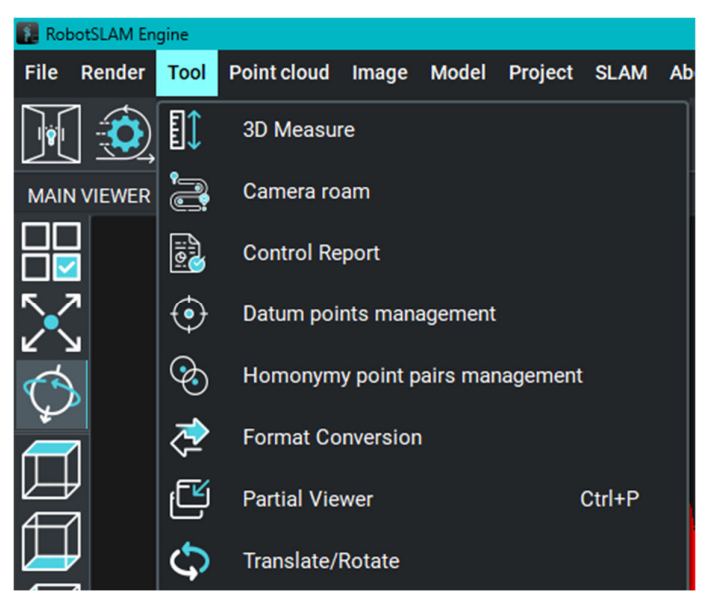

### 2.1.3.1 3D Measure

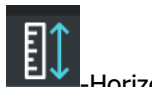

-Horizontal distance, Slant distance Dx,Dy,Dz, Area, etc.

| 3D Measure                                                                                                    | ×                                                                                                    |
|----------------------------------------------------------------------------------------------------|----------------------------------------------------------------------------------------------------|
| Measurement object: Point cloud  Measurement mode:  Measurement mode: | a                                                                                                    |
| ID DX(M) DY(M) DZ(M)                                                                                                    | IORIZON DISTANCE (M SLANT DISTANCE (M)                                                                                                    |
| L1 0.033 -5.179 0.012                                                                                                    | 5.179 5.179 DISTANCE                                                                                                    |
| DELETE SELECTED RECORD CLEAR ALL RECORDS Displayed inf                                                                                                    | Formation: Horizon distance (m) ▼ ID Dx(m) Dy(m) Dz(m) Horizon distance (m) Slant distance (m)                                                                                                    |
| Non-store of states                                                                                                    | Point cloud Point cloud Point cloud Point cloud Point cloud Point cloud Point cloud Point cloud Point Cloud Point Cloud Point |
|                                                                                                    | PRB CLEAR ALL RECORDS Displayed information: Horizon distance (m) FILE LIST MODEL RENDER POINT CLOUD Internation II 34 121 (2004) II 34 2015 NUPE is Added successfully II 34 2015 NUPE is Added successfully II 34 2015 NUPE |

### 2.1.3.2 Camera Roam

Hold the right mouse button, change the view direction of the 3D point cloud, and then Click" Add key Frame," continue to add several directions of the point cloud, and then click" Start Roam",

| Camera roam                                                                                                    | - 0                     |
|----------------------------------------------------------------------------------------------------|-------------------------|
| CAMERA TRAJECTORY                                                                                                    |                         |
| Key frame(-3.891,-18.148,10.478,0.090,0.000,0.005,0.996<br>Key frame(-3.953,-20.182,9.872,0.198,-0.001,-0.006,0.980                                                              | ADD KEY FRAME           |
| Key frame(-4.051,-21.501,9.190,0.273,-0.004,-0.013,0.962<br>Key frame(-6.263,-21.958,8.533,0.323,-0.066,-0.188,0.925<br>Key frame(-6.140,-11.088,8.200,0.224,0.155,0.227,0.975   | DELETE KEY FRAME        |
| Key frame(-9.140, 21.000,0.300,0.324, 0.120, 0.307,0.073<br>Key frame(-9.864,-19.358,7.995,0.314,-0.195,-0.491,0.789<br>Key frame(-10.168,-17.853,8.195,0.278,-0.221,-0.583,0.73 | CLEAR ALL FRAMES        |
| Key frame(-10.586,-15.998,7.947,-0.255,0.272,0.677,-0.63<br>Key frame(-10.222,-14.254,7.963,-0.216,0.302,0.755,-0.54                                                             |                         |
| Key frame(-9.211,-12.024,7.755,-0.164,0.349,0.835,-0.392                                                                                                    | SAVE KEY FRAMES TO FILE |
|                                                                                                    |                         |
|                                                                                                    | START ROAM END ROAM     |

Then the point cloud will rotate like a small video. This roam function can work when the user tries to make a demo video.

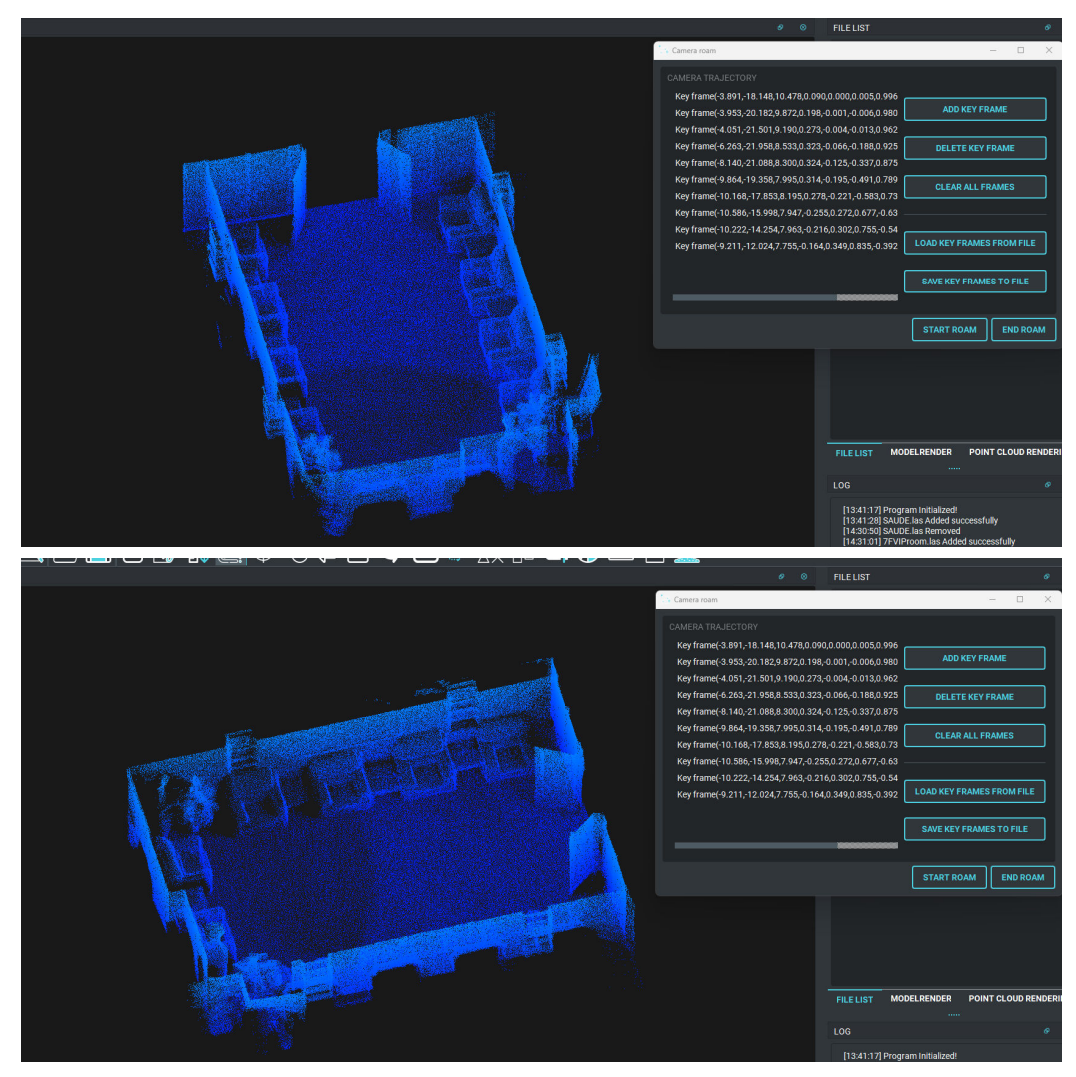

### 2.1.3.3 Control Report

After load the txt format Checkpoints coordinates list with "Add file",

| File Render Tool Poir                                                                                          | nt cloud Image                           | Model Project                         | SLAM Ab              | out    |
|----------------------------------------------------------------------------------------------------|------------------------------------------|---------------------------------------|----------------------|--------|
|                                                                                                    |                                          |                                       |                      |        |
| ) 🖸 😟 🔁                                                                                                    |                                          | +                                     | ]                    | 🕑 🇞 🤇  |
| MAIN VIEWER                                                                                                    |                                          | Add File                              |                      |        |
|                                                                                                    |                                          |                                       |                      |        |
| RobotSLAM Engine                                                                                               |                                          |                                       |                      |        |
| File Render Tool Point cloud Image Model Project                                                               | SLAM About                               |                                       |                      |        |
| ▥ ∞ ¤ ⊏ ⊑ ₽ ୭ ₪ ₴ ₪                                                                                            | ) 🗢 🗞 🏷 🗗 🗘 I                            | ~ ¥ № 🖽 🖓                             | • 🖾 🚔                |        |
| MAIN VIEWER                                                                                                    | 114-271-27-2012                          | eventation and the state of the       |                      |        |
|                                                                                                    | Open Text File                           | CALCULA MARKED                        |                      | ×      |
| × 1                                                                                                    |                                          | And a state of the state of the state |                      |        |
| <u> </u>                                                                                                    | Filename: F731haojF0613data              | /0614raohu cidian.txt                 |                      |        |
|                                                                                                    | Shin light Datumpoints                   |                                       |                      |        |
| 💭 ju k                                                                                                    | oup miles.                               |                                       |                      |        |
|                                                                                                    | Separator: WHITESPA                      |                                       |                      |        |
|                                                                                                    | Here are the first lines of this file. C | 2                                     |                      |        |
|                                                                                                    |                                          |                                       | ▼ Y(m)/Longitude(deg |        |
|                                                                                                    | 05251910                                 | 440166.891                            | 2564735.682          | 24.68  |
|                                                                                                    | 0575LP16                                 | 440035.017                            | 2564808.884          | 24,459 |
|                                                                                                    | 0525LP10                                 | 439982.617                            | 2564735.199          |        |
|                                                                                                    | 05251.922                                | 440099.902                            | 2564647.443          |        |
| the state of the second second second second second second second second second second second second second se |                                          |                                       |                      |        |
| 1 1 1 1 1 1 1 1 1 1 1 1 1 1 1 1 1 1 1                                                                          |                                          |                                       |                      |        |
|                                                                                                    |                                          |                                       |                      |        |
| South States                                                                                                   |                                          |                                       |                      |        |
|                                                                                                    |                                          |                                       |                      |        |
| 1417 (Berlin V. 134)                                                                                           |                                          |                                       |                      |        |

And then click "Control Report" to check the elevation control report:

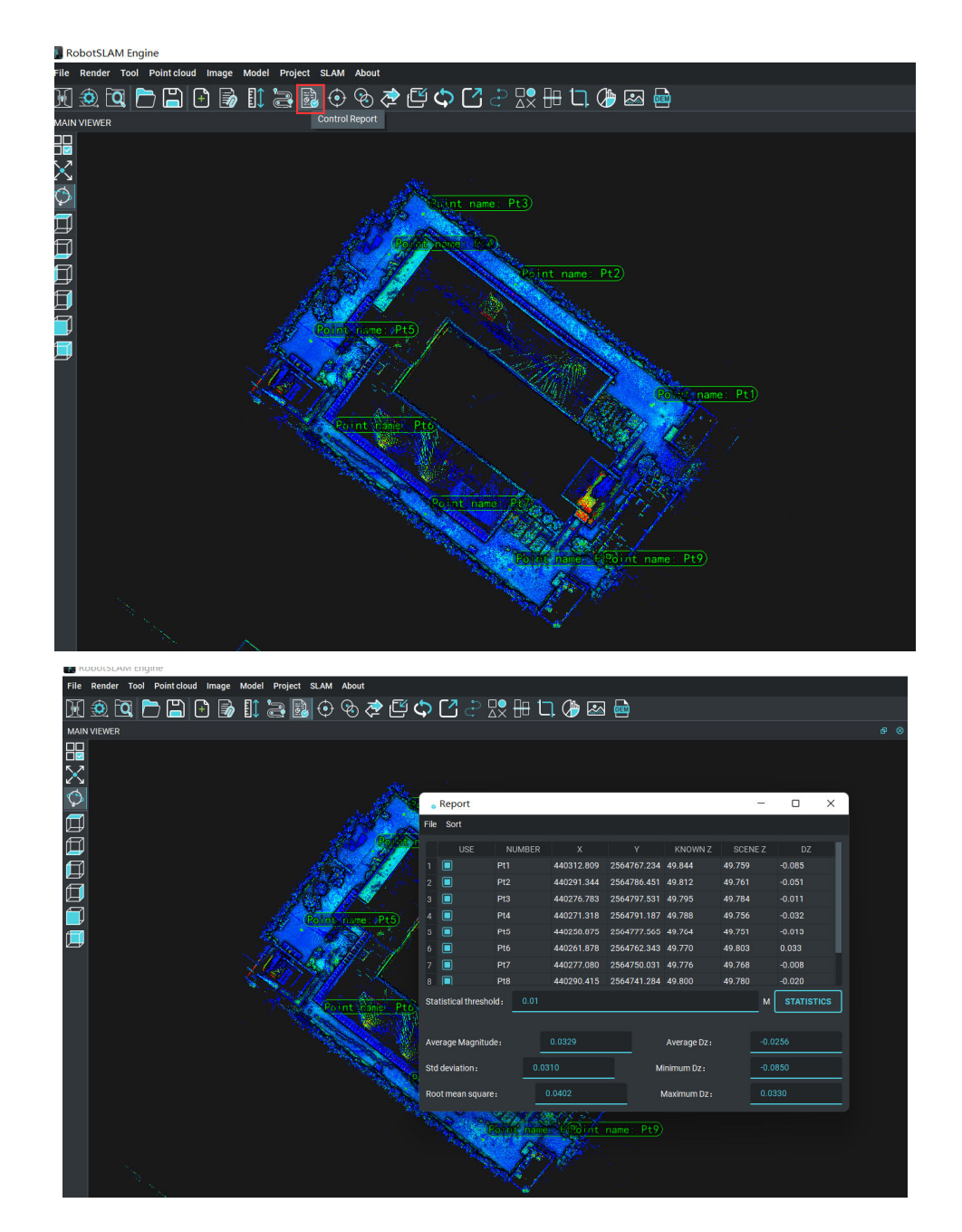

2.1.3.4 Datum Point Management and Homonymy point pairs management

These two functions normally use together to bind the GCPs with point cloud. This part will be described detailed in the Chapter 3.10.2(Horizontal and Vertical accuracy report generation).

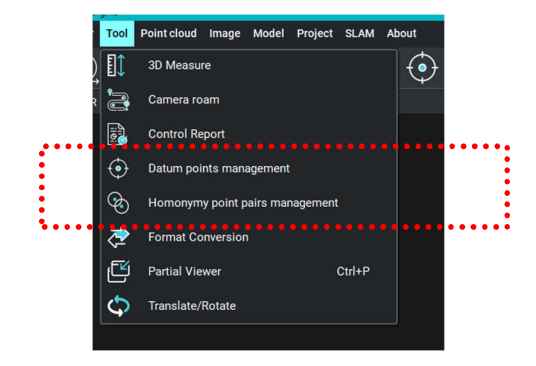

### 2.1.3.5 Partial Viewer

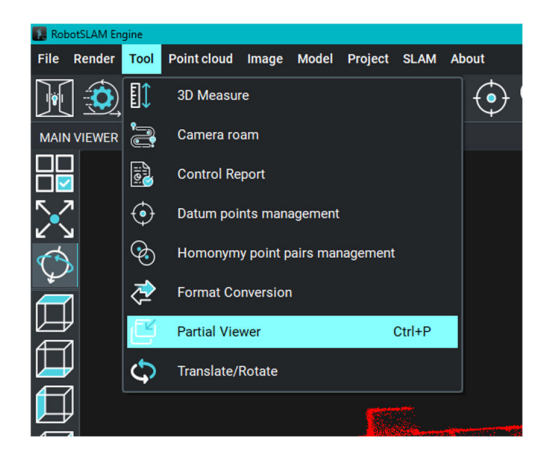

Partial viewer is a useful function, for example, before measure

horizontal distance, open partial viewer to make a profile of the point cloud, so that can see inside,

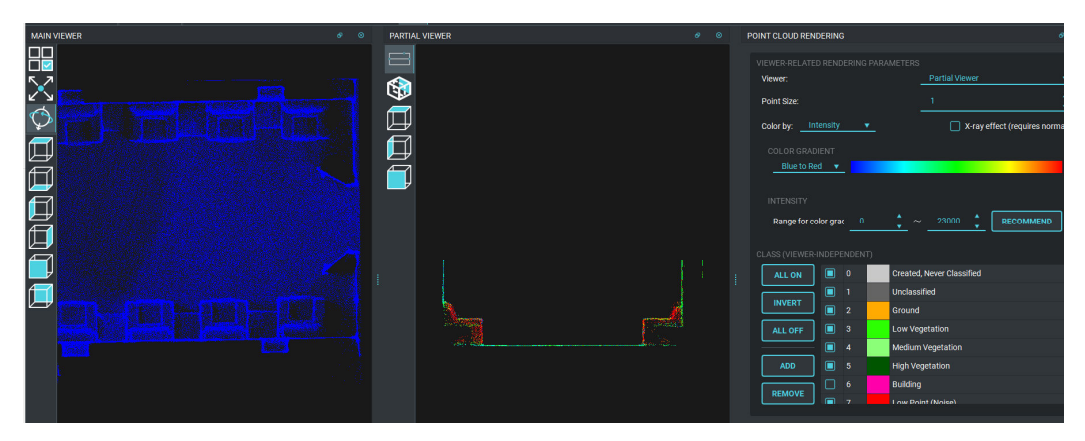

Partial viewer to see details

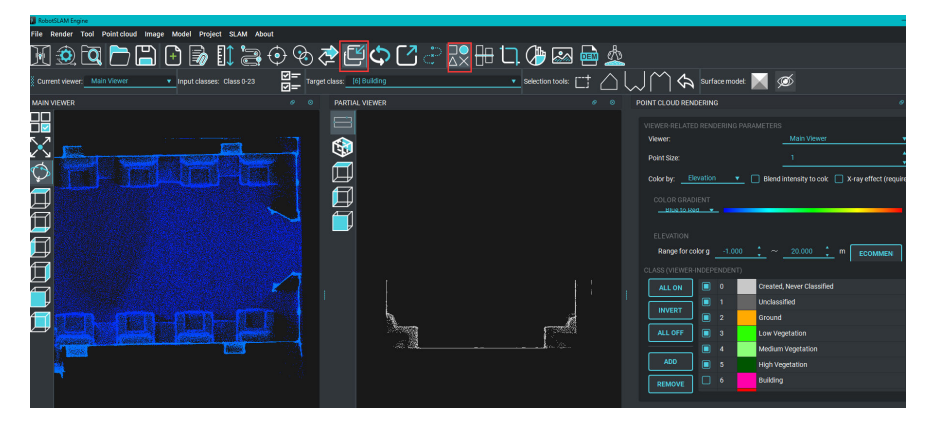

work together with Manual classification

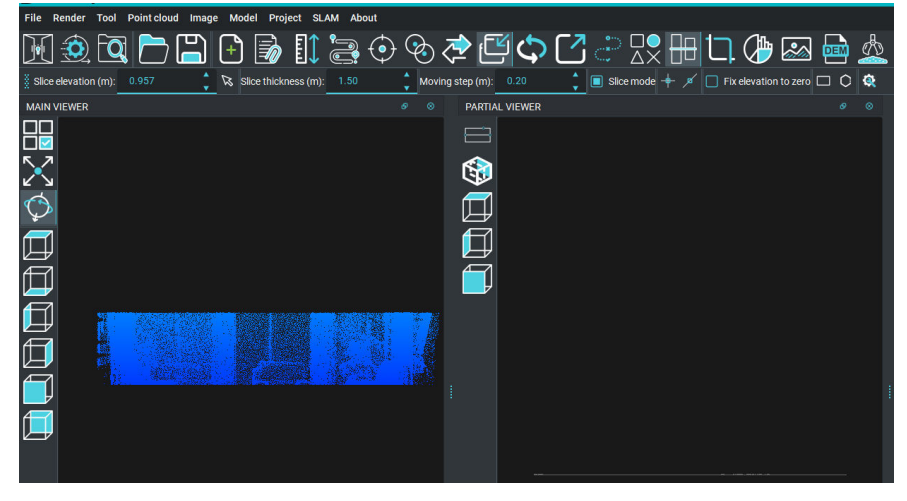

work with horizontal slice

### 2.1.3.6 Translate/Rotate (Point cloud Stitching)

Point cloud stitching means to stitch the point cloud by dragging and rotating, this process involves adjusting the position and orientation of one group point cloud data to create a seamless composite.

Notes: it is a must that the two-group data to stitch should have overlapping regions.

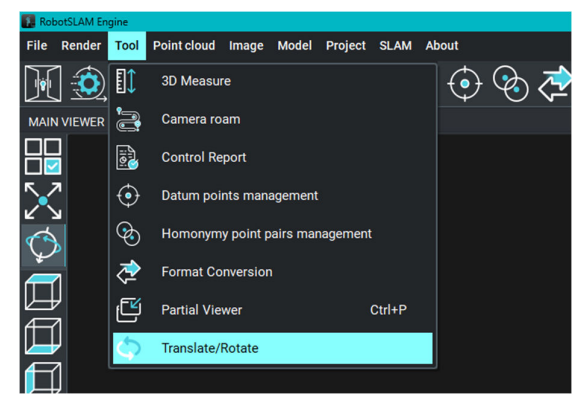

Import Data 1 and Data 2:

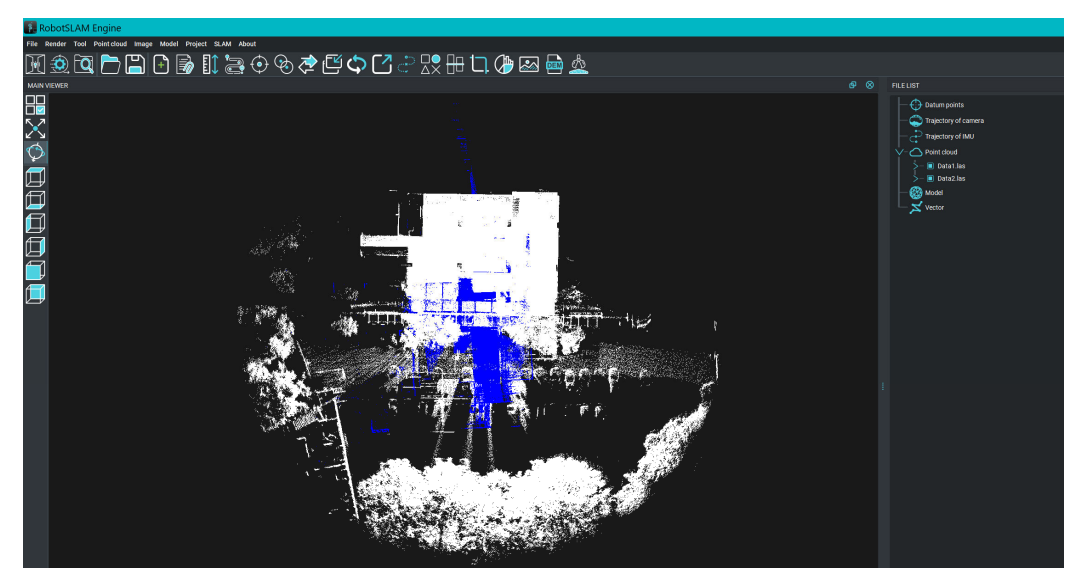

Select Data 1 to Drag and Rotate and click "APPLY":

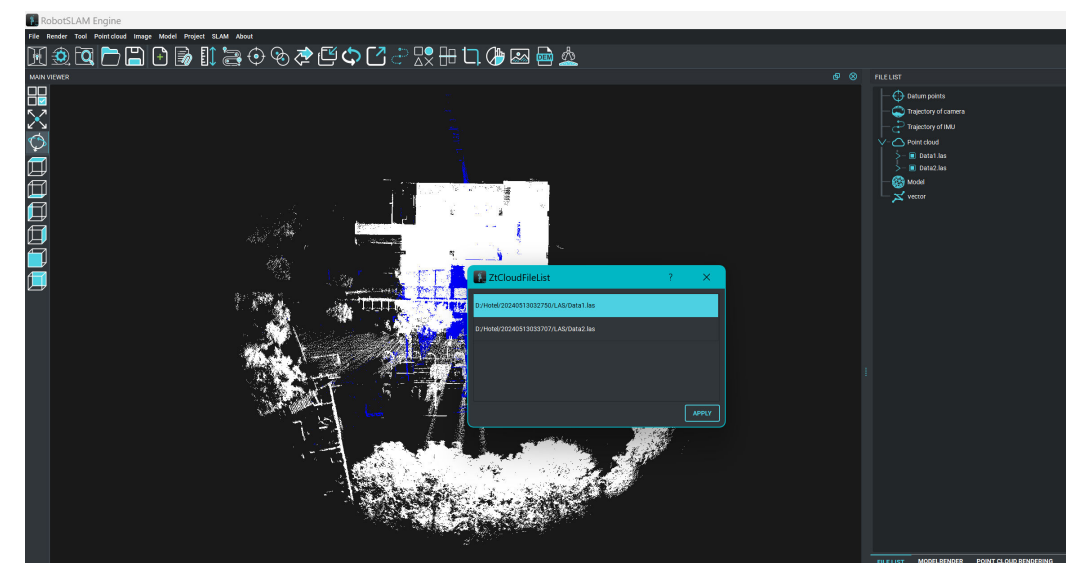

Then will pop up a toolbar-Translate/Rotate on the left:

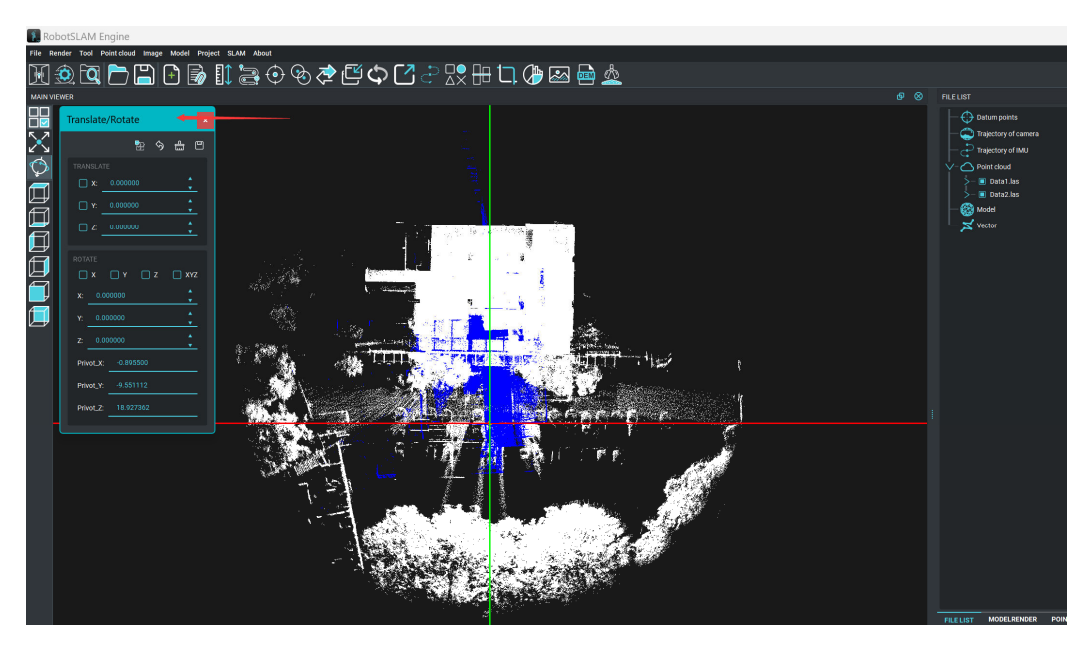

Hold **middle mouse button** to drag point cloud in Data 1 to the direction of up, down, left or right;

Hold **right mouse button** to rotate Data 1;

When drag and rotate to the proper location, then finish and export the point cloud,

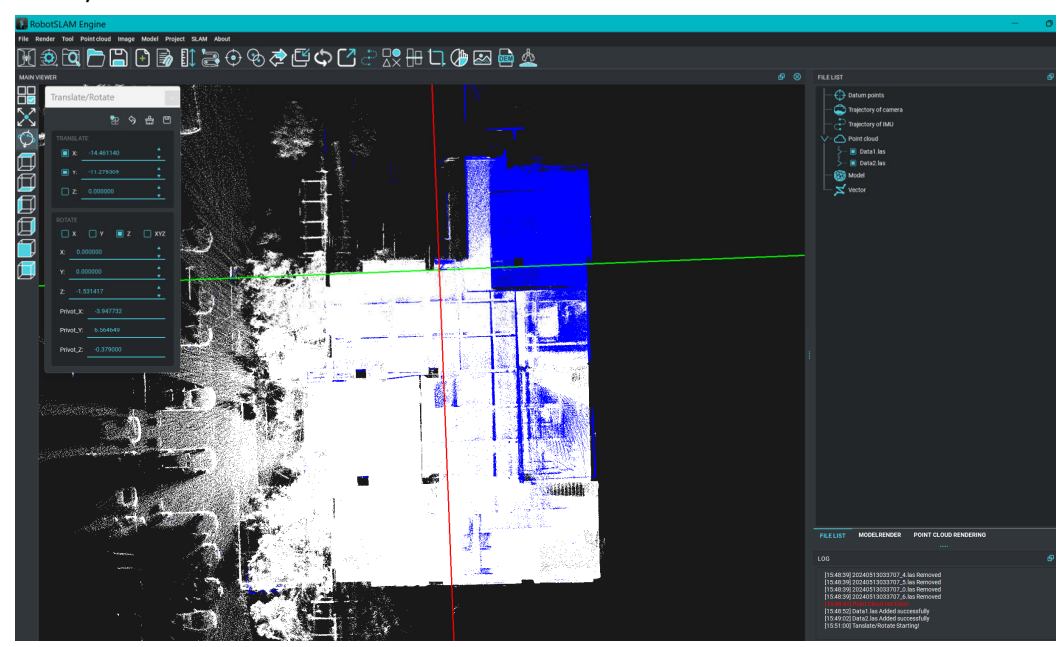

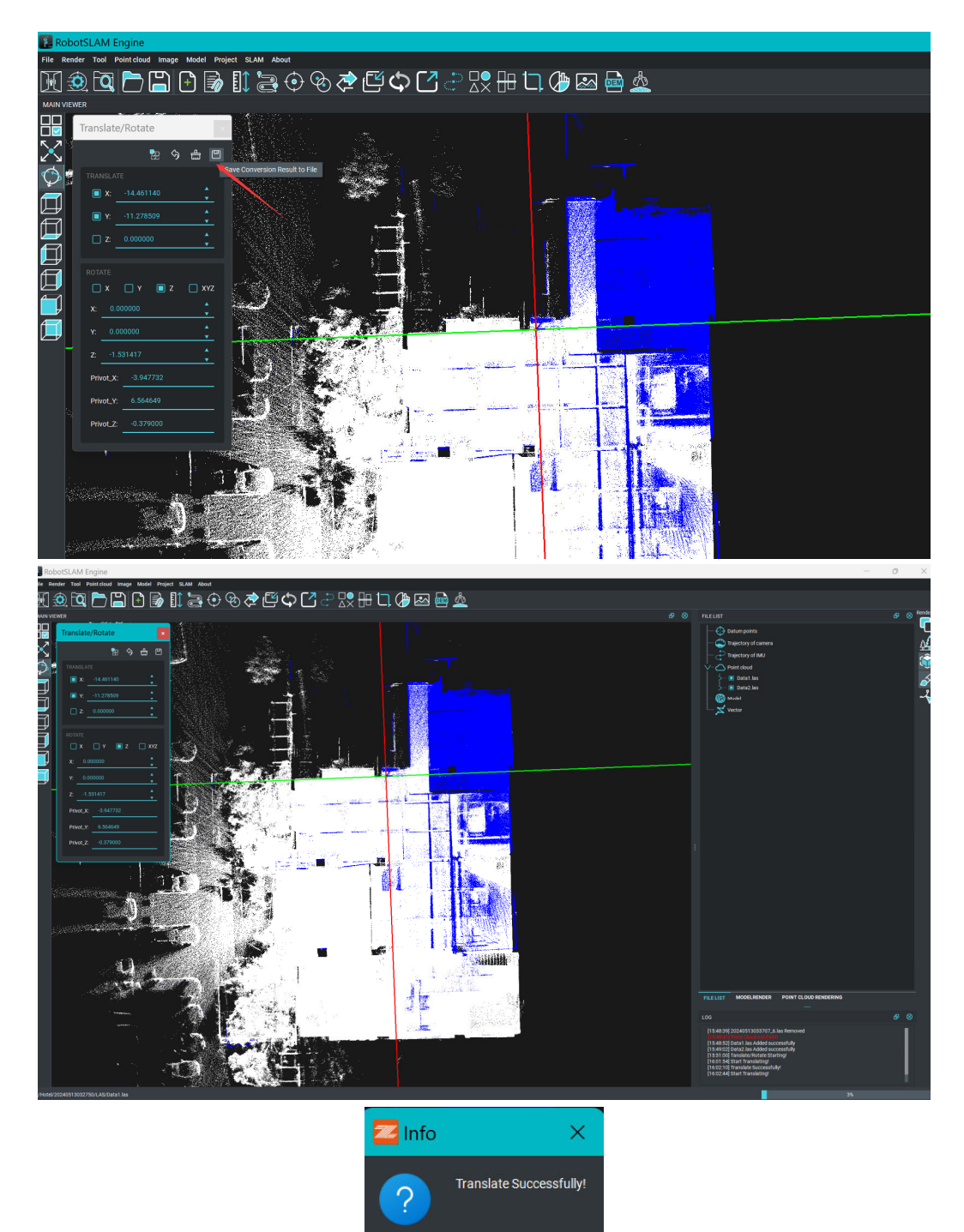

|                                |                       | +             |                                   |                    |                  |                                        |        |
|--------------------------------|-----------------------|---------------|-----------------------------------|--------------------|------------------|----------------------------------------|--------|
| С                              |                       | ··· LEN       | OVO (D:)                          | > Hotel > 2024     | 0513032750 > L   | AS 在 LA                                | AS 中搜索 |
|                                |                       | A) 🖻          | Û                                 | 1↓ 排序 - □ = 査      | 看~ …             |                                        |        |
| 名称                             |                       | ~             |                                   | 修改日期               | 类型               | 大小                                     |        |
| 202                            | 24051303275           | 50 0.las      |                                   | 5/13/2024 12:20 PM | Laser Points Clo | 64 423 KB                              |        |
| 202                            | 24051303275           | 50 1.las      |                                   | 5/13/2024 12:20 PM | Laser Points Clo | 46.448 KB                              |        |
| 202                            | 24051303275           | 50 2.las      |                                   | 5/13/2024 12:20 PM | Laser Points Clo | 34.075 KB                              |        |
| 202                            | 24051303275           | -<br>50 3.las |                                   | 5/13/2024 12:20 PM | Laser Points Clo | 24,901 KB                              |        |
| 202                            | 24051303275           | 50_4.las      |                                   | 5/13/2024 12:20 PM | Laser Points Clo | 27,364 KB                              |        |
| 202                            | 24051303275           | 50_5.las      |                                   | 5/13/2024 12:20 PM | Laser Points Clo | 38,759 KB                              |        |
| 202                            | 24051303275           | 50_6.las      |                                   | 5/13/2024 12:20 PM | Laser Points Clo | 36,608 KB                              |        |
| 202                            | 24051303275           | 0_7.las       |                                   | 5/13/2024 12:20 PM | Laser Points Clo | 52,412 KB                              |        |
| 202                            | 24051303275           | 0_8.las       |                                   | 5/13/2024 12:20 PM | Laser Points Clo | 48,030 KB                              |        |
| 202                            | 24051303275           | 50_9.las      |                                   | 5/13/2024 12:20 PM | Laser Points Clo | 60,290 KB                              |        |
| 202                            | 24051303275           | 50_10.las     |                                   | 5/13/2024 12:20 PM | Laser Points Clo | 57,704 KB                              |        |
| 202                            | 24051303275           | 50_11.las     |                                   | 5/13/2024 12:20 PM | Laser Points Clo | 70,973 KB                              |        |
| 202                            | 24051303275           | 50_end.las    |                                   | 5/13/2024 12:20 PM | Laser Points Clo | 81,401 KB                              |        |
| 🗋 Da                           | ta1.las               |               |                                   | 8/5/2024 3:46 PM   | Laser Points Clo | 643,359 KB                             |        |
| 🗋 Da                           | ta1_trans.las         | 1             |                                   | 8/5/2024 4:02 PM   | Laser Points Clo | 643,360 KB                             |        |
| LAM Engine<br>Tool Point cloud | inage Model Priject S | IAM About     |                                   |                    |                  |                                        |        |
|                                |                       |               | •<br><u>•</u><br>•<br>•<br>•<br>• |                    | <u>&amp;</u>     | P   P  P  P  P  P  P  P  P  P  P  P  P |        |

Data after Translate/Rotate

### 2.2 Point Cloud Rendering

Point cloud rendering is to give color to point cloud by different methods, by RGB, Elevation, GPS time, Intensity, Class, File, and so on:

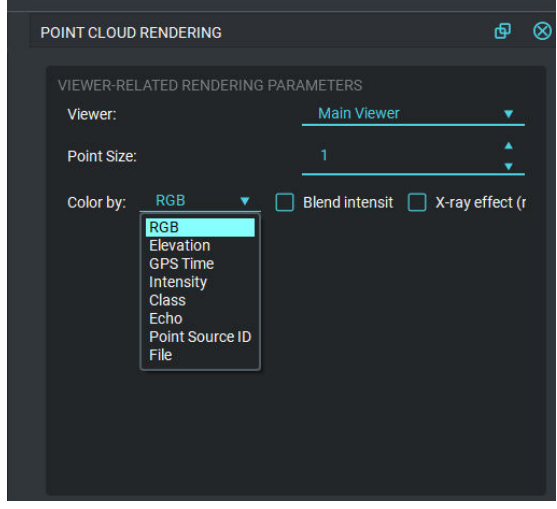

Color Method Selection

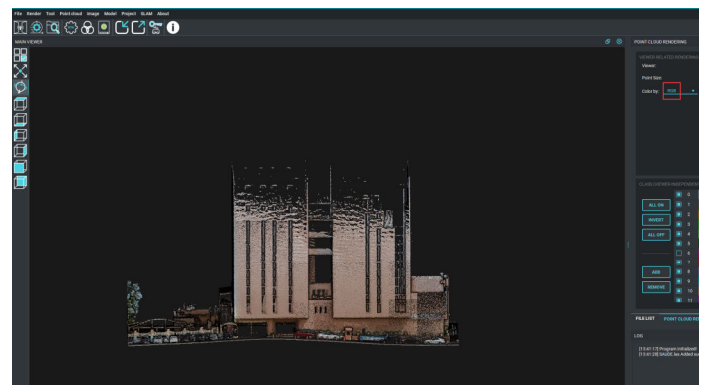

By RGB(True color, point cloud after colorized can be displayed with By RGB)

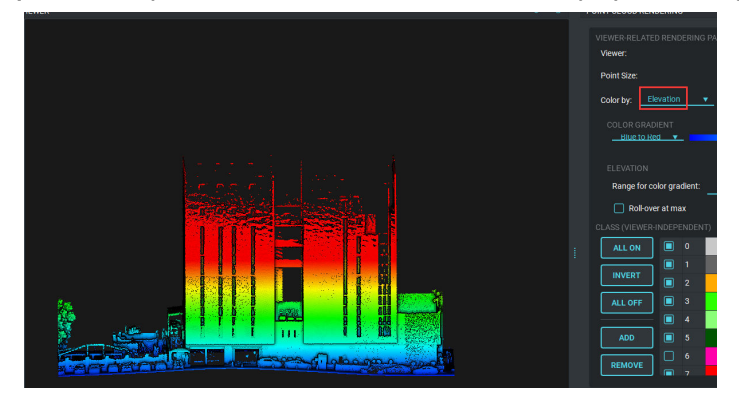

By Elevation

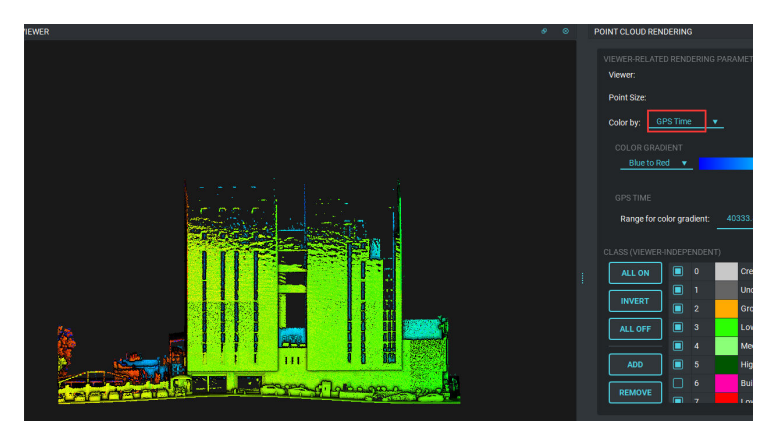

By GPS Time

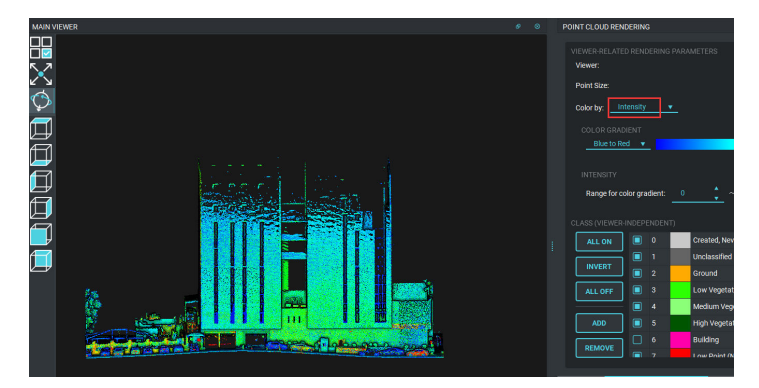

By Intensity

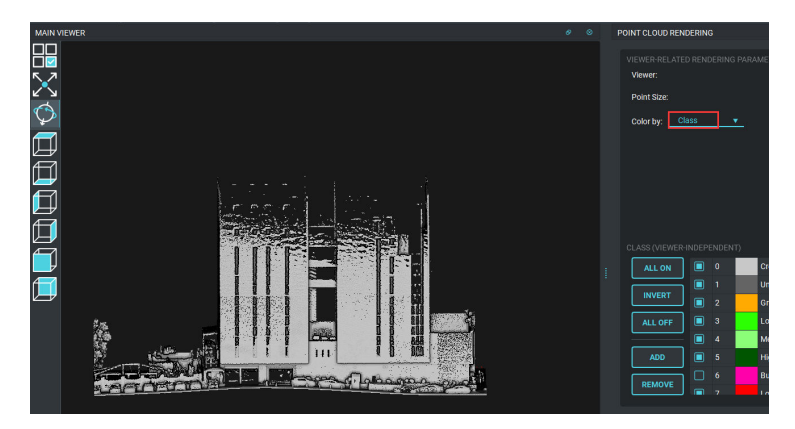

By Class

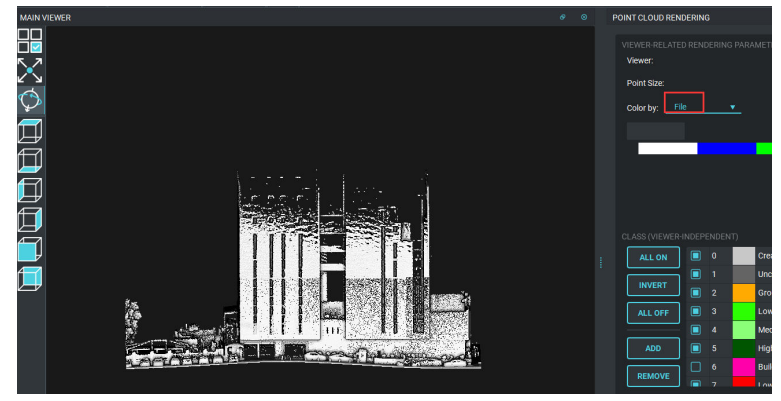

By File

### 2.3 Format Conversion

RobotSLAM Engine can export standard LAS format point cloud files, sometimes, the users may need other formats, txt, pts, xyz, or others. Here takes pts format conversion as an example:

| * Format Conversion                                                                                                    | ×               |
|----------------------------------------------------------------------------------------------------|-----------------|
| INPUT<br>F:/31haoji-0613data/20230614030940/LAS/20230614030940_0.las<br>Files: F:/31haoji-0613data/20230614030940/LAS/20230614030940_1.las | 1 ADD<br>REMOVE |
| PROCESS         Data Filtering(0,0,0,0,0,0,0,0,0,0,0,0,0,0,0,0,0,0,0,                                                                      | 2 ADD<br>REMOVE |
| OUTPUT<br>Save path: F/31haoji-0613data/20230614030940/LAS                                                                                 | 3 CHANGE        |
| File name suffix: _pts File format: PTS (*,pts)                                                                                            | FORMAT SETTINGS |
| Only modify the file name, not the content of the file 5                                                                                   | 6               |
|                                                                                                    |                 |
|                                                                                                    |                 |
|                                                                                                    |                 |
|                                                                                                    | RUN             |

- 1<sup>st</sup>, load the files;
- 2<sup>nd</sup>, add the method "data filtering";
- 3<sup>rd</sup>, change the save path;
- 4<sup>th</sup>, add the file suffix;
- 5<sup>th</sup>, select the format PTS;

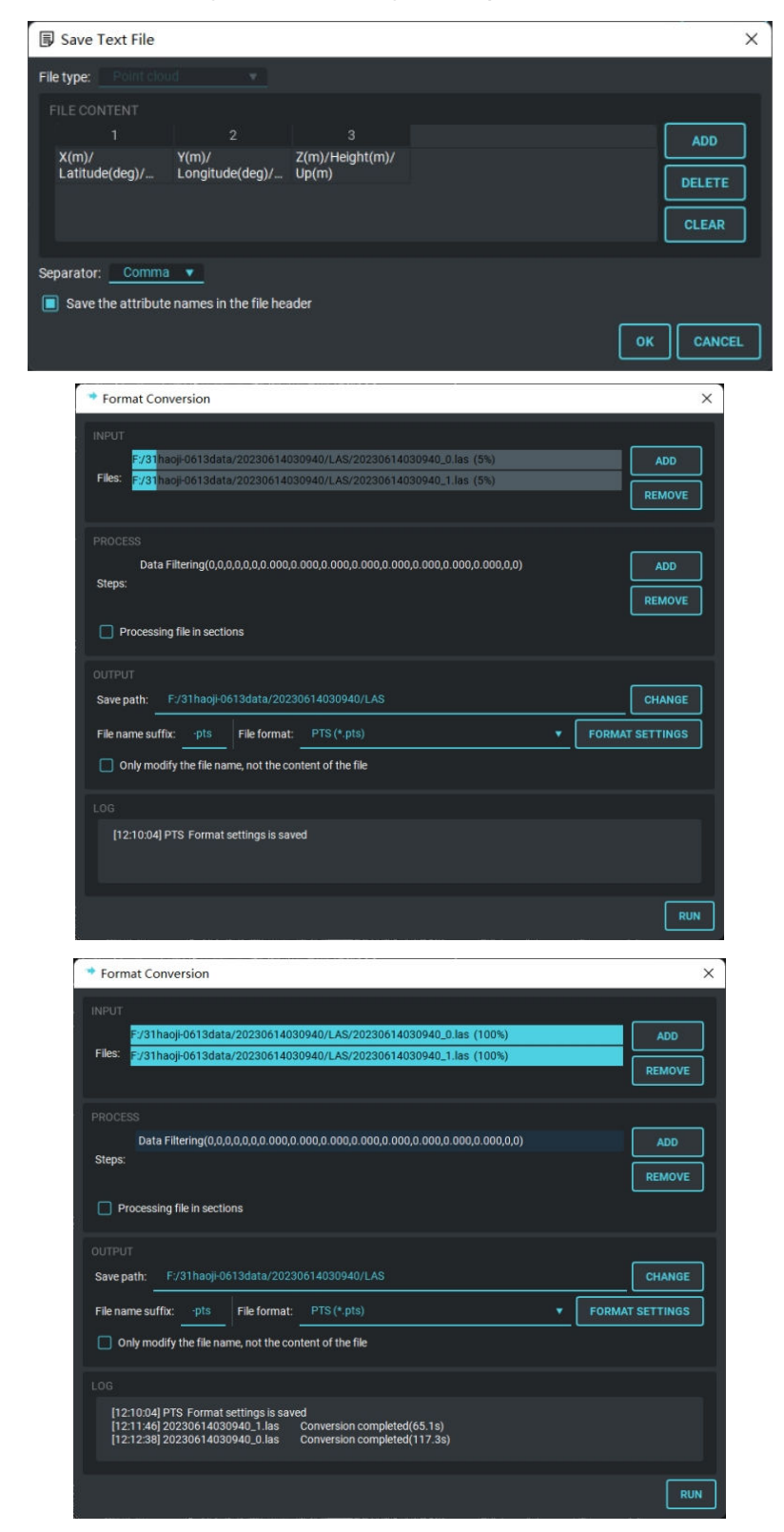

6<sup>th</sup>, do the format settings, click ok to get the pts format file.

| 🐂 📜 « 31haoji-0613data > 20230 | 614030940 > LAS | ~ C    | 在 LAS 中搜索  |
|--------------------------------|-----------------|--------|------------|
| 名称 ^                           | 修改日期            | 类型     | 大小         |
| 20230614030940_0.las           | 2023/7/14 11:41 | LAS 文件 | 351,754 KB |
| 20230614030940_0_nature.las    | 2023/7/14 11:53 | LAS 文件 | 351,755 KB |
| 20230614030940_0-pts.pts       | 2023/7/14 12:12 | PTS 文件 | 326,910 KB |
| 20230614030940_1.las           | 2023/7/14 11:41 | LAS 文件 | 353,662 KB |
| 20230614030940_1_nature.las    | 2023/7/14 11:53 | LAS 文件 | 353,663 KB |
| 20230614030940_1-pts.pts       | 2023/7/14 12:11 | PTS 文件 | 332,533 KB |
| 🗋 ground.las                   | 2023/7/14 11:57 | LAS 文件 | 140,186 KB |

### **2.4 Point Cloud Statistics**

Point cloud statistics is to calculate the number of the points in the LAS file.

Click "Point cloud"-> "Point Cloud Statistics", select "Single file", find the file path, and click " Count" to "The number of points".

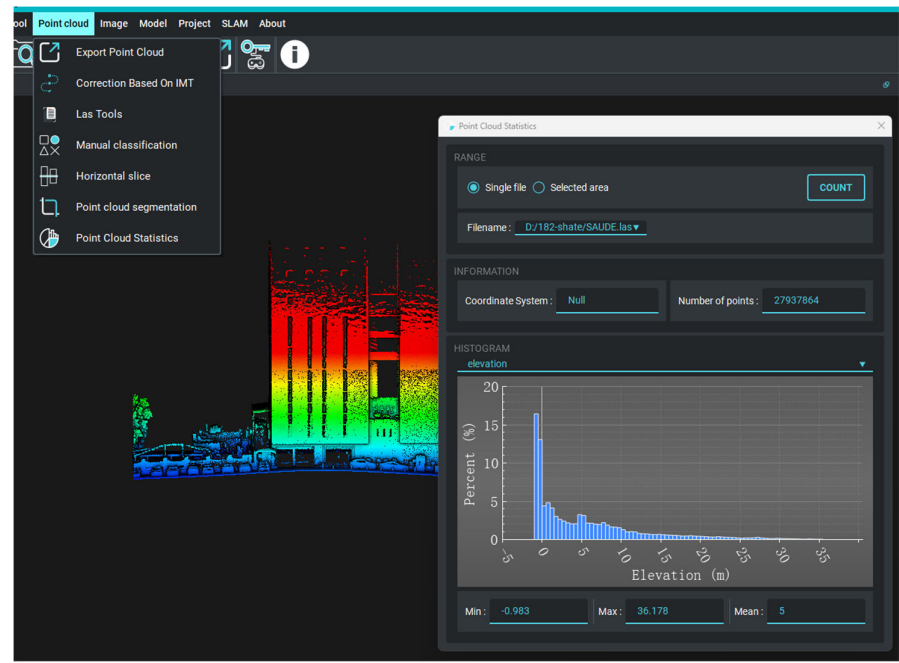

### **2.5 Point Cloud Segmentation**

Point cloud segmentation is a tool, which can divide the point cloud file into several parts. Please find the tool from **Main Menu Bar** *Point cloud->Point cloud Segmentation* 

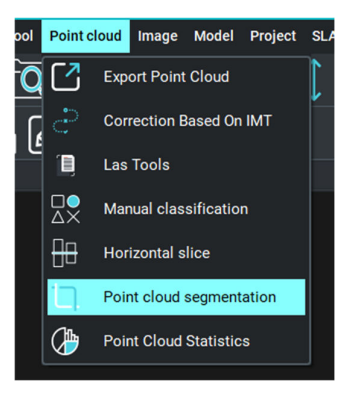

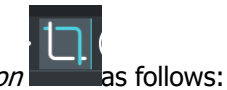

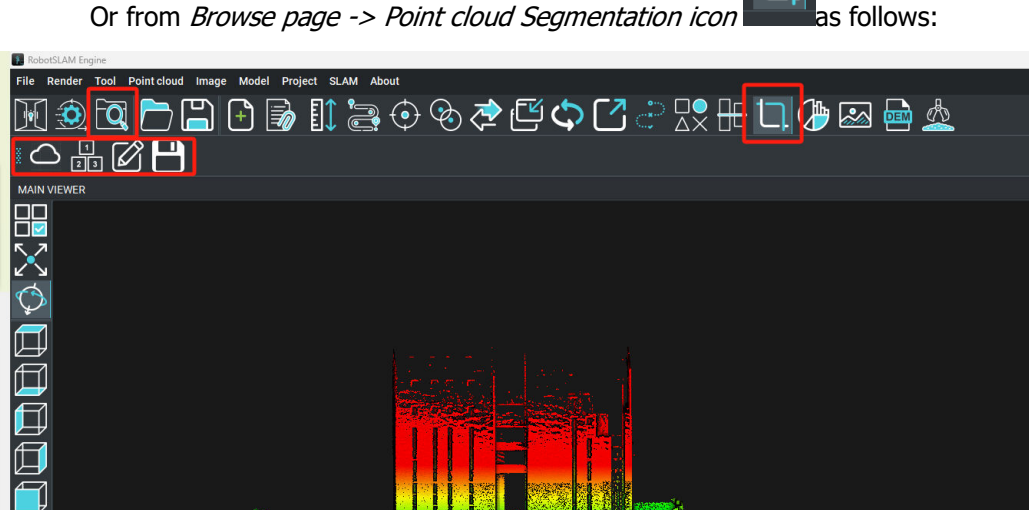

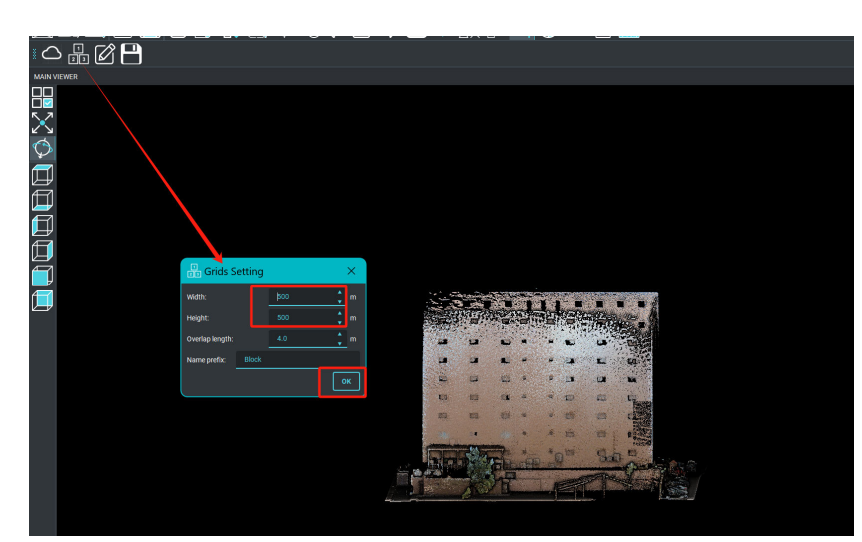

Input the width and Height value, here set 40m ,for example, and got four blocks as below:

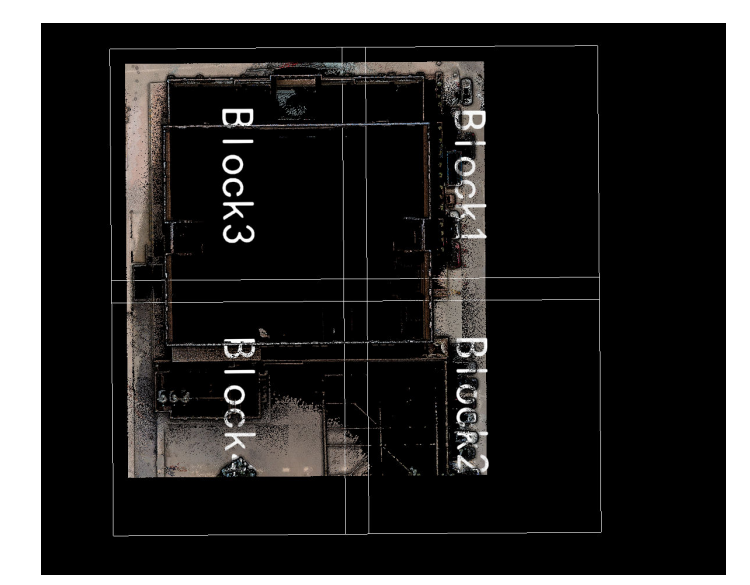

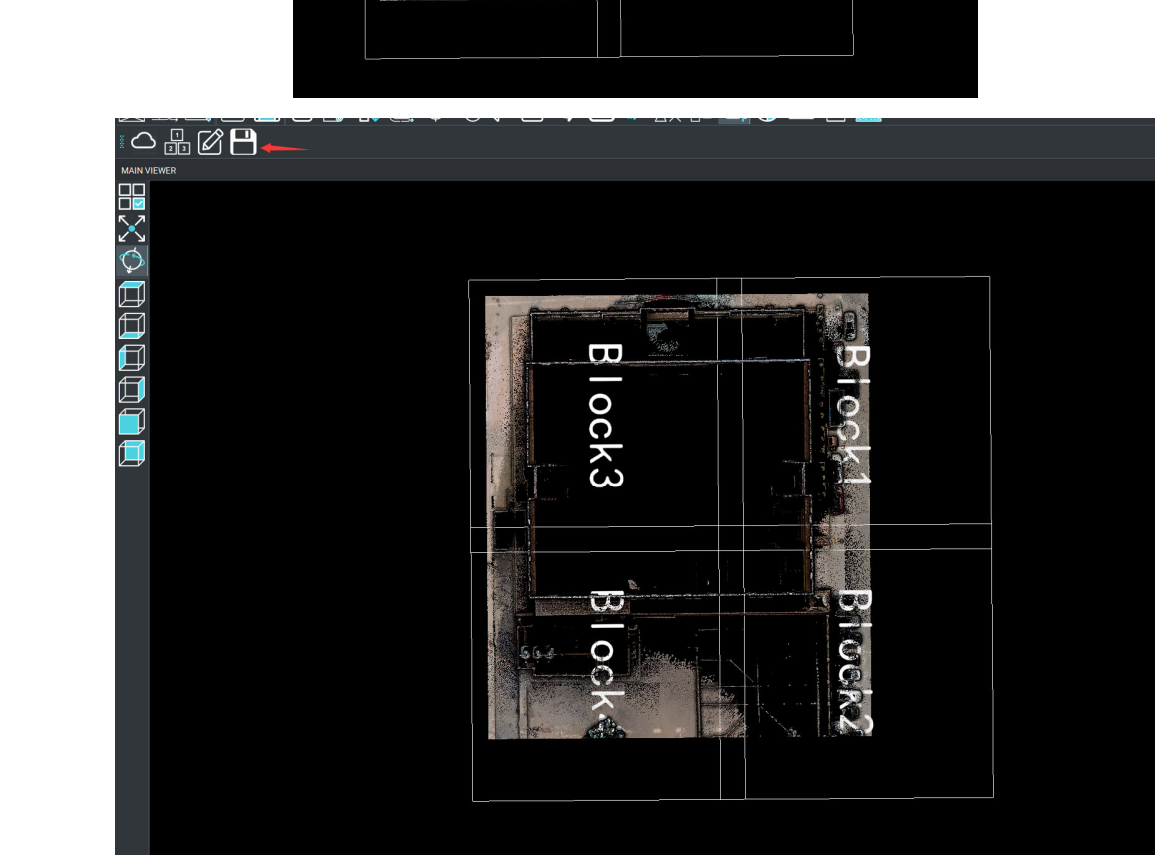

Click save and set the save path

| E RobotsLAM Engine<br>The tensor for Pointshiel Image Model Project SLAM Acod<br>M ④ ♀ ♪ □ □ □ □ □ □ □ □ □ □ □ □ □ □ □ □ □ □ | ا الله الله الله الله الله الله الله ا |                                                                                                    | - 0 X       |
|----------------------------------------------------------------------------------------------------|----------------------------------------|----------------------------------------------------------------------------------------------------|-------------|
|                                                                                                    | Block                                  | O O     O     O | n<br>n<br>→ |
| Blocks                                                                                                    |                                        | n ×<br>File saved.                                                                                                    |             |
| Block4.las                                                                                                    | 8/8/2024 11:50 AM                      | Laser Points Clo                                                                                                    | 378,739 KB  |
| Block3.las                                                                                                    | 8/8/2024 11:50 AM                      | Laser Points Clo                                                                                                    | 370,518 KB  |
| Block2.las                                                                                                    | 8/8/2024 11:50 AM                      | Laser Points Clo                                                                                                    | 84,812 KB   |
| 🗋 Block1.las                                                                                                    | 8/8/2024 11:50 AM                      | Laser Points Clo                                                                                                    | 202,130 KB  |

### 2.6 Horizontal Slice

Horizontal Slice function- helps to check the point cloud by horizontal or vertical view

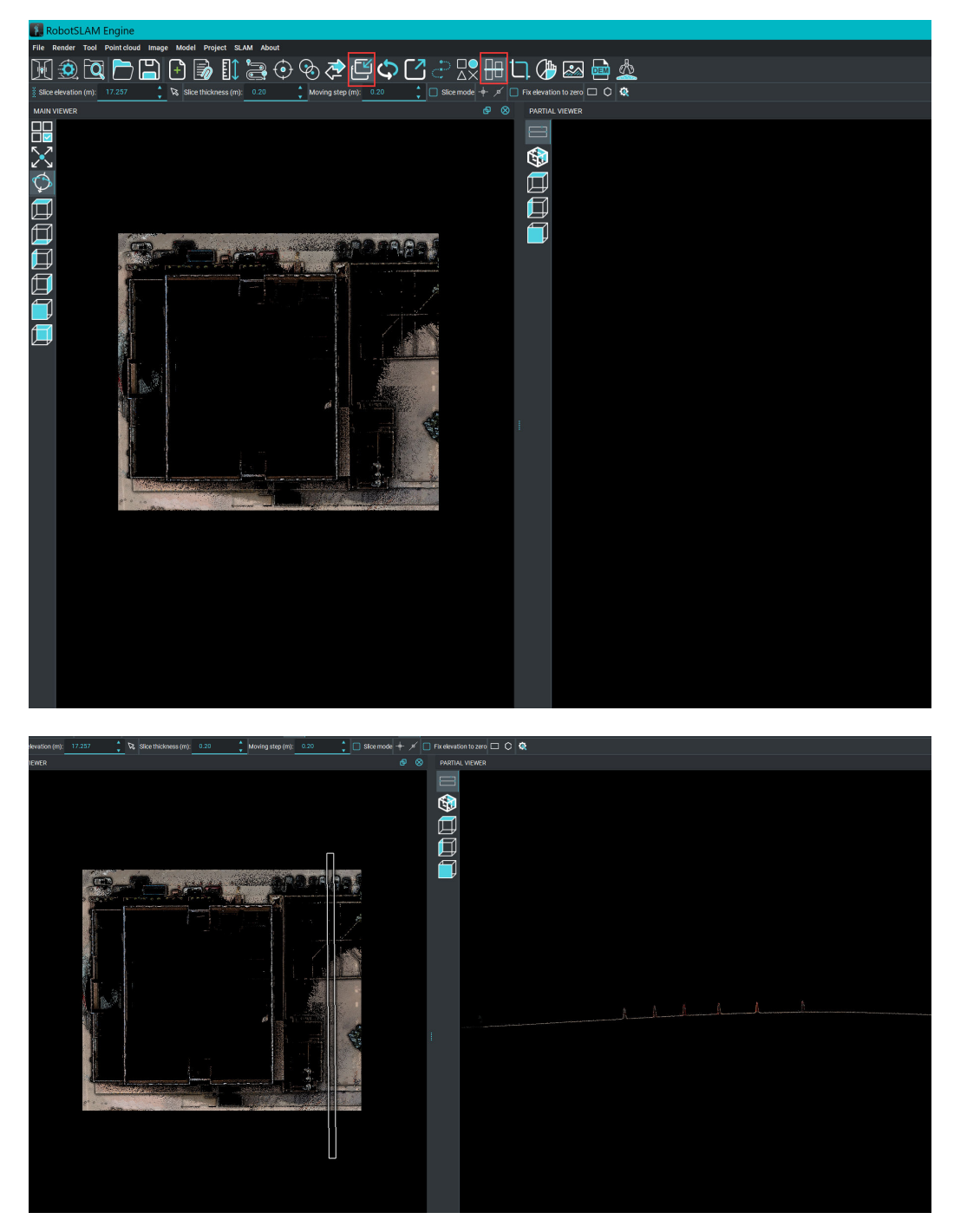

Right click Partial viewer setting icon to set the Fixed width value:

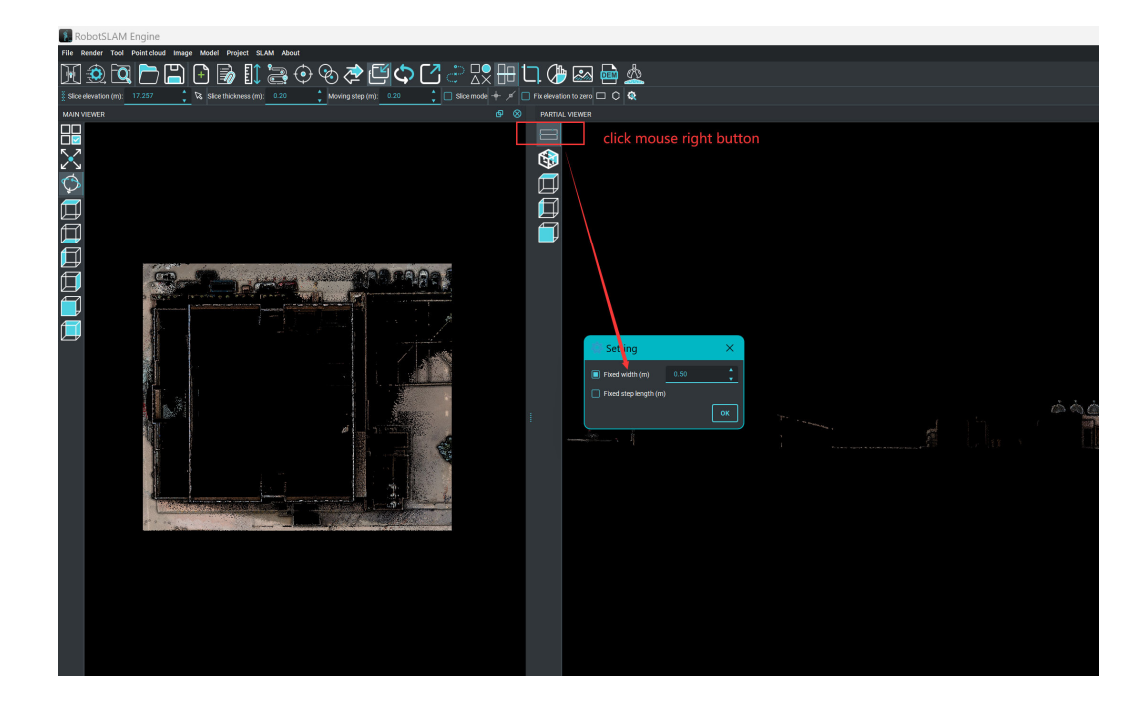

### 2.7 Manual Classification

This function is used to classify the point cloud manually, for example class one unclassified point cloud to ground, vegetation, building, noise and so on.

**Notes**: Also this function will helps to remove the moving people, cars or other objects. Take Low point(noise points) classification as an example:

| R R  | obotsla | IVI Eng    | Ine              |       |       |                |         |              |  |
|------|---------|------------|------------------|-------|-------|----------------|---------|--------------|--|
| File | Render  | Tool       | Point cloud      | Image | Model | Project        | SLAM    | About        |  |
|      | <u></u> | <b>a</b> ( | <mark>۲ ک</mark> | 5 (   | )     |                |         |              |  |
| MAIN | VIEWER  | Brows      | ser Page         |       |       |                |         |              |  |
|      |         |            |                  |       |       |                |         |              |  |
| 57   | Sec. 1  |            | Sector Sector    | × 425 |       | and the second | 1.1.1.1 | a the second |  |

#### Browser Page

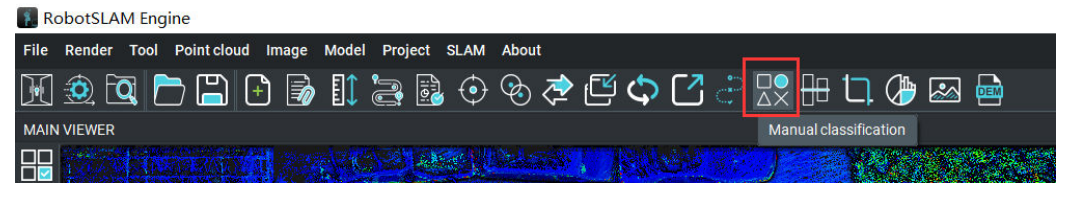

#### Manual classification

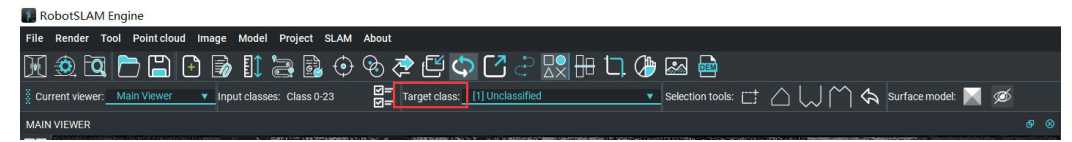

set Target class

| RobotSLAM Engine                                           |                                                                                      |
|------------------------------------------------------------|--------------------------------------------------------------------------------------|
| File Render Tool Pointcloud Image Model Project SLAM About |                                                                                      |
| ) Ϋ 🍫 🏵 🕀 🤤 🚺 😼 🕒 🕒 🖄 🕅                                    | 수 🖸 🖓 🌐 🗔 🥼 🖾 🖷                                                                      |
| Eurrent viewer: Main Viewer ▼ Input classes: Class 0-23    | : [7] Low Point (Noise) v Selection tools:                                           |
| MAIN VIEWER                                                | 0) Created, Never Classified<br>[1] Unclassified                                     |
|                                                            | 2 Ground<br> 3 Low Vegetation<br> 4 Medium Vegetation<br> 0 Regime getation          |
|                                                            | [7] Low Point (Noise)           [0] Reserved           [0] Water           [10] Rail |

select "Low point(noise)" for example(or other class)

| 👔 RobotSLAM Engine                                                                                       |               |
|----------------------------------------------------------------------------------------------------|---------------|
| File Render Tool Point cloud Image Model Project SLAM About                                              |               |
| 🕅 🍭 🗖 🏲 🔚 🕑 😹 🔃 😌 🇞 🍼 🖆 🖓 🕀 🗔 🥀                                                                          | 🐼 🖶           |
| Current viewer: Main Viewer     Input classes: Class 0-23     ☐ Target C Partial Viewer     Dint (Noise) | Selection too |
| MAIN VIEWER                                                                                              |               |
|                                                                                                    |               |

click "Partial Viewer"

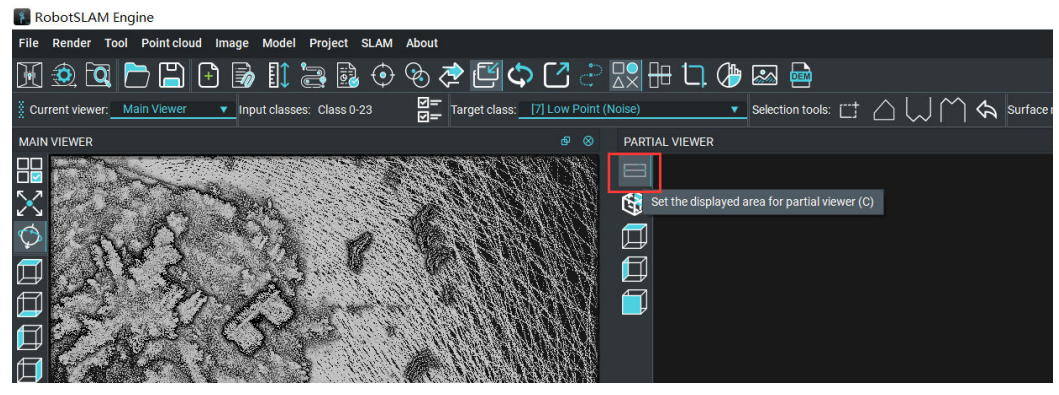

right click" Set the displayed area for partial viewer"

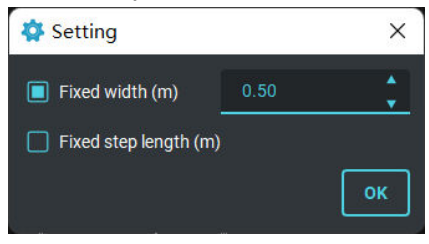

set Fixed width value(0.1-0.5)

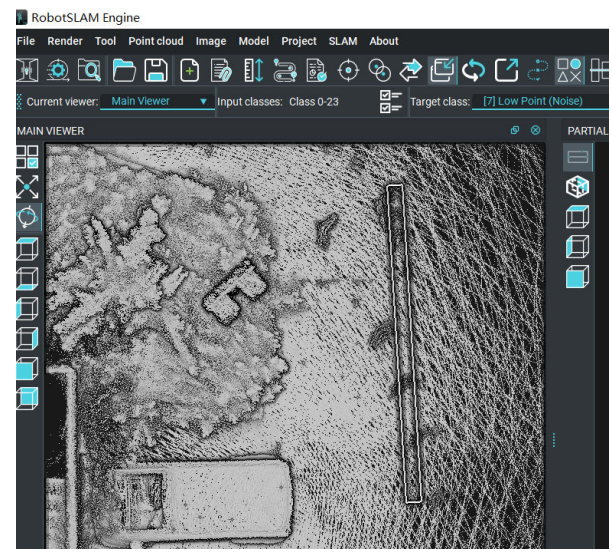

make a slice in left window with left mouse button

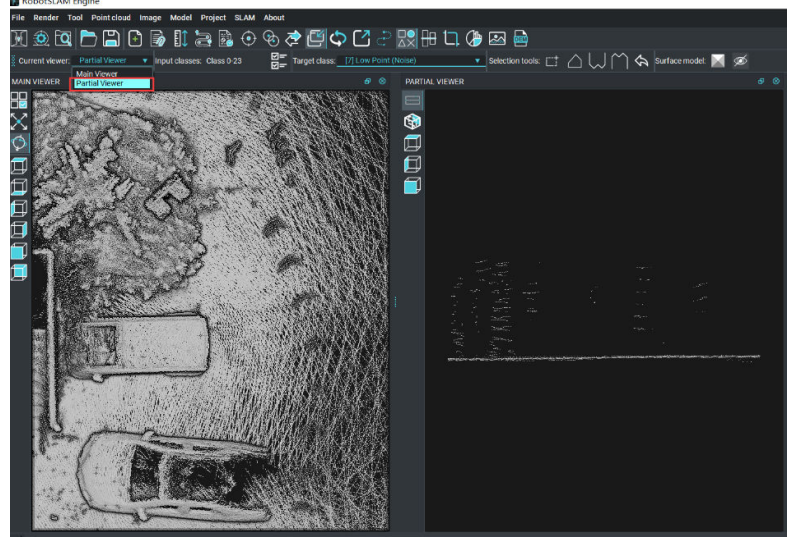

change the classification window to Partial Viewer (it is the right window)

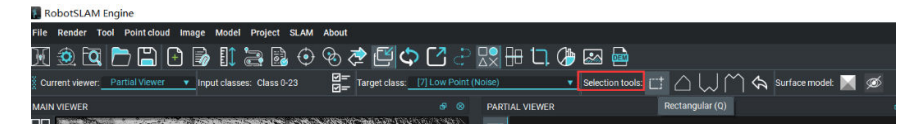

Select the "Selection tools"

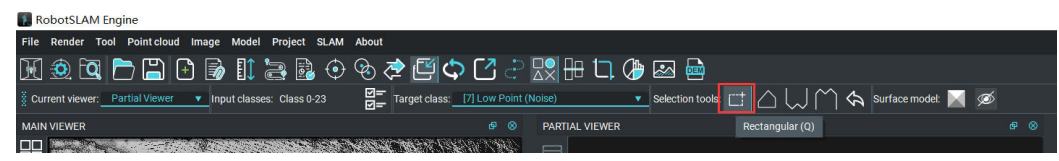

Select tool "Rectangular" or other tools on the right

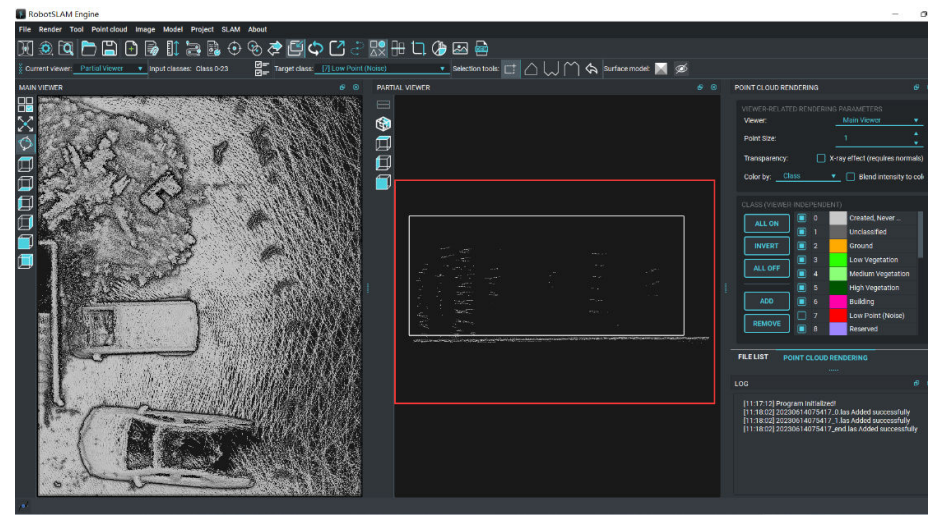

class the noise point cloud to Low point class

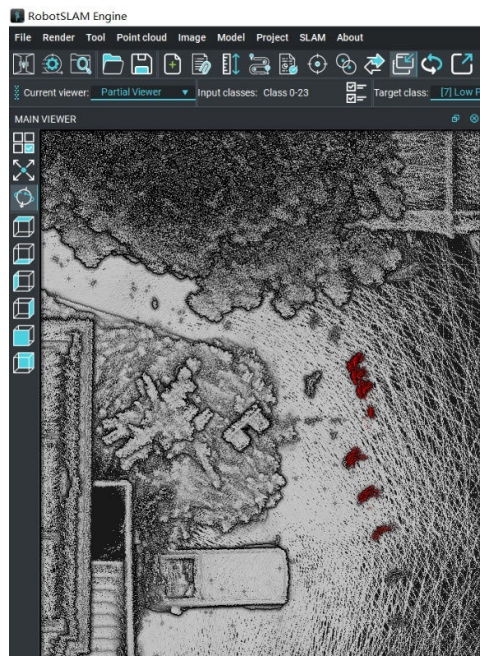

The low point class (in red color in left window)

| File Render Tool Pointcloud Image Model Project SLAM About |                        |     |
|------------------------------------------------------------|------------------------|-----|
| H 🔍 🔁 🏷 🖓 🔂 😹 🕼 🔁 🖾 💭 🖾 🖫                                  | ? 🕀 🗔 🥭 🔤              |     |
| MAIN VIEWER                                                |                        | FIL |
|                                                            |                        |     |
|                                                            |                        | i i |
|                                                            | * Export Point Cloud X |     |
|                                                            | UMIT                   |     |
|                                                            | T Panne (m)            |     |
|                                                            | YRange (m)             |     |
|                                                            | Z Range (m)            |     |
|                                                            | TRange (s)             |     |
|                                                            | Intensity Range        | £1  |
|                                                            | Classes                | •   |
|                                                            | PREVIEW                |     |
|                                                            | EXPORT PATH            |     |
|                                                            | SELECT PATH CANCEL     | -FI |
|                                                            |                        |     |
|                                                            |                        | LO  |
|                                                            |                        |     |
|                                                            |                        |     |
|                                                            |                        |     |
|                                                            |                        |     |
|                                                            |                        |     |

Export point cloud

|  |                                                                                                    | Select Classes                                                                                                    | × |         |  |
|--|----------------------------------------------------------------------------------------------------|----------------------------------------------------------------------------------------------------|---|---------|--|
|  |                                                                                                    | [0] Created Rever Classified [1] Unclassified                                                                             |   |         |  |
|  | Export Point     LIMIT         X Range (m         Y Range (m)         Z Range (m)         T Range (s) | [2] Ground<br>[3] Low Vegetation<br>[4] Medium Vegetation<br>[5] High Vegetation<br>[6] Building<br>[7] Low Point (Noise) |   | ×       |  |
|  | Intensity Ra Classes EXPORT PATH                                                                      | [8] Reserved<br>[9] Water<br>[10] Rail                                                                                    |   | PREVIEW |  |
|  |                                                                                                    | [11] Road Surface<br>[12] Reserved<br>[13] Wire – Guard (Shield)<br>[14] Wire – Conductor (Phase)                         |   | CANCEL  |  |
|  |                                                                                                    |                                                                                                    |   |         |  |

Select "Created, Never Classified", click OK and set the save path to export the point cloud

### 2.8 Ground Points Extraction (LAS tools)

If the user needs to extract the ground point cloud, there is a function called Las Tools.  $1^{st}$ , import the point cloud(right click "Point cloud",

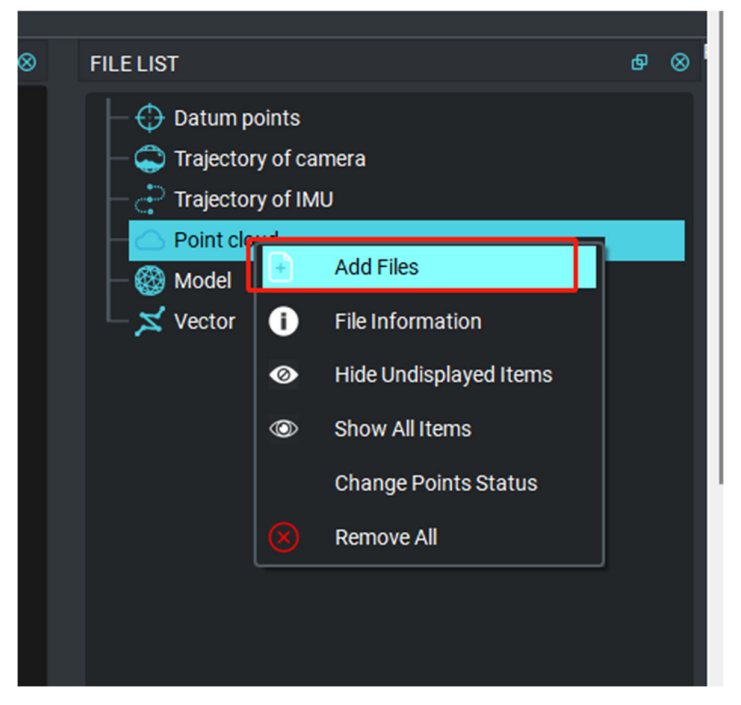

2<sup>nd</sup>, Point cloud/Las Tools,

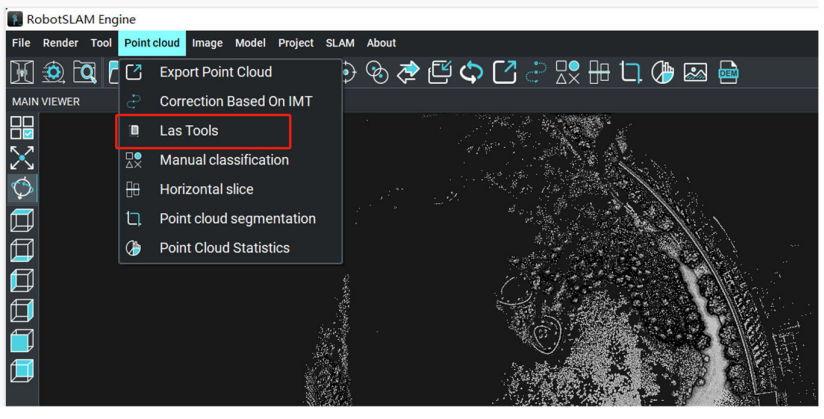

Las Tools

3<sup>rd</sup>: select terrain type and fine type, set Save Path, and then run.

| 📙 Las Tools          |                          | V/9207108.1-40 |                | ?            | ×        |
|----------------------|--------------------------|----------------|----------------|--------------|----------|
|                      |                          |                |                |              |          |
| F:/31haoji-0         | <mark>61</mark> 3data/20 | 23061403094    | 40/LAS/2023061 | 4030940_0.la | as       |
| F:/31haoji-0         | 613data/20               | 23061403094    | 40/LAS/2023061 | 4030940_1.la | ac       |
| File List:           |                          |                |                |              |          |
|                      |                          |                |                |              |          |
|                      |                          |                |                |              |          |
|                      |                          |                |                |              |          |
|                      |                          |                |                |              |          |
| 🔿 wilderness 🧿 na    | iture C                  | ) town         | 🔿 city         | O metrop     | olis     |
|                      |                          |                |                |              |          |
| FINESS               |                          | ) 6            | O ultra fina   | A 1000 C     | <b>1</b> |
| O coarse O lin       |                          | ) extra_nne    |                | U nyper_i    | ine      |
| Save path: F:/31haoj | i-0613data/2             | 20230614030    | 940/LAS        |              | -        |
| · · · · ·            |                          |                |                |              |          |
|                      |                          |                |                | RUN C#       | NCEL     |

4<sup>th</sup>: load the las file saved for the previous step,

| > Elements (F:) > 3 | Inaoji-0613data > 20230614030940 > LAS |                 | ~ G 在LAS | 5 中授家      |
|---------------------|----------------------------------------|-----------------|----------|------------|
|                     |                                        |                 |          | ≣ • □      |
|                     | 名称                                     | 修改日期            | 类型       | 大小         |
|                     | 20230614030940_0.las                   | 2023/7/14 11:41 | LAS 文件   | 351,754 KB |
|                     | 20230614030940 0 nature.las            | 2023/7/14 11:50 | LAS 文件   | 351,754 KB |
|                     | 20230614030940_1.las                   | 2023/7/14 11:41 | LAS 文件   | 353,662 KB |
|                     | 20230614030940_1_nature.las            | 2023/7/14 11:50 | LAS 文件   | 353,662 KB |
|                     |                                        | _               |          |            |
|                     | 1                                      |                 |          |            |
|                     |                                        |                 |          |            |

5<sup>th</sup>: check "ALL OFF", only display Ground to check it as below:

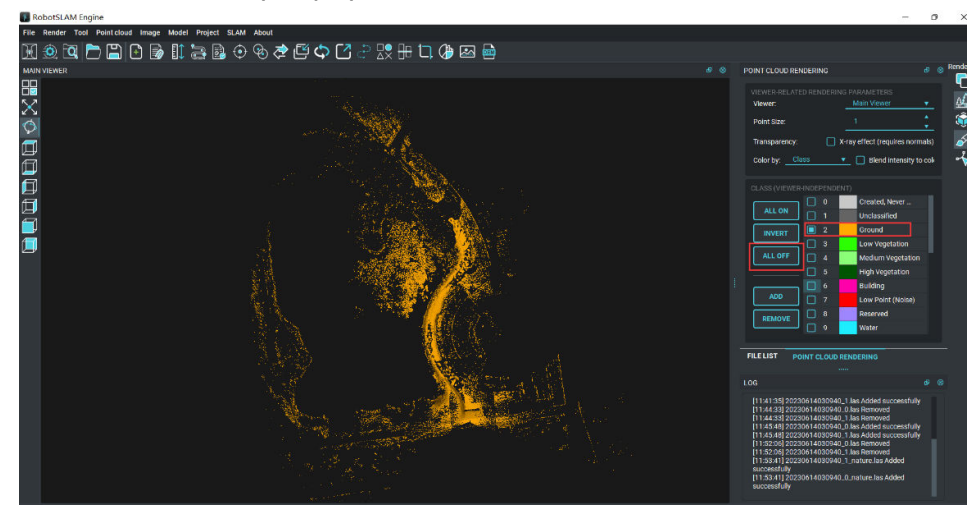

6<sup>th</sup>, export ground class.

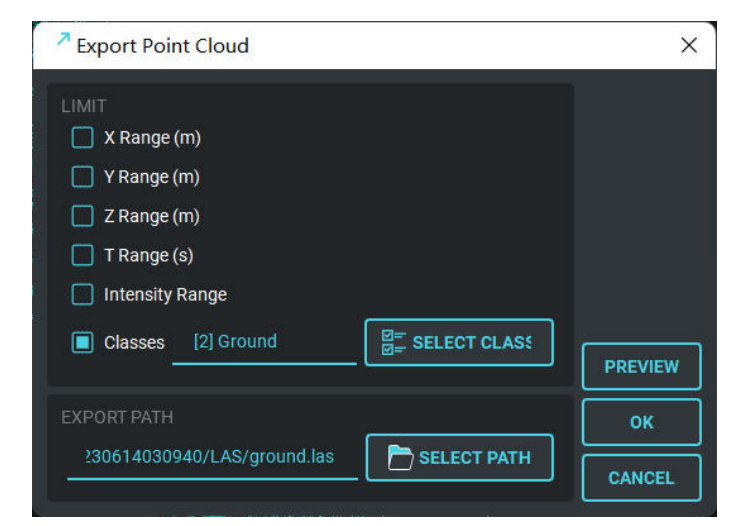

Export ground class

| RobotSLAM Engine                                                                                                    |                                            |
|----------------------------------------------------------------------------------------------------|--------------------------------------------|
| File Render Tool Pointcloud Image Model Project SLAM About                                                                                                    |                                            |
| E 😟 🗘 🎝 🛠 🕂 📓 🛍 🖓 🖬 🗳 💭 🔄                                                                                                    | ) 🔄 🕀 🗘 🥭 📾 🔤                              |
| MAIN VIEWER                                                                                                    |                                            |
|                                                                                                    |                                            |
| X                                                                                                    |                                            |
| Ф.                                                                                                    |                                            |
|                                                                                                    |                                            |
|                                                                                                    | 2-                                         |
|                                                                                                    | Export Point Cloud X                       |
| E Contraction of the second second se |                                            |
|                                                                                                    |                                            |
|                                                                                                    | VRange (m)                                 |
| La construction de la construction de la constructi |                                            |
|                                                                                                    | I Range (s)                                |
|                                                                                                    |                                            |
|                                                                                                    | Classes [2] Ground B= SELECT CLASS PREVIEW |
|                                                                                                    | EXPORT PATH                                |
| the second second second second second second second second second second second second second second second s                                                                                                    | 230614030940/LAS/ground.las                |
| 1. 1. 1. 1. 1. 1. 1. 1. 1. 1. 1. 1. 1. 1                                                                                                    |                                            |
| No. 1                                                                                                    |                                            |
| 1                                                                                                    |                                            |

### 2.9 Earthwork calculations

First, please choose the point cloud to calculate volume. And remove noise point as much as possible.

This data is not complete, but you can learn how to remove the point.

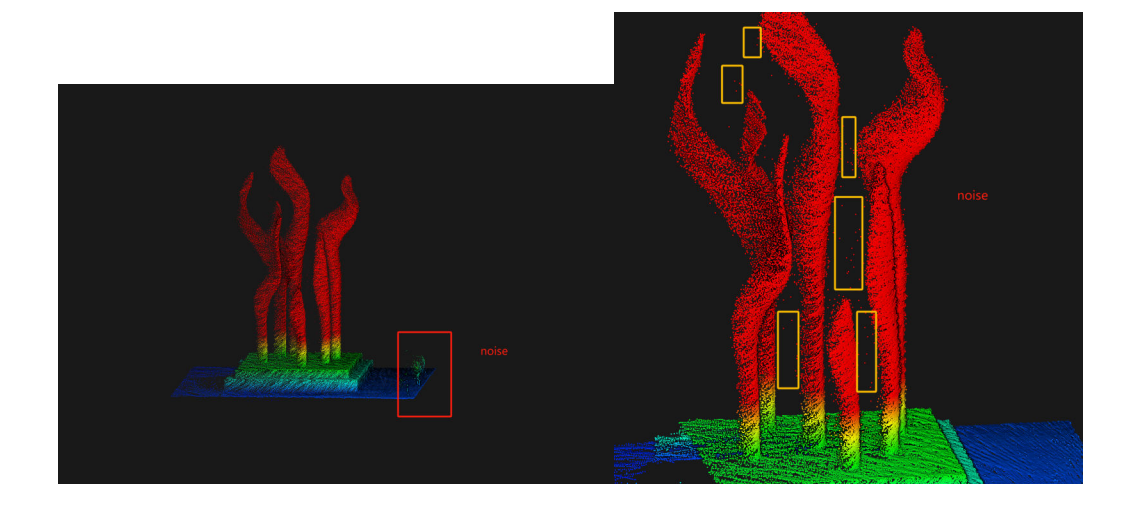

Removed the noise point by the Manual classification tool:

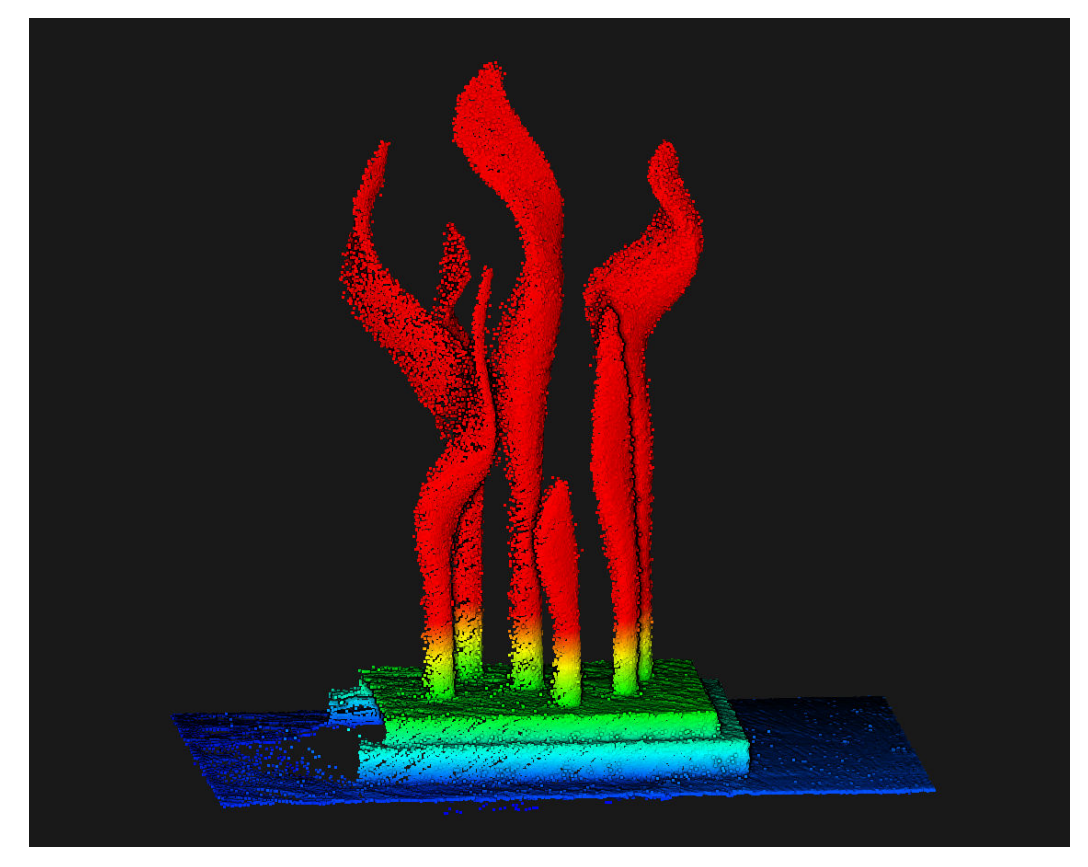

Las tools will extract ground points automatically,

| 🛐 RobotSLAM Er   | ngine                                      |
|------------------|--------------------------------------------|
| File Render Tool | Point cloud Image Model Project SLAM About |
| M 🗿 🖸            | C Export Point Cloud                       |
| MAIN VIEWER      | 🕹 Correction Based On IMT                  |
|                  | 😃 Las Tools                                |

For example, I choose a data like this. And I want to calculate the volume of the ground.

And I use the **las tools** to remove the trees.

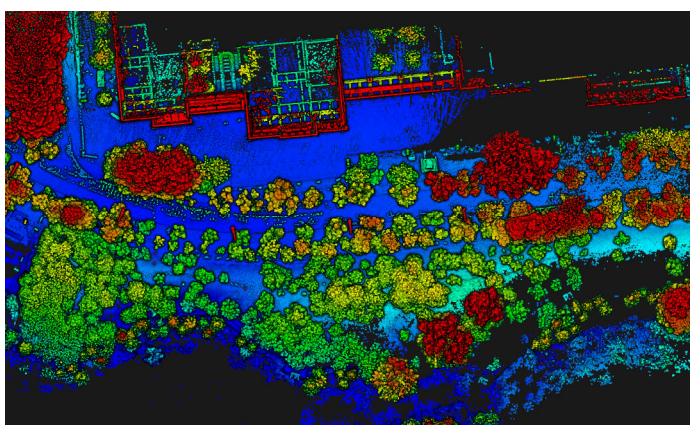

| and the        | -14        |                                               | <b>\$</b> 5    |              |            |       |           |                         |          |
|----------------|------------|-----------------------------------------------|----------------|--------------|------------|-------|-----------|-------------------------|----------|
|                | 220        | 1 Beach                                       | in the second  |              | 1          |       |           |                         |          |
| Contin         | Las lools  | 8                                             |                |              | ?          | ×     |           |                         |          |
|                |            |                                               |                |              |            |       |           |                         |          |
| 10 S. 10       |            | D:/DATA/Robo <mark>tSL</mark> A               | M/202404020558 | 112/LAS/202- |            |       |           | بواجر الجرة<br>الانتصار |          |
|                |            | D:/DATA/RobotSLA                              | M/202404020558 | 12/LAS/202   |            |       |           |                         |          |
|                | File List: | D:/DATA/RobotSLA                              | M/202404020558 | 112/LAS/202  | SELECT FIL | .ES   |           |                         |          |
|                |            | D:/DATA/RobotSLA                              | M/202404020558 | 12/LAS/202   |            |       | 13 E      | A Carlot                | é        |
| B- 20-1-1-1    |            | D:/DATA/RobotSLA                              | M/202404020558 | 112/LAS/202  |            |       | 1. Sec. 1 | 267                     | Ę        |
| A              |            |                                               |                |              |            |       |           |                         | 1        |
| and the second |            |                                               |                |              |            |       | 204       | 3.5                     | ÷,       |
| <b>FEE</b>     | 🔿 wilder   | ness 💿 nature                                 | 🔿 town         | 🔿 city       | metropo    | olis  | 4         |                         |          |
|                |            |                                               |                |              |            |       |           | Par al                  | S.       |
|                | 🔿 coarse   | e 🔿 fine                                      | extra_fine     | O ultra_fine | hyper_fi   | ine   | A-D-1     | 180.30                  | 7        |
| 2.2            | Save path: | C:/Users/10235/0                              | Desktop        |              | SELECT     | DIR   |           |                         | 14/13/18 |
|                |            |                                               |                |              | RUN CA     | NCEL  |           | SWEET CO                | ş        |
|                |            | e vana se se se se se se se se se se se se se |                | 440          |            | 1997  |           |                         |          |
| Carl and       | 2 Anne     | Start.                                        | ALC: NO        |              |            | alle. | 1 C       |                         |          |
| A              |            | Starke                                        | 14.50          |              |            |       |           | NO.                     |          |

And after this step, we will get the ground point. Yellow point.

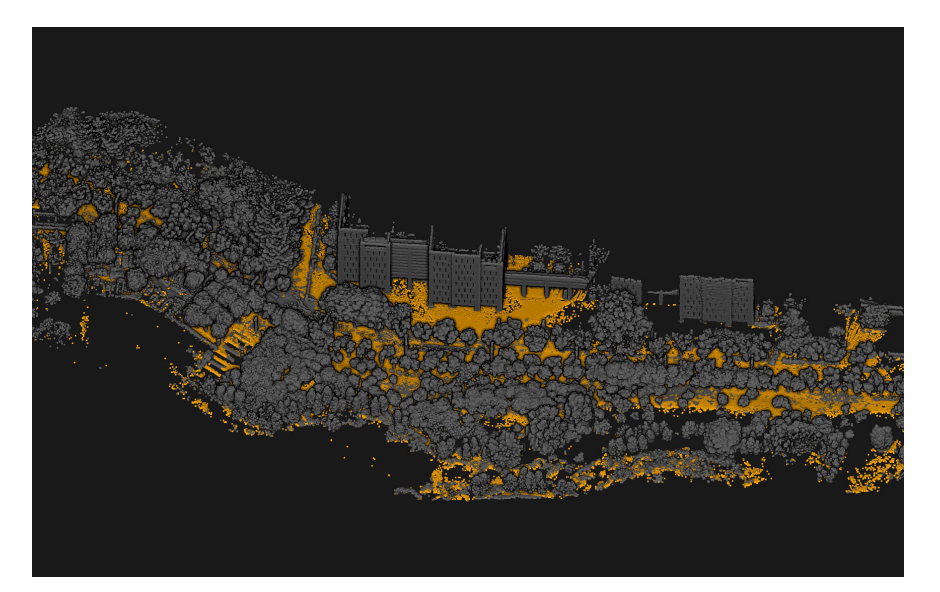

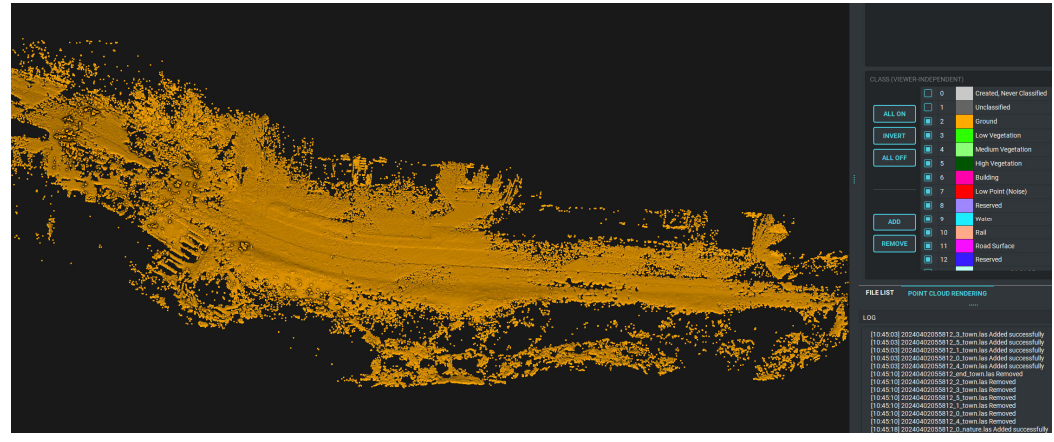

After load the point clouds, click DEM production. And then to create TIN.

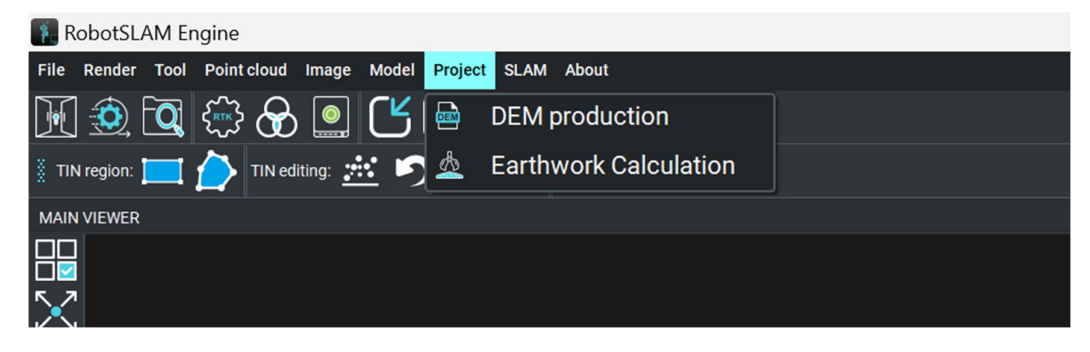

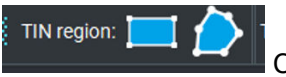

Choose the scope to calculate.

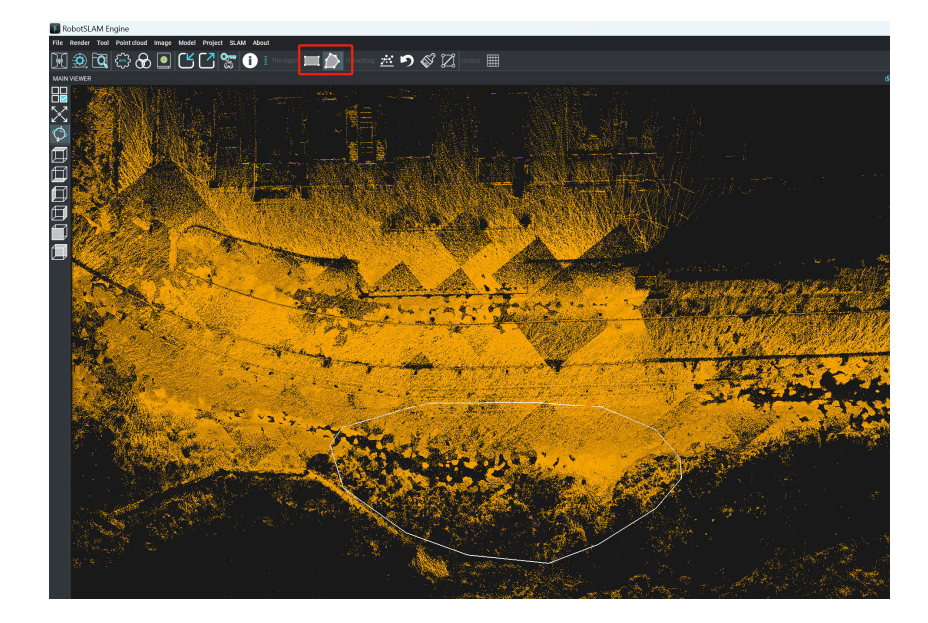

Then DEM is generated,

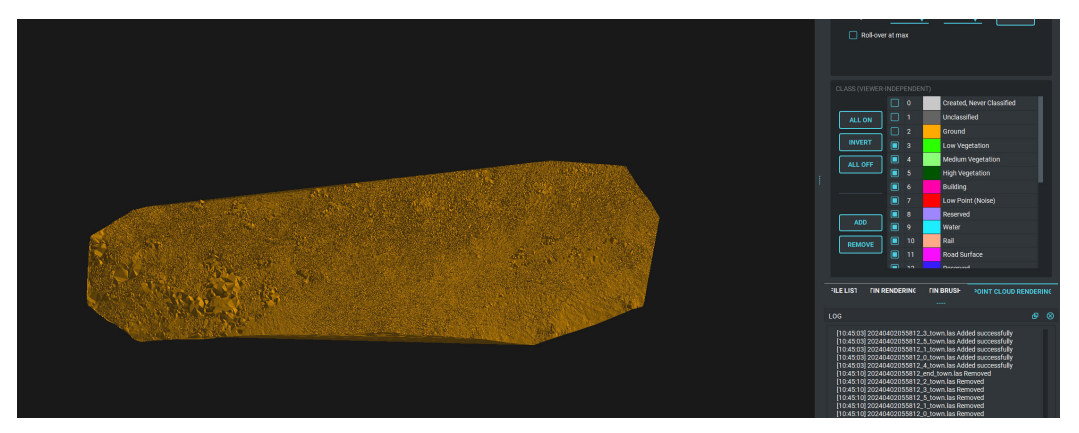

After that, Output the DEM model. Don't forget to choose the class- ground.

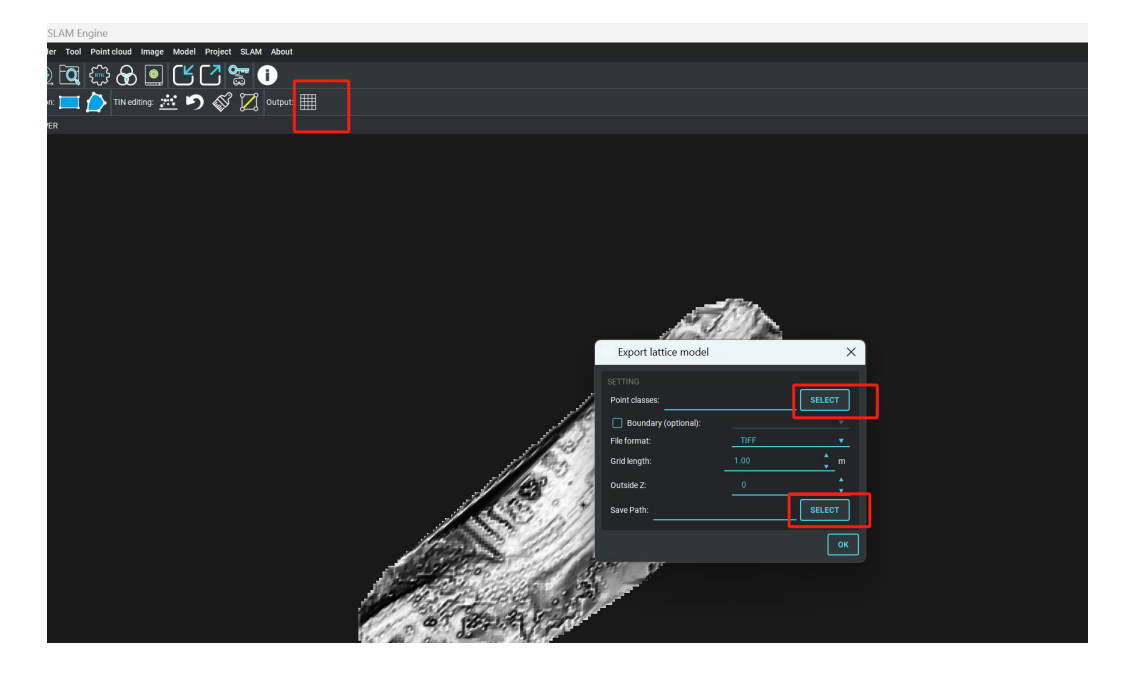

And load the DEM model and start to calculate volume.

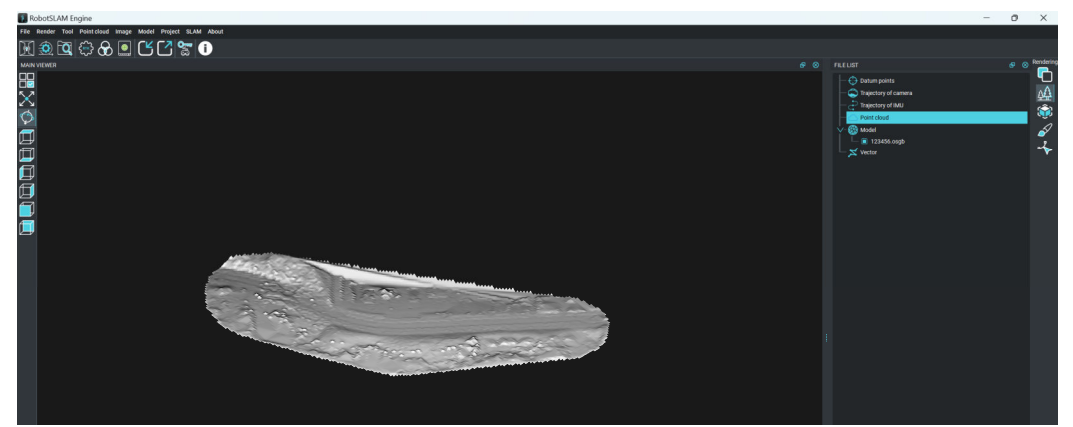

Then choose this function.

| 👔 RobotSLAM Engine                     |                                                            |  |
|----------------------------------------|------------------------------------------------------------|--|
| File Render Tool Point cloud Image Me  | Model Project SLAM About                                   |  |
| 🕅 😟 🗖 🐡 🔗 🔍 🕻                          | DEM production                                             |  |
| Elevation of the virtual plane: 17.268 | 🔹 orig 💩 Earthwork Calculation Virtual plane 🔹 🛟 CALCULATE |  |

The elevation of the virtual plane representative datum.

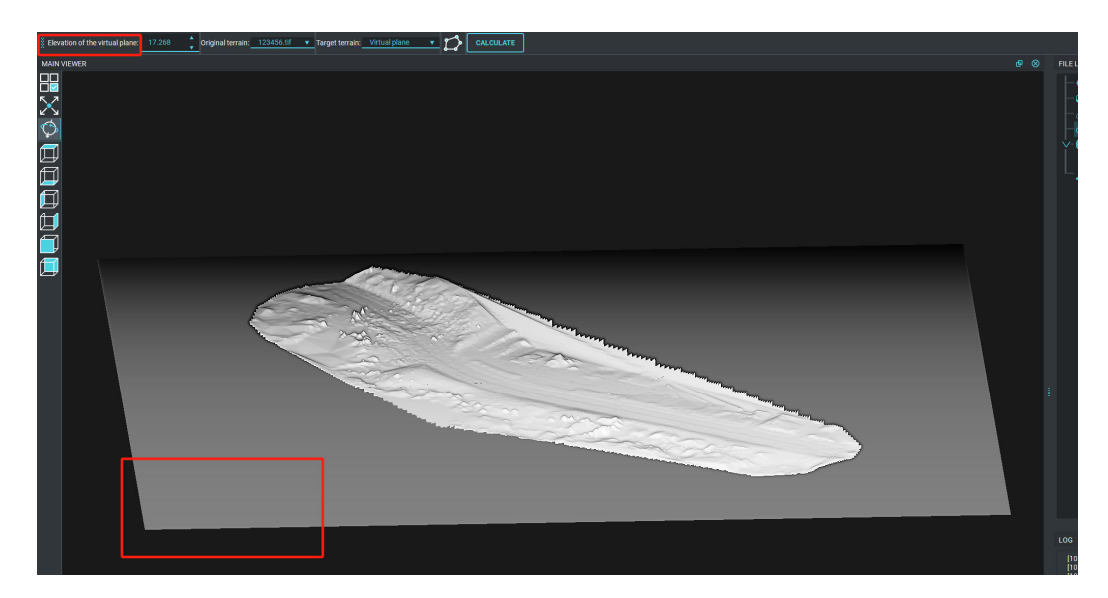

Choose this can choose boundary.

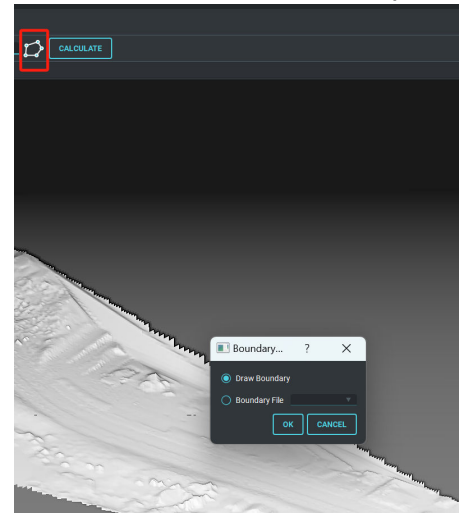

And click the calculate.

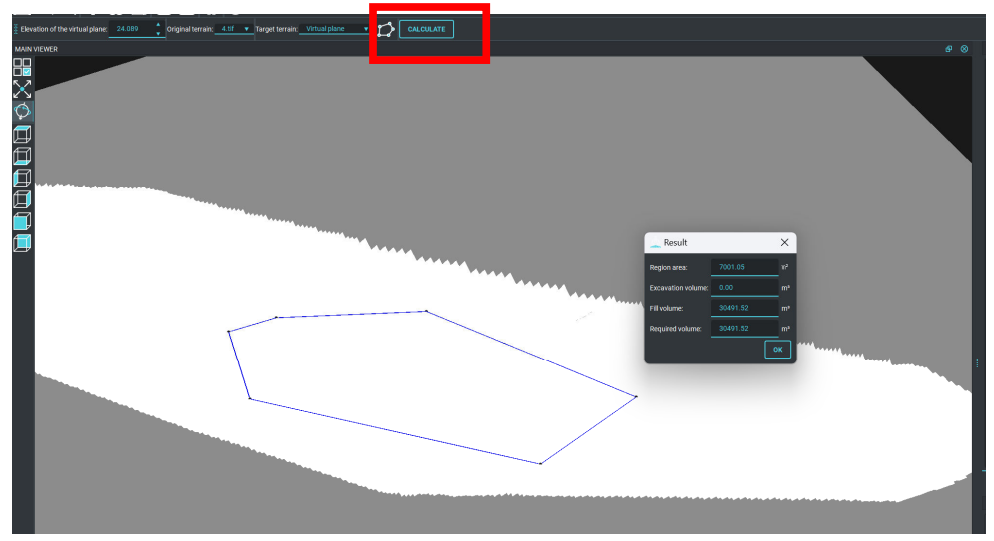

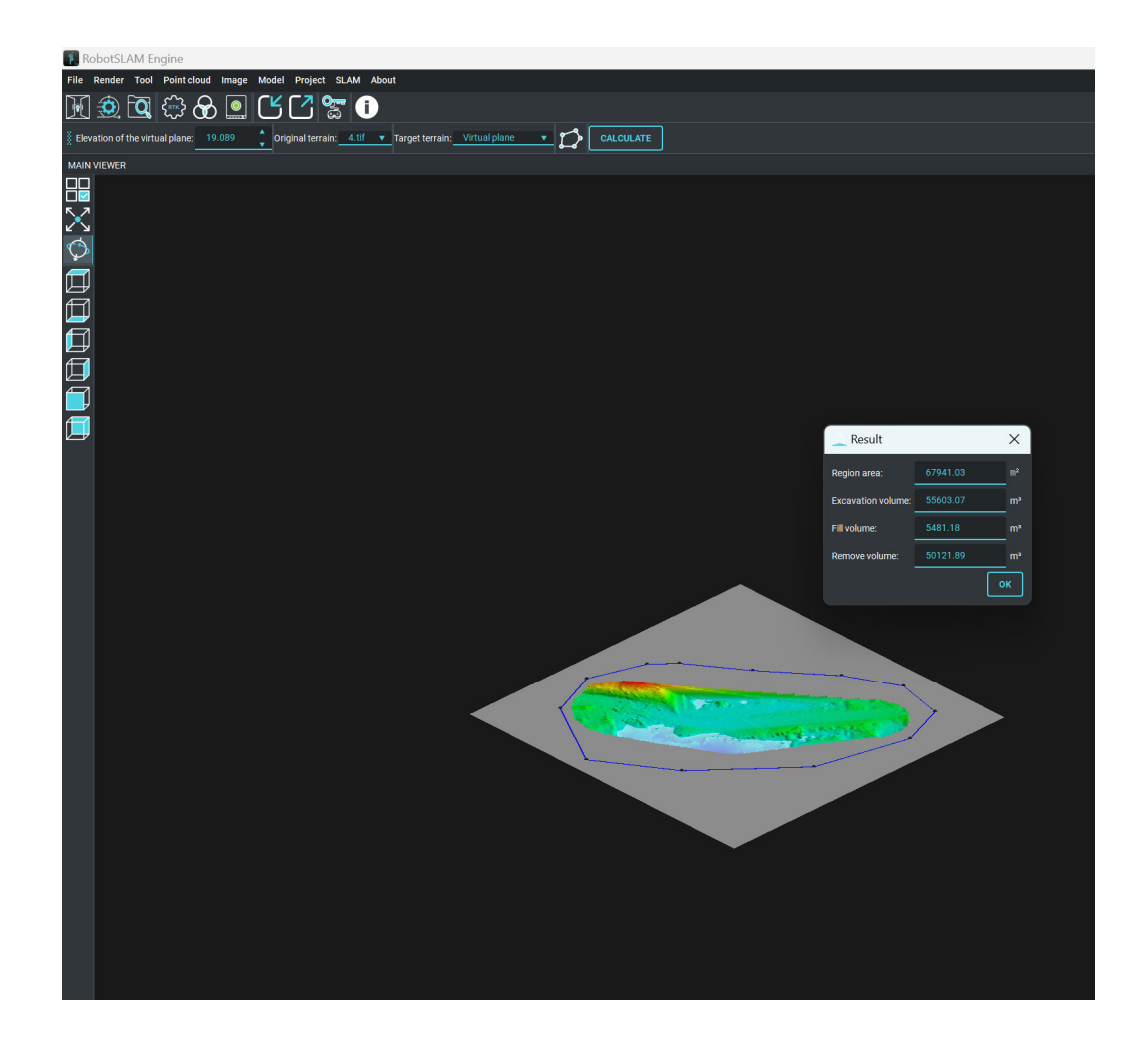

### 3. Data processing in RobotSLAM Engine software

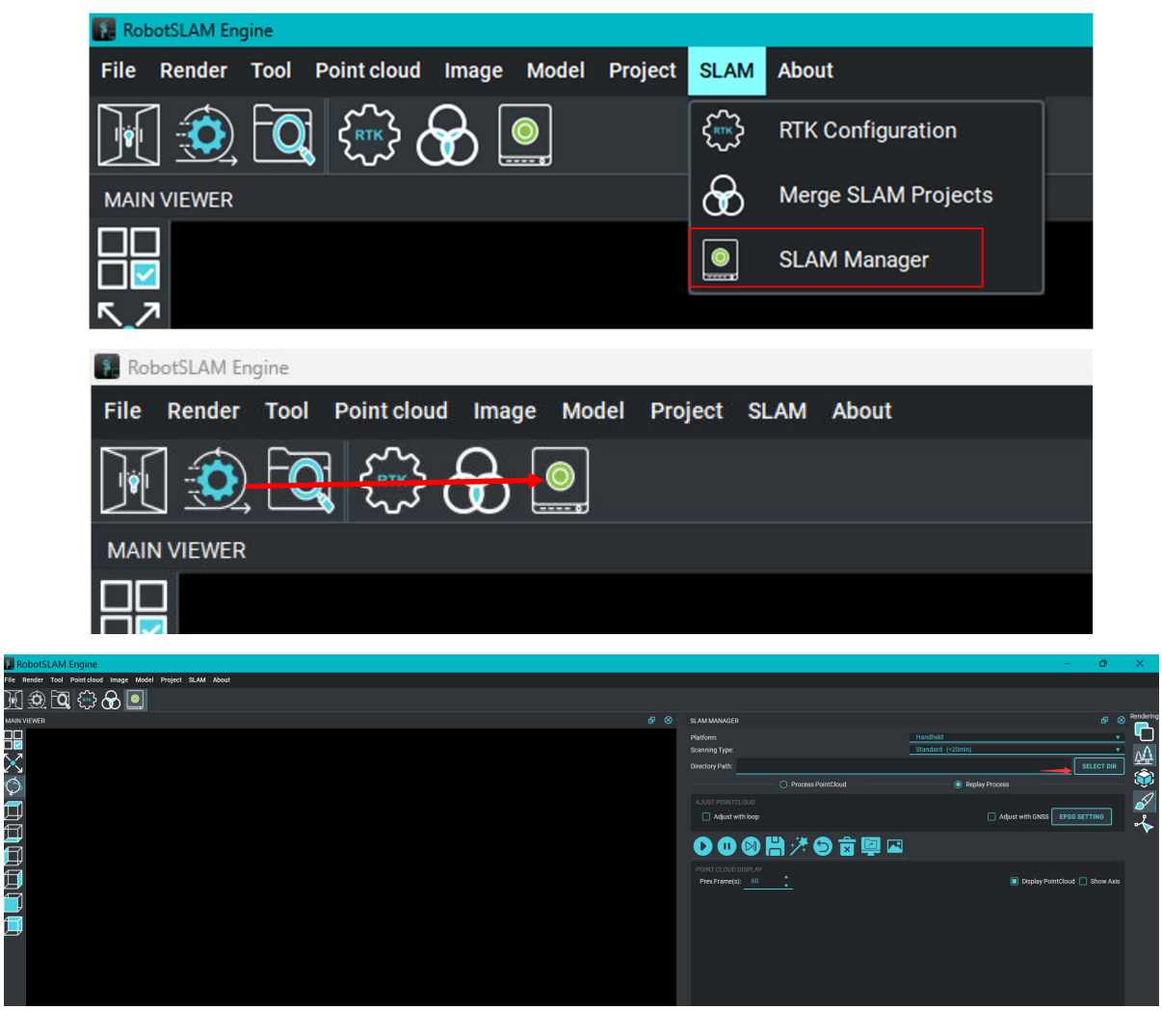

Before Process data, open SLAM Manager, and load the project Folder,

### 3.1 Data Processing (handheld mode)

#### Case 1: handheld data WITHOUT RTK,

just open the project by clicking "SELECT DIR", tick "Process Pointcloud", and then click "Start Process"; after that, wait processing finish, and export the point cloud.

| SLAM MANAGER                              |                           |                            |          |                    |                  |           |             | 8  |
|-------------------------------------------|---------------------------|----------------------------|----------|--------------------|------------------|-----------|-------------|----|
| Platform:                                 |                           |                            | Handheld |                    |                  |           |             | •  |
| Scanning Type:                            |                           |                            | Standard | (<20min)           |                  |           |             | Ψ. |
| Directory Path:                           | D:/194-NF.                | IY/3dai-703/20240731154920 |          |                    |                  | SELEC     | CT DI       | R  |
|                                           |                           | Process PointCloud         |          | — 🔘 Replay Process |                  |           |             | F  |
| GENERATE PO<br>Min Distance<br>Msg count: | INTCLOUD<br>(m): 1.0<br>0 | *<br>*<br>*                |          |                    | Max Distance(m): | 80.0<br>J | *<br>*<br>* |    |
| REI Start Proc                            | ESS .                     | <b>} ≯ ⑤</b> ₪             |          |                    |                  |           |             |    |

### **Case 2: Handheld Data with RTK Fixed**

Step 1: open the project by clicking "SELECT DIR", tick "Process Pointcloud", and then click "Start Process";

| SLAM MANAGEF                              |                           |             |                  |     |          |               |       |                                |          |       | ø           | 8 |
|-------------------------------------------|---------------------------|-------------|------------------|-----|----------|---------------|-------|--------------------------------|----------|-------|-------------|---|
| Platform:                                 |                           |             |                  |     | Handheld |               |       |                                |          |       |             | v |
| Scanning Type:                            |                           |             |                  |     | Standard | (<20min)      |       |                                |          |       |             | v |
| Directory Path:                           |                           | JY/3dai     |                  |     |          |               |       |                                | Γ        | SELEC | T DIR       | Γ |
|                                           |                           | • F         | rocess PointClou | d   |          | — 🔵 Replay Pr | ocess |                                |          |       |             |   |
| GENERATE PO<br>Min Distance<br>Msg count: | INTCLOUD<br>(m): 1.0<br>0 | *<br>*<br>* |                  |     |          |               |       | Max Distance(m) Start msg SEQ: | : 8<br>0 | 0.0   | *<br>*<br>* |   |
|                                           |                           | : 1         | * 🕤 ī            | x 📮 |          |               |       |                                |          |       |             |   |
| REI Start Proc                            | cess                      |             |                  |     |          |               |       |                                |          |       |             |   |

Step 2: Reply the data with GNSS adjustment,

tick "**Reply Process**" and "**Adjust with GNSS**", after that, click **Start Process** to reply the data,

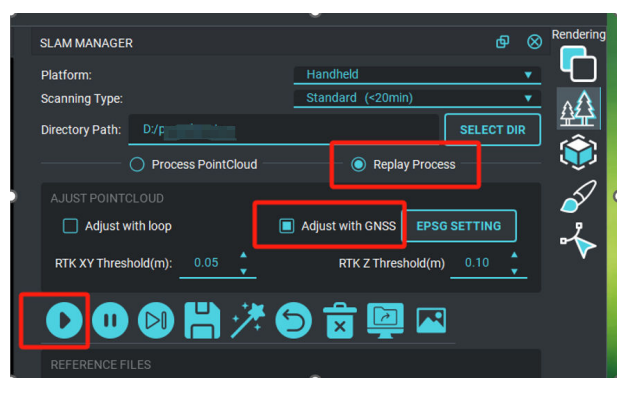

After reply, it is necessary to Adjust Trajectory, click Adjust Trajectory icon to start the adjustment:

| SLAM MANAGE                | R                     |          |                   |        |       | ወ      | $\otimes$ | Re |
|----------------------------|-----------------------|----------|-------------------|--------|-------|--------|-----------|----|
| Platform:                  |                       |          | Handheld          |        |       |        | •         |    |
| Scanning Type:             |                       |          | Standard (<20min) |        |       |        | •         |    |
| Directory Path:            |                       |          |                   |        | SELI  | ECT DI | R         | 2  |
|                            | Process PointCloud    |          | 💿 Replay I        | Proces | is —  |        | _         | ł  |
|                            |                       |          |                   |        |       |        |           |    |
| 🗌 Adjust                   | with loop             |          | Adjust with GNSS  | EPSG   | SETTI | NG     |           |    |
| RTK XY Three               | shold(m): 0.05        | <u> </u> | RTK Z Thresho     | old(m) | 0.1   |        |           |    |
|                            | ) 🛛 💾 🥍               | e        | ) 🗟 🔛             |        |       |        |           |    |
|                            | FILES                 | Adjus    | st Trajectory     |        |       |        |           |    |
| Vert File:                 | D:/j ar/verts.txt     |          |                   |        |       |        |           |    |
| Edge File:                 | D:/                   | xt       |                   |        |       |        |           |    |
| GCP File:                  | D:/ r/cpts.txt        |          |                   |        |       |        | -         |    |
|                            |                       |          |                   |        |       |        |           |    |
| POINT CLOUE<br>Prev.Frame( | DISPLAY<br>s): 600000 |          |                   |        | 🗌 s   | how A: | xis       |    |

After adjustment trajectory, the RTK points will show on the trajectory as below:

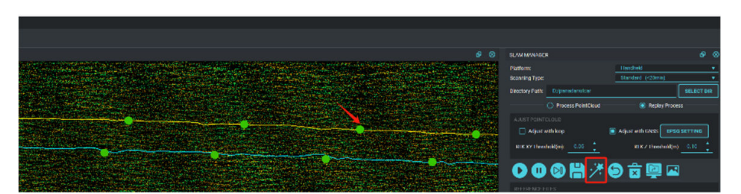

### 3.2 Data Processing (Backpack-mode)

For backpack working mode, set Platform to "Backpack", and then click "**Start Process**",

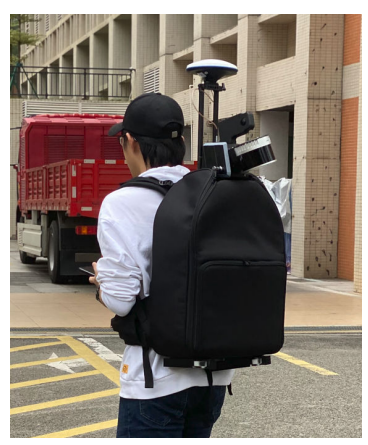

Backpack working mode

| SLAM MANAG     | ER                          |                             | Ф               | $\otimes$ | Renderin |
|----------------|-----------------------------|-----------------------------|-----------------|-----------|----------|
| Platform:      |                             | AutoMobile                  |                 | •         |          |
| Scanning Type  |                             | Handheld                    |                 |           | AA       |
| Directory Path | : D:/panadanutcar           | AutoMobile<br>UAV           |                 |           |          |
|                | Process PointCloud          | Replay Process              |                 |           | Û        |
| GENERATE F     | POINTCLOUD                  | Max Distance(m): 80.0       |                 |           | é        |
| Msg count      | 0                           | Start msg SEQ: 0            | •<br>• •<br>• • |           | ∽        |
|                | ) 🛯 💾 🥍 🔇                   | ) 🛱 📮 🔼                     |                 |           |          |
| REFERENCE      | FILES                       |                             |                 |           |          |
| Laser File:    | D:/panadanutcar/SCANNER/I   | lidarpanadanutcar_SLAM.pcap |                 |           |          |
| IMU File:      | D:/panadanutcar/IMU/imupana | adanutcar_SLAM.txt          |                 |           |          |
| GNSS File:     | D:/panadanutcar/GNSS/gpsp   | oanadanutcar_SLAM.txt       |                 |           |          |
| IMG File:      | D:/panadanutcar/CAMERA      |                             |                 |           |          |
|                |                             |                             |                 |           |          |

### 3.3 Data Processing (SUV-mode)

| SOUTH REAL | SLAM MANAGER Platform: AutoMobile Soanning Type: Handheld Directory Path: D/panadanutcar AutoMobile @ Process PointCloud O Replay Process                                                                                                    | € ⊗ <sup>R</sup> |        |
|------------|----------------------------------------------------------------------------------------------------|------------------|--------|
|            | GENERATE POINTCLOUD<br>Min Distance(m): 1.0<br>Mag count: 0<br>Start mag SEQ: 0<br>Start mag SEQ: 0<br>Mag count: 0<br>Start mag SEQ: 0<br>Start mag SEQ | *                | ▲<br>↓ |
|            | Laser File: D/panadanutcar/SCANNER/Ildirpanadanutcar.SLAM.pcap<br>IMJ File: D/panadanutcar/IMU/imupanadanutcar.SLAM.txt<br>GNSS File: D/panadanutcar/GNSS/gpspanadanutcar.SLAM.txt<br>IMG File: D/panadanutcar/CAMERA                                                                                                    |                  |        |

SUV- mode

Set Scanning Type-

AutoMobile

### 3.4 Data Processing (UAV-mode)

Before process UAV-based RobotSLAM data, set Scanning type "**UAV**", other settings keep in default, and click "Start Process",

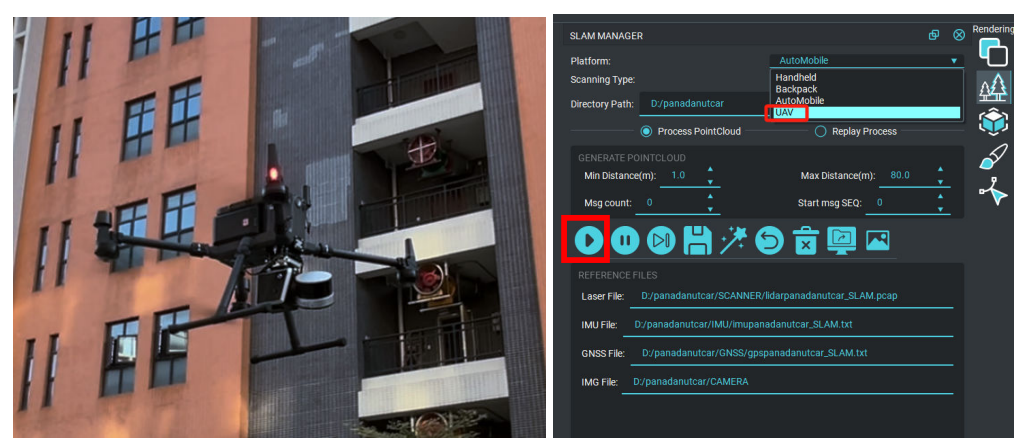

Before process, set Platform to "UAV"

### 3.5 Data Processing (USV-mode)

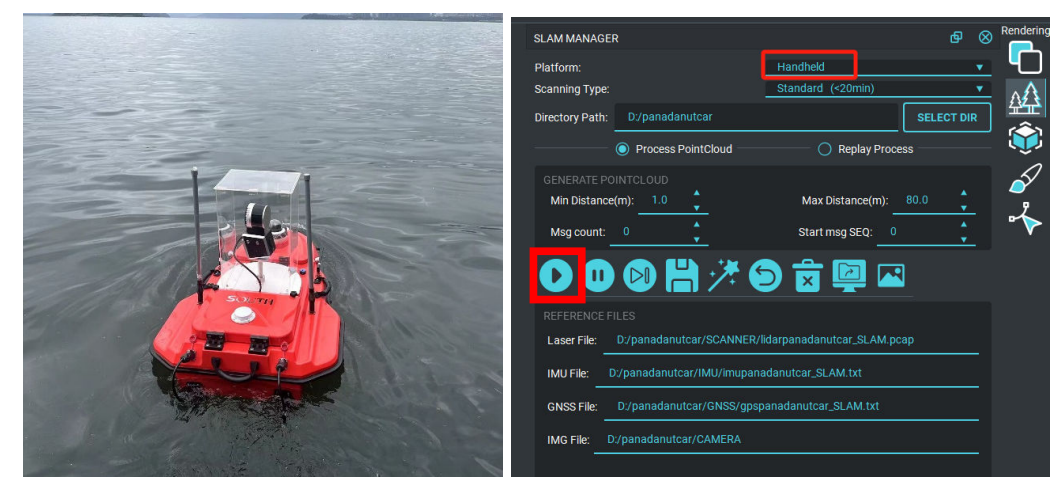

USV-mode

Use default setting

If RTK function works during the scan, when finish process, set the EPSG, and click "Reply Process",

| l | SLAM MANAGER                            | Ø                                    | $\otimes$ | R |
|---|-----------------------------------------|--------------------------------------|-----------|---|
|   | Platform:                               | Handheld                             | •         |   |
|   | Scanning Type:                          | Standard (<20min)                    | •         |   |
|   | Directory Path: E:/3dai-73/202408141457 | 11 SELECT DI                         | R         |   |
|   | Process PointCloud                      | Replay Process                       |           |   |
|   | AJUST POINTCLOUD                        |                                      |           |   |
|   | Adjust with loop                        | Adjust with GNSS <b>EPSG SETTING</b> |           |   |
|   | RTK XY Threshold(m): 0.05               | RTK Z Threshold(m) 0.10              | _         |   |
|   |                                         | 🖻 🖬 🖳 🗠                              |           |   |
|   | REFERENCE FILES                         |                                      |           |   |

### 3.6 Data Processing (long time)

If the scan time is more than 20 mins, normally, it is better to make a scan within 20minutes, if a single scan time is more than 20 mins, please set the Scanning Type to LongTime(>20 min).

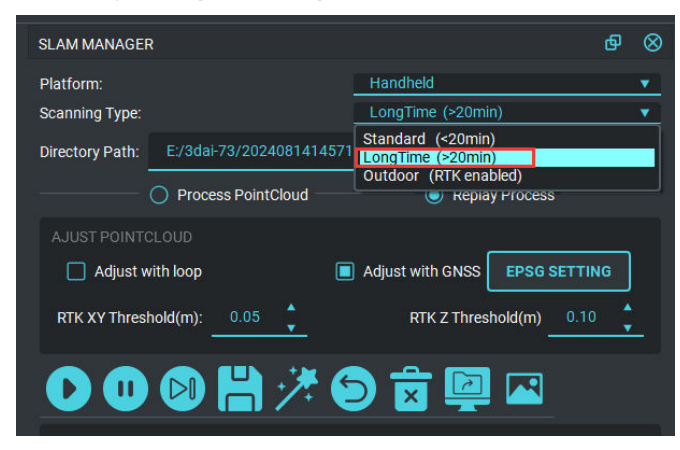

### 3.7 Data Processing (Outdoor RTK enabled)

For outdoor open scenarios, if when try to process with the default setting, there is something wrong with the process, please try with the Scanning type: Outdoor(RTK Enabled);

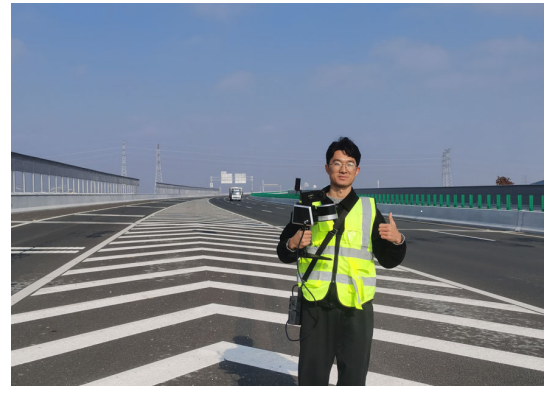

#### **Road Application**

Outdoor scenarios with less features (Like road or outdoor Mining, or etc.)

| SLAM MANAGER                                  |                                                                        | Ф | $\otimes$ | Rendering       |
|-----------------------------------------------|------------------------------------------------------------------------|---|-----------|-----------------|
| Platform:                                     | Handheld                                                               |   | •         |                 |
| Scanning Type:                                | Standard (<20min)                                                      |   | •         | ۸A              |
| Directory Path: E:/3dai-73/2024081            | 414571 Standard (<20min)<br>LongTime (>20min)<br>Outdoor (RTK enabled) |   |           |                 |
| Process PointClou                             | d kepiay Process                                                       |   |           |                 |
| GENERATE POINTCLOUD<br>Min Distance(m): 1.0 * | Max Distance(m): 80.0                                                  | • |           | <i>ब</i> ∕<br>≁ |
|                                               |                                                                        |   |           |                 |
| ◐◐◙₿シ                                         | * 🕤 🖬 📴 🖾                                                              |   |           |                 |
|                                               |                                                                        |   |           |                 |

### 3.8 Trajectory Optimization (loop optimization)

Sometimes, while finish processing, zoom in the left window to the location of start scanning point, increase the value of "**Near scans**" and check "Show Axis",

when finish processing, the start scanning point or the ending point doesn't go the location as scheduled or the point cloud appears offset at the end of the trajectory, in that case, it is necessary to do the trajectory optimization.

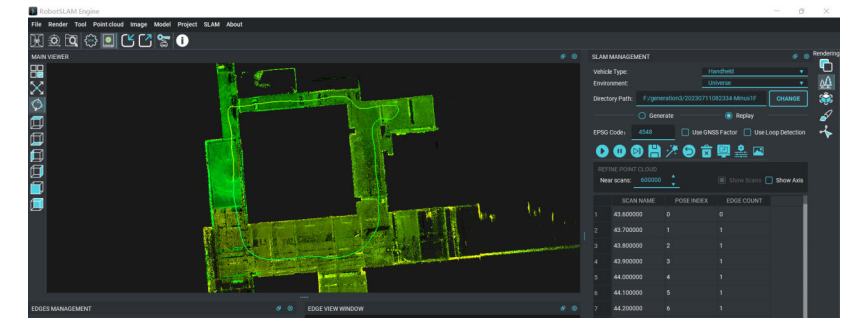

| RobotSLAM Engine                                           |                                    |                                                                                                    |            | -                                                                                              | -               | ٥               | ×     |
|------------------------------------------------------------|------------------------------------|----------------------------------------------------------------------------------------------------|------------|------------------------------------------------------------------------------------------------|-----------------|-----------------|-------|
| File Render Tool Pointcloud Image Model Project SLAM About |                                    |                                                                                                    |            |                                                                                                |                 |                 |       |
| ₩ \$ \$ \$ \$ \$ \$ \$                                     |                                    |                                                                                                    |            |                                                                                                |                 |                 |       |
| MAIN VIEWER                                                | SLAM                               | MANAGEMENT                                                                                                |            |                                                                                                |                 | © <sup>R6</sup> | nderi |
|                                                            | Vehici<br>Enviro<br>Direct<br>EPSG | le Type:<br>omment:<br>tory Path: F/gene<br>O Gene<br>Code: 4548<br>I I I I I I I I I I I I I I I I I I I |            | andheld<br>Ilverse<br>182334-Minus I F<br>Replay<br>SS Factor Use Loop<br>Use Loop<br>Use Loop | CHANG<br>Detect | •<br>•<br>ion   |       |
|                                                            | Ne                                 | ar scans: 600000                                                                                          |            | 🔳 Show Scans 🔲 :                                                                               | Show A          | iis             |       |
|                                                            |                                    | SCAN NAME                                                                                                 | POSE INDEX | EDGE COUNT                                                                                     |                 |                 |       |
|                                                            |                                    | 43.600000                                                                                                 |            |                                                                                                |                 |                 |       |
|                                                            |                                    |                                                                                                    |            |                                                                                                |                 |                 |       |
|                                                            |                                    | 43.800000                                                                                                 |            |                                                                                                |                 |                 |       |
|                                                            |                                    | 43.900000                                                                                                 |            |                                                                                                |                 |                 |       |
|                                                            |                                    | 44.000000                                                                                                 |            |                                                                                                |                 |                 |       |

Click one point on the starting line, and the other point on the ending line, so that check whether the point cloud is misaligned in the joint area. Under normal status, in the joint area, there is only one layer of ground point cloud from vertical view; if there two layers of ground point cloud, it is abnormal and need to be adjusted.

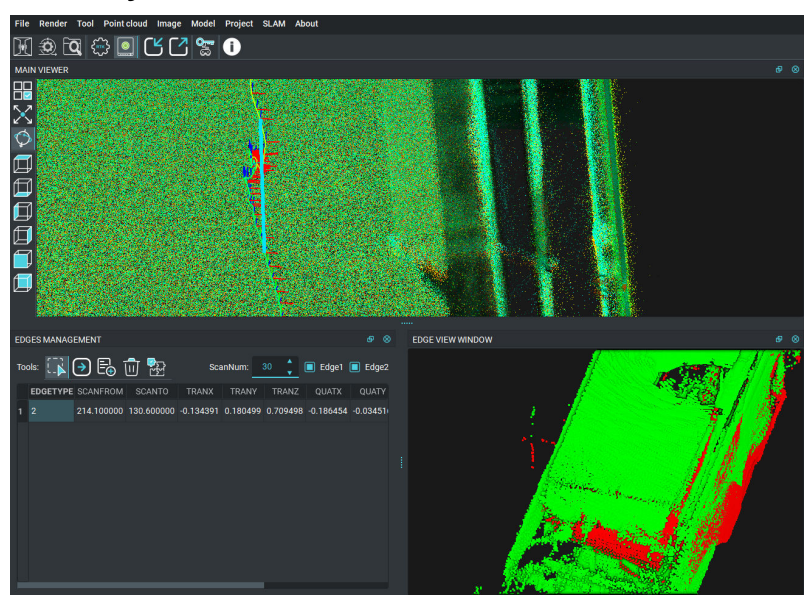

If the point cloud is misaligned or point cloud has deviations in joint area, please adjust with LOOP DETECTION method to optimize the point cloud:

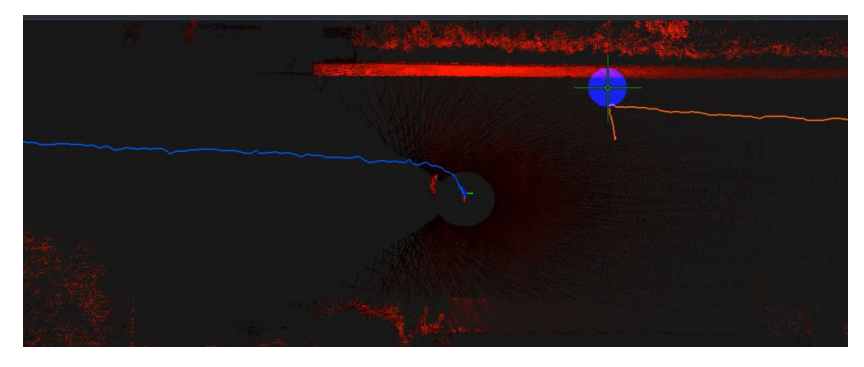

The starting point and ending point don't go to the same position

| SLAM MANAGE     | 2                      |                       | ₽ ⊗        |
|-----------------|------------------------|-----------------------|------------|
| Platform:       |                        | Handheld              | •          |
| Scanning Type:  |                        | Standard (<20min)     | ▼          |
| Directory Path: | E:/3dai-73/20240814145 | 711                   | SELECT DIR |
|                 | O Process PointCloud   | Replay Proces         | ss -       |
| AJUST POINTO    | vith loop              | Adjust with GNSS EPSG | SETTING    |
|                 | ▶ 🖁 🥕                  | 5 🖻 📮 🗖               |            |

Optimize the point cloud with LOOP DETECTION optimization

### 3.9 Merge Projects (Projects Stitching)

In the case of large-area multiple collections, perform multiple stitching according to the overlapping areas.

- 1. create a new folder, then open the A software.
- 2. select the new folder here in Merge Project.

| Merge Project |       | SELECT DIR |
|---------------|-------|------------|
|               |       |            |
| Add Project:  |       | SELECT DIR |
| 1             | BEGIN |            |

3. select the folder you want to splice here one by one in Add Project and then choose to start.

| Y Merge Pro                    | ojects                                                       | ×          |
|--------------------------------|--------------------------------------------------------------|------------|
| RobotSLAM                      |                                                              | •          |
| Merge Project:                 | E:/A-RobotSLAM/data1218/1218                                 | SELECT DIR |
| Add Project:                   | E:/A-RobotSLAM/data1218/20231218164459-2                     | SELECT DIR |
|                                | BEGIN                                                        |            |
| E:/A-RobotSL/<br>E:/A-RobotSL/ | AM/data1218/20231218163216-1<br>AM/data1218/20231218164459-2 |            |
|                                |                                                              |            |
|                                |                                                              |            |
|                                |                                                              |            |
|                                |                                                              |            |

4. Then click SLAM Manager , open the new folder, click on the point

cloud **Replay**, then find the loop frame match, and click optimize

the match is completed, finally click to save the trajectory.

| RobotSLAM Engine                                           |                                                                                                    | J ×                                                                                                    |
|------------------------------------------------------------|----------------------------------------------------------------------------------------------------|----------------------------------------------------------------------------------------------------|
| File Render Tool Pointcloud Image Model Project SLAM About |                                                                                                    |                                                                                                    |
| ₩ 4 4 & + & 9 • 4 • • • • • • • • • • • • • • • • •        |                                                                                                    |                                                                                                    |
| MAIN VIEWER                                                | SLAM MANAGEMENT Ø                                                                                               | Renderin                                                                                                    |
|                                                            | Platform Type: Handheld v<br>Scanning Duaration: <20min v                                                       |                                                                                                    |
| 0                                                          | Directory Path: E/A-RobotSLAM/data1218/1218 CHANGE                                                              | <b> </b> 🎲                                                                                                    |
|                                                            | Generate   Replay                                                                                               | s and a second second s |
|                                                            | Use Loop Detection Use GNSS Factor EPSG SETTING                                                                 | ] 🤸                                                                                                    |
|                                                            | 000 🖉 💾 🥕 🖻 🗟 🖳 🏯                                                                                               |                                                                                                    |
|                                                            |                                                                                                    |                                                                                                    |
|                                                            | Vert File: E/A-RobotSLAM/data1218/1218/verts.txt CHANGE                                                         |                                                                                                    |
|                                                            | Edge File: /A-RobotSLAM/data1218/1218/edges.txt CHANGE                                                          |                                                                                                    |
|                                                            | Cpts File: E:/A-RobotSLAM/data1218/1218/cpts.txt CHANGE                                                         |                                                                                                    |
|                                                            |                                                                                                    |                                                                                                    |
| EDGES MANAGEMENT S S EDGE VIEW WINDOW                      |                                                                                                    |                                                                                                    |
| Tools: 🕞 🕣 📴 📅 🔛 ScanNum: 30 🛟 🖩 Edgel 🖷 Edgel             |                                                                                                    |                                                                                                    |
| EDGETYPE SCANFROM SCANTO TRANK TRANY                       | Near scans: 60 📫 🔲 Show Scans 🛄 Show Axis                                                                       |                                                                                                    |
| 1                                                          | ILLES BLAM MARASEMENT                                                                                           |                                                                                                    |
|                                                            |                                                                                                    |                                                                                                    |
|                                                            | 100.74 /071 Provinse Julializadi                                                                                |                                                                                                    |
|                                                            | 109 26:2001 Frog and installation<br>109 28:06) Finish merging projects!<br>109 28:06) Finish merging projects! |                                                                                                    |
|                                                            |                                                                                                    |                                                                                                    |

### 3.10 Accuracy Assessment

# 3.10.1 Import checkpoint file and generate the vertical accuracy report

If the user already has some checkpoints before scanning, and when collect data, the RTK function works, and receive absolute coordinates. Please import the checkpoints coordinate file, and check the accuracy report by clicking "Control report".

| RobotSLAM Engine                                  |                                             |                                  |                                 |        |
|---------------------------------------------------|---------------------------------------------|----------------------------------|---------------------------------|--------|
| File Render Tool Pointcloud Image Model Project S | LAM About                                   |                                  |                                 |        |
| 🔣 🕰 🗖 📇 🗗 🐼 🚺 凄 🗟                                 | 💿 🗞 🖈 🖽 🗘 🖸                                 | 👌 🕵 🎛 🗔 🥭 🛛                      | ञ 📾                             |        |
| MAIN VIEWER                                       |                                             |                                  |                                 |        |
|                                                   |                                             | CERR VENICE \                    | 112<br>112                      |        |
| X                                                 | 🕞 Open Text File                            |                                  |                                 | ×      |
| 0                                                 | Filename: F/31haoji-0613data/06             |                                  |                                 |        |
| <u> </u>                                          | File type: Datum points *                   |                                  |                                 |        |
|                                                   | Skip lines: 0                               |                                  |                                 |        |
|                                                   | Separator: WHITESPACE                       |                                  |                                 |        |
|                                                   | Here are the first lines of this file. Choo | se an attribute for each column: |                                 |        |
|                                                   |                                             |                                  |                                 |        |
|                                                   | Point name 🔹                                | X(m)/Latitude(deg)/East(m) 🔻     | Y(m)/Longitude(deg)/North(m) +  | Z(m)   |
|                                                   | 0525LP10                                    | 440166.891                       | 2564735.682                     | 24.68  |
|                                                   | 0525LP16                                    | 440035.017                       | 2564808.884                     | 24,459 |
|                                                   | 0525LP16                                    | 439982.617                       | 2564735.199                     | 27.11  |
|                                                   | 0525LP22                                    | 440099.902                       | 2564647.443                     | 26.217 |
| 1. No. X                                          |                                             |                                  |                                 |        |
| A SALE                                            |                                             |                                  |                                 |        |
|                                                   |                                             |                                  |                                 |        |
| Star P                                            |                                             |                                  |                                 |        |
|                                                   |                                             |                                  | APPLY APPLY ALL CA              | NCEL   |
|                                                   |                                             | antika. Bottora                  | The second second second second |        |
|                                                   | and the second that                         |                                  | 8 <b>日</b> ,1880年,11月           |        |

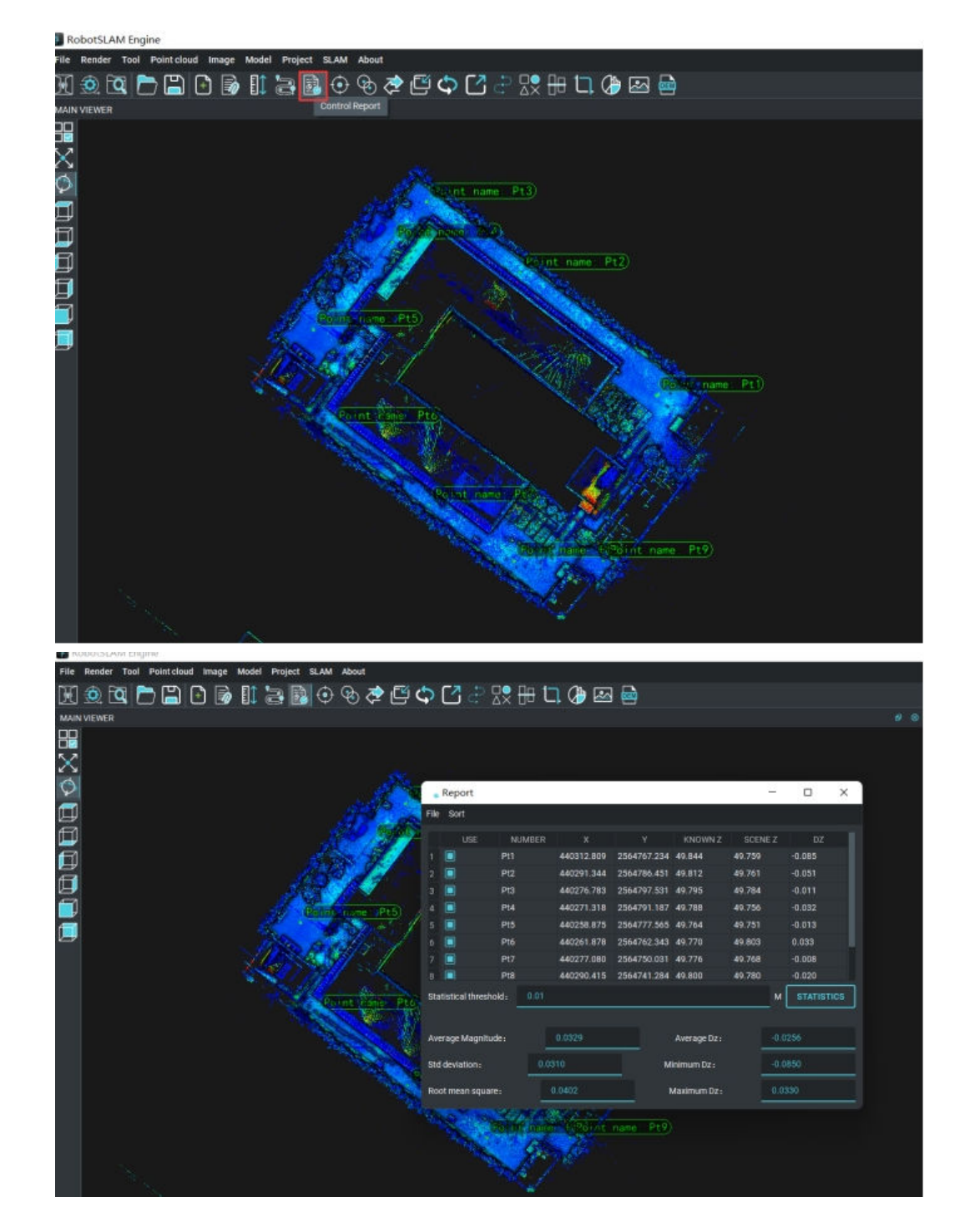

# **3.10.2 Horizontal and Vertical accuracy report** generation

After get the absolution point cloud, the horizontal and vertical accuracy can be verified by the following method:

First, import the point cloud with absolute coordinates

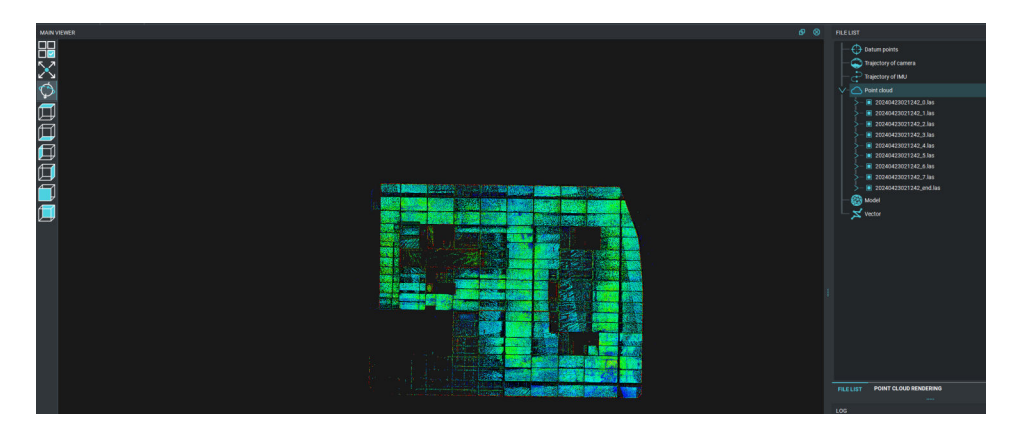

Import the GCPs coordinates file or Checkpoint coordinates file by clicking "Insert file" icon,

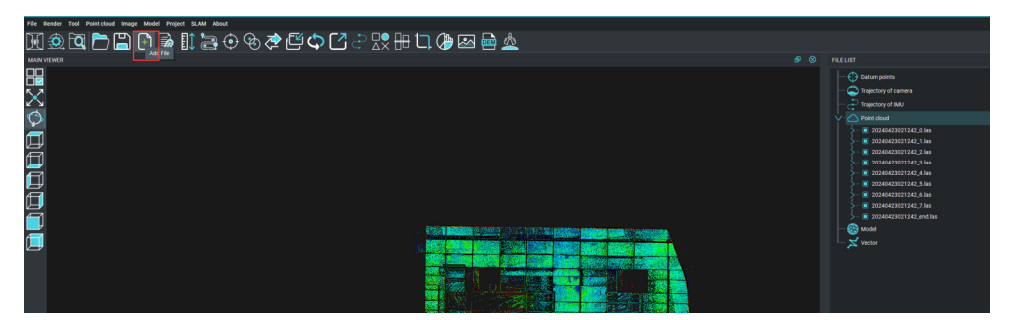

Set file type to Datum points,

| 🗐 Open Text File                                                                               |                                   |                     | × |
|------------------------------------------------------------------------------------------------|-----------------------------------|---------------------|---|
| Filename: D:/130-Nigeria/cponther                                                              | wall.txt                          |                     |   |
| Skip lines: Point cloud<br>Trajectory of camera<br>Trajectory of IMU<br>Separator Datum points |                                   |                     |   |
| Here are the first lines of this file. Choo                                                    | ose an attribute for each column: |                     |   |
|                                                                                                |                                   |                     |   |
|                                                                                                | X(m)/Latitude(deg)/East(m)        | •                   |   |
| 1,-61.9355,114.0029,-79.8440                                                                   |                                   |                     |   |
| 2,-40.3669,107.3810,-79.8624                                                                   |                                   |                     |   |
| 3,-28.7820,113.7238,-79.9909                                                                   |                                   |                     |   |
| 4,-13.1286,102.5264,-79.9012                                                                   |                                   |                     |   |
| 5,0.9237,99.9947,-80.0827                                                                      |                                   |                     |   |
|                                                                                                |                                   | APPLY APPLY ALL CAN |   |

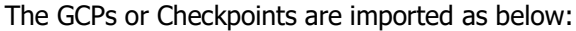

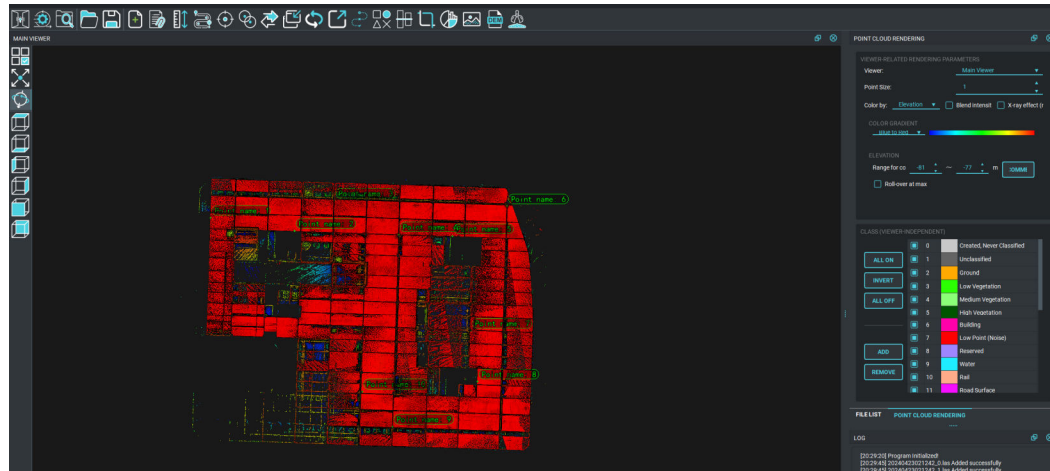

Click "Datum points management",

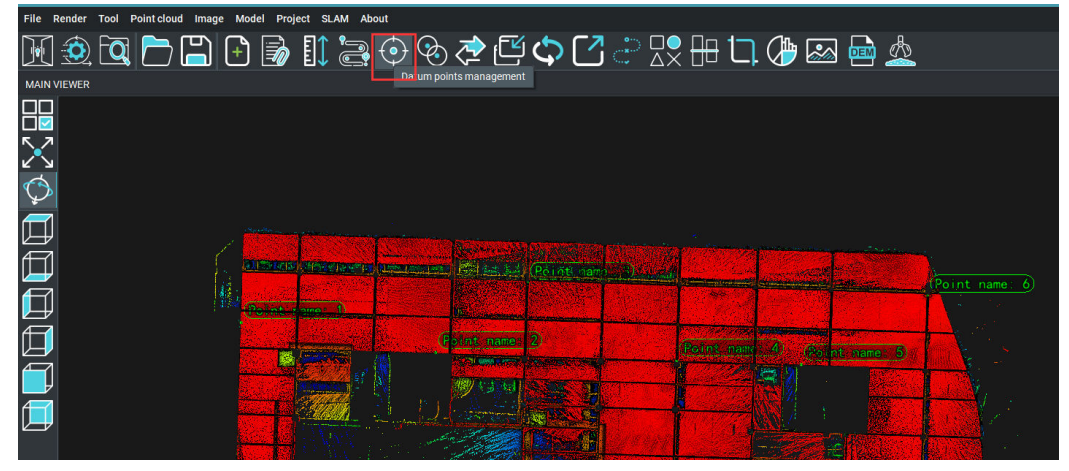

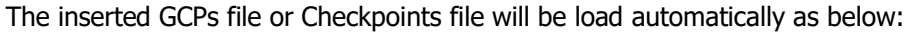

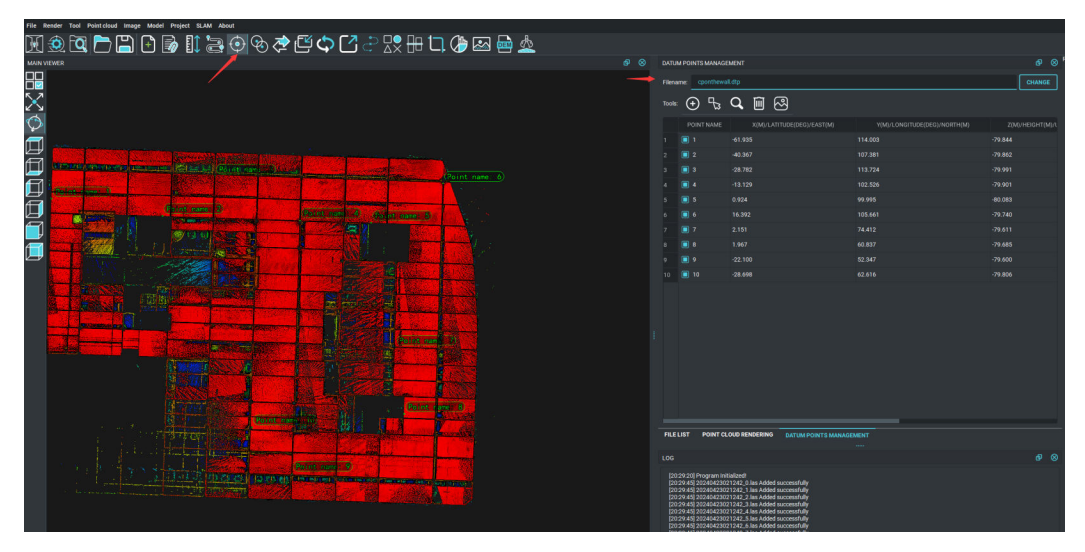

Then, click "Homonymy point parrs management"

| 🕅 😟 🗖 🏲 💾 🗗 🔊 🚺 🥞 | 🕘 🗞 🏷 🕑 🗘                | 🔼 👌 🖓 💭 🕂 🗸 🏈                  | ) 🐼 🖶 🖄         |
|-------------------|--------------------------|--------------------------------|-----------------|
| MAIN VIEWER       | Homonymy point pairs mar | agement                        |                 |
|                   |                          |                                |                 |
| $\times$          |                          |                                |                 |
|                   |                          |                                |                 |
|                   |                          |                                | (Point name: 6) |
|                   | int name 2               | Point name: 4) (Point name: 5) |                 |
|                   |                          |                                |                 |
|                   |                          |                                |                 |
|                   |                          |                                |                 |
|                   |                          |                                |                 |

And create a new file,

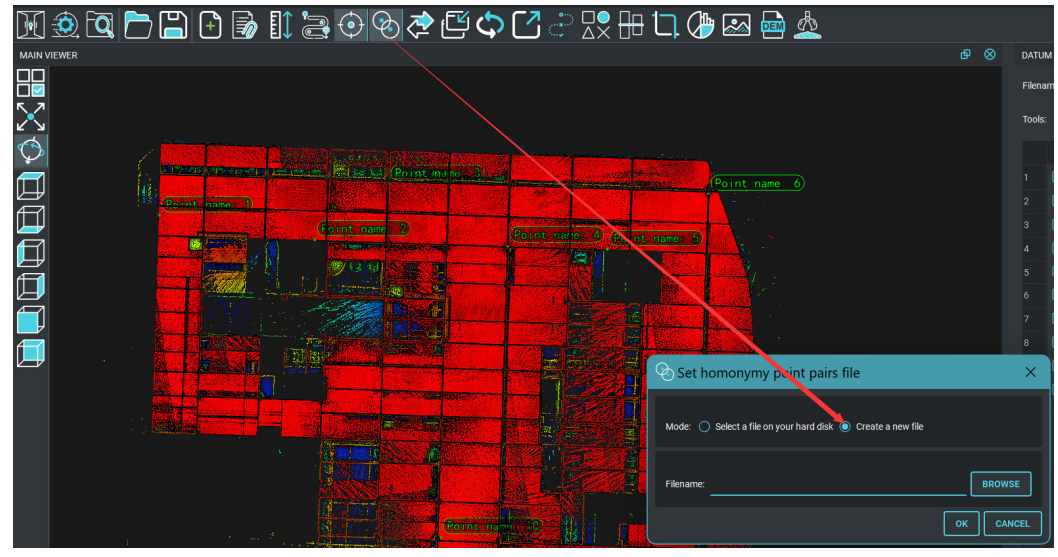

Input the file name and save it,

| 🗞 Create a new homonymy p                                                         | point pairs file                         |                    |     |     |                   | ×   |
|-----------------------------------------------------------------------------------|------------------------------------------|--------------------|-----|-----|-------------------|-----|
| $\leftrightarrow$ $\rightarrow$ $\checkmark$ $\uparrow$ $\blacksquare$ $\diamond$ | This computer > LENOVO (D:) > 130-Nigeri | a >                |     | ~ C | 在 130-Nigeria 中搜索 | م   |
| 组织 • 新建文件夹                                                                        |                                          |                    |     |     | ≣                 | - 🕐 |
| 🛃 视频   🖈                                                                          | 名称 ^                                     | 修改日期               | 类型  | 大小  | S.                |     |
| 📁 Video tutorial                                                                  | 20240423021242                           | 4/23/2024 10:57 AM | 文件夹 |     |                   |     |
| 📒 130-Nigeria                                                                     | 20240424100059                           | 4/24/2024 10:13 AM | 文件夹 |     |                   |     |
| 🎦 英语手册                                                                            |                                          |                    |     |     |                   |     |
| 2024-08                                                                           |                                          |                    |     |     |                   |     |
| I                                                                                 |                                          |                    |     |     |                   |     |
| 🗸 📮 This computer                                                                 |                                          |                    |     |     |                   |     |
| > 👪 Windows (C:)                                                                  |                                          |                    |     |     |                   |     |
| > 🚽 LENOVO (D:)                                                                   |                                          |                    |     |     |                   |     |
| > 🛋 E (E:)                                                                        |                                          |                    |     |     |                   |     |
| > 🛬 网络                                                                            |                                          |                    |     |     |                   |     |
| 文件名(N): report                                                                    |                                          |                    |     |     |                   | ~   |
| 保存类型(I): HMP (                                                                    | *.hmp)                                   |                    |     |     |                   | ~   |
|                                                                                   |                                          |                    |     |     |                   |     |
| ▲ 隐藏文件夹                                                                           |                                          |                    |     |     | 保存(S) 取           | 湖   |

Check Point 1 in the right side-Datum points management, and it will be lighted,

| MAIN VEWER                      |                                                                                                    | G. O. 1999                                                                                                    | AL VILWOR | e 0 | CALOM POINTS MAR                                | WEMENT                                                       |                                            |          |
|---------------------------------|----------------------------------------------------------------------------------------------------|----------------------------------------------------------------------------------------------------|-----------|-----|-------------------------------------------------|--------------------------------------------------------------|--------------------------------------------|----------|
| RB                              |                                                                                                    |                                                                                                    |           |     |                                                 |                                                              |                                            | CHAN     |
| N. 7                            |                                                                                                    | <b>1</b>                                                                                                    |           |     |                                                 | 0 = 0                                                        |                                            |          |
| $\sim$                          |                                                                                                    | 9                                                                                                    |           |     | 1008: 🕀 T                                       |                                                              |                                            |          |
| $\bigcirc$                      |                                                                                                    |                                                                                                    |           |     | POINT ROOM                                      | e Ajagica modelo                                             | obitive ritel i ritelarona u enclaro fuena | H(M)     |
| <b>—</b> /                      |                                                                                                    | l fi                                                                                                    |           |     | 1 🔳 1                                           |                                                              | 114.003                                    |          |
| D.C.                            | and the second second se                                                                                                    |                                                                                                    |           |     |                                                 |                                                              | 147.4881                                   | <b>,</b> |
| 🛄 🔰 🗼                           | ALL AND ALL ALL AND ALL AND ALL AND ALL AND ALL AND ALL AND ALL AND ALL AND ALL AND ALL AND ALL AND ALL AND ALL                                                                                                    |                                                                                                    |           |     |                                                 |                                                              |                                            |          |
|                                 |                                                                                                    |                                                                                                    |           |     |                                                 |                                                              |                                            |          |
|                                 | and the second second second second second second second second second second second second second second second                                                                                                    |                                                                                                    |           |     |                                                 |                                                              |                                            |          |
|                                 |                                                                                                    |                                                                                                    |           |     |                                                 |                                                              |                                            |          |
|                                 | Point name: 3                                                                                                    | and the second second sec |           |     |                                                 |                                                              |                                            |          |
| <b>a</b>                        |                                                                                                    |                                                                                                    |           |     |                                                 |                                                              |                                            |          |
|                                 |                                                                                                    |                                                                                                    |           |     |                                                 |                                                              |                                            |          |
|                                 | ·                                                                                                    | 1.653                                                                                                    |           |     |                                                 |                                                              |                                            |          |
|                                 |                                                                                                    |                                                                                                    |           |     |                                                 |                                                              |                                            |          |
|                                 |                                                                                                    |                                                                                                    |           |     |                                                 |                                                              |                                            |          |
|                                 |                                                                                                    |                                                                                                    |           |     |                                                 |                                                              |                                            |          |
|                                 |                                                                                                    |                                                                                                    |           |     |                                                 |                                                              |                                            |          |
|                                 |                                                                                                    |                                                                                                    |           |     |                                                 |                                                              |                                            |          |
|                                 | and the second second s |                                                                                                    |           |     |                                                 |                                                              |                                            |          |
|                                 |                                                                                                    |                                                                                                    |           |     |                                                 |                                                              |                                            |          |
|                                 |                                                                                                    |                                                                                                    |           |     |                                                 |                                                              |                                            |          |
|                                 |                                                                                                    |                                                                                                    |           |     |                                                 |                                                              |                                            |          |
|                                 |                                                                                                    |                                                                                                    |           |     |                                                 |                                                              |                                            |          |
| HOMONYMY POINT PAIRS MANAGEMENT |                                                                                                    |                                                                                                    |           |     | FILELIST DATU                                   | M POINTS MANAGEMENT                                          | OINT CLOUD RENDERING                       |          |
| Filename: Hiport.http           |                                                                                                    |                                                                                                    |           |     |                                                 |                                                              |                                            |          |
|                                 |                                                                                                    |                                                                                                    |           |     | 120 29 201 Proman                               | witalizet                                                    |                                            |          |
|                                 |                                                                                                    |                                                                                                    |           |     | 2029:45 2024042                                 | 3021242_0 las Added successf<br>3021242_1 las Added successf | aly<br>alv                                 |          |
| X(M(/LATITUDE(DEG)/EAST(M)      |                                                                                                    |                                                                                                    |           |     | 2029.45 2024043 2024043 2029.45 2029.45 2024043 | 3021242_2 las Added successf<br>3021242_3 las Added successf | ay<br>ay                                   |          |
|                                 |                                                                                                    |                                                                                                    |           |     | [20 29:45] 2024043<br>[20 29:45] 2024043        | 3021242_4 las Added successf<br>3021242_5 las Added successf | dy<br>dv                                   |          |
|                                 |                                                                                                    |                                                                                                    |           |     | [20 29:45] 2024042<br>[20 29:45] 2024042        | 3021242_6 las Added successf<br>3021242_7 las Added successf | dly<br>dly                                 |          |
|                                 |                                                                                                    |                                                                                                    |           |     | [20:29:45] 2024042<br>[20:32:54] cponthe        | 3021242_end las Added succes<br>wall.dtp Added successfully  | stuły                                      |          |
|                                 |                                                                                                    |                                                                                                    |           |     |                                                 |                                                              |                                            |          |
|                                 |                                                                                                    |                                                                                                    |           |     |                                                 |                                                              |                                            |          |

And then click" Add point pair" to add the first point,

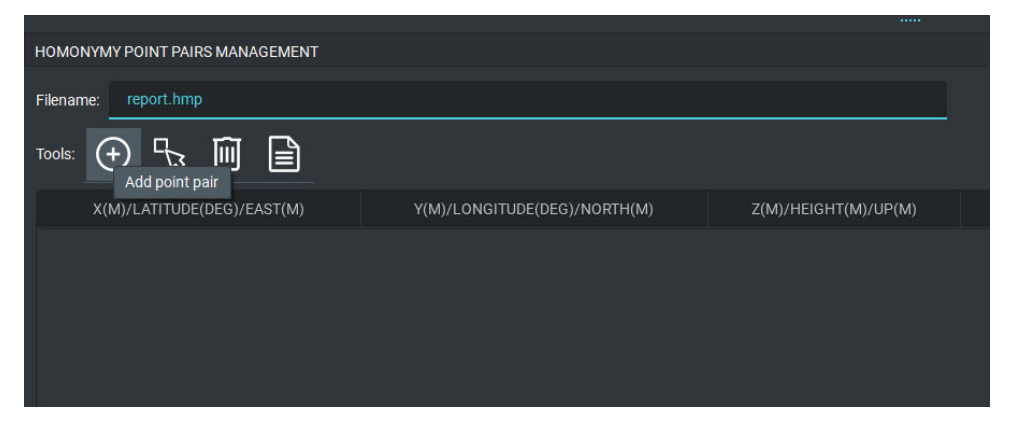

Make a horizontal slice in the left view, and then find the location of Point 1 in the partial viewer, right click the accurate location of Point 1, and save it,

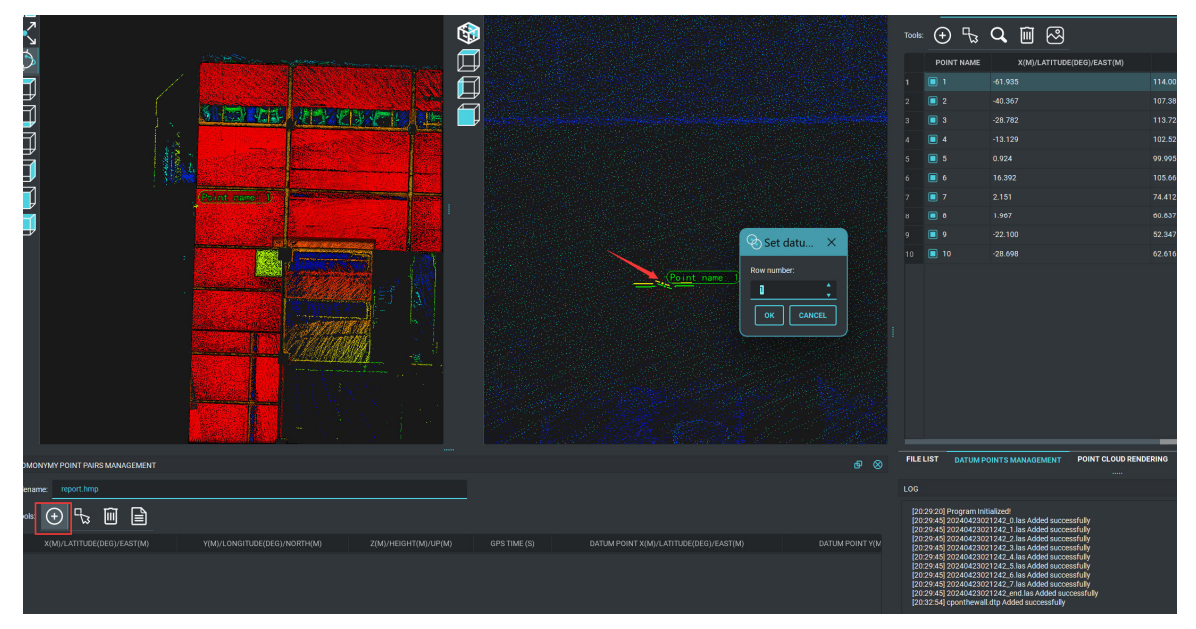

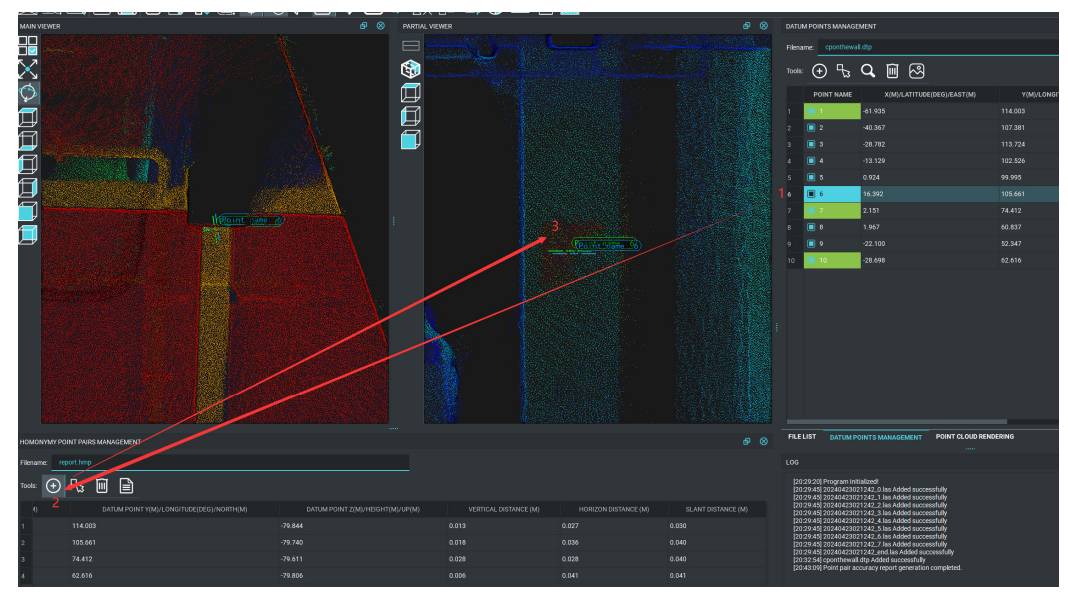

Mark 3 more points with the same method( 3 steps to mark the point),

When finish mark 4 points or more,

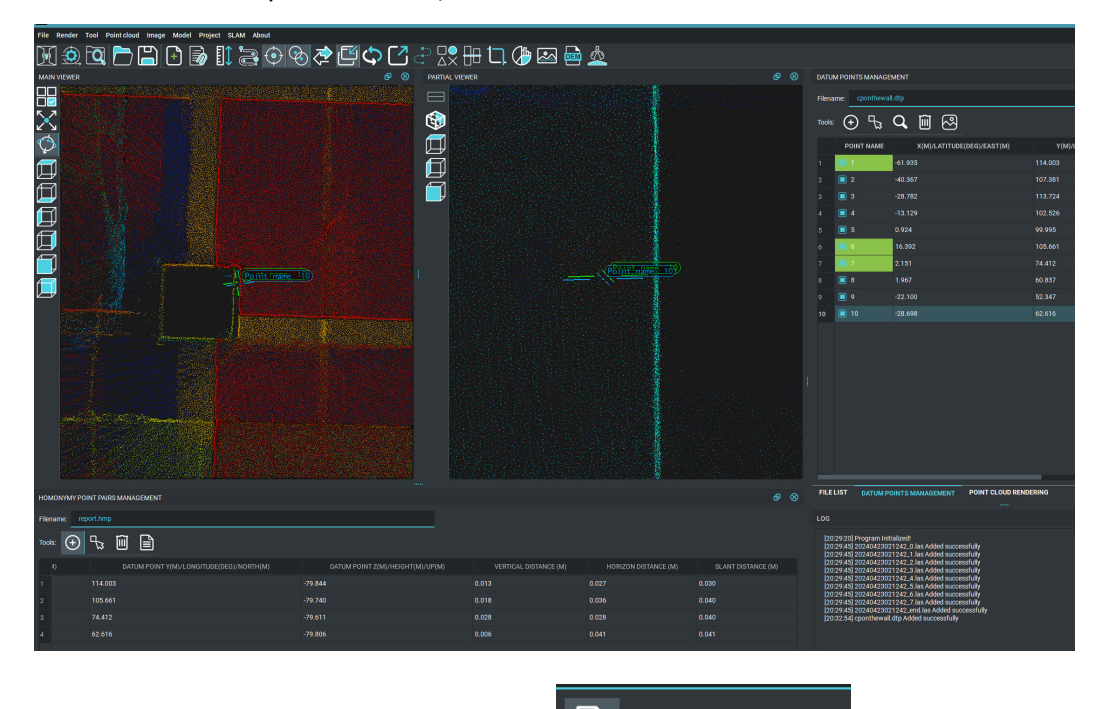

Click the icon "Point pair accuracy report icon" report icon" to save the report file to TXT format,

| MAIN VIEWER                                                                                                    | е ⊗                          | PARTIAL VIEWER                                                                  | e 8                                       | DATUM POINTS MANAGEMENT   |             |
|----------------------------------------------------------------------------------------------------|------------------------------|---------------------------------------------------------------------------------|-------------------------------------------|---------------------------|-------------|
|                                                                                                    |                              |                                                                                 |                                           | Filename: cponthewall.dtp |             |
| $\times$                                                                                                    |                              |                                                                                 |                                           | Tools: 🕁 🖧 🔍              | ` ∞         |
| $\phi$                                                                                                    |                              | <b>F</b>                                                                        |                                           | POINT NAME                | X(M)/LATITU |
|                                                                                                    |                              | Ĩ                                                                               |                                           | 1 🔲 1 -61.935             | 1           |
|                                                                                                    |                              |                                                                                 |                                           |                           | '           |
|                                                                                                    |                              |                                                                                 |                                           | 3 3 -28.782               |             |
|                                                                                                    |                              |                                                                                 |                                           | 4 4 10.129                | ·           |
|                                                                                                    |                              | Save path                                                                       |                                           |                           |             |
|                                                                                                    |                              | $\leftrightarrow$ $\rightarrow$ $\checkmark$ $\uparrow$ $\square$ $\rightarrow$ | This computer > LENOVO (D:) > 130-Nigeria | a >                       |             |
|                                                                                                    |                              | 组织 * 新建文件夹                                                                      |                                           |                           |             |
|                                                                                                    |                              | 🚺 视频 🔹 🖈                                                                        | 名称 ^                                      | 修改日期                      | 类型          |
| Point name 10                                                                                                    |                              | 📜 Video tutorial                                                                | 20240423021242                            | 4/23/2024 10:57 AM        | 文件夹         |
|                                                                                                    |                              | 📁 130-Nigeria                                                                   | 20240424100059                            | 4/24/2024 10:13 AM        | 文件夹         |
|                                                                                                    |                              | 英语手册                                                                            | 🧧 0059-3F-8F.txt                          | 4/24/2024 10:10 AM        | TXT 文       |
| and the second second second second second second second second second second second second second second second |                              | 2024-08                                                                         | 📔 0206-桌面原地测试.txt                         | 4/23/2024 9:15 AM         | TXT 文       |
|                                                                                                    |                              | _ 2024 00                                                                       | 🧧 1242-车库-刺点-精度正常.txt                     | 4/23/2024 10:26 AM        | TXT 文       |
|                                                                                                    |                              |                                                                                 | ₩ 4101-大楼一圈.txt                           | 4/23/2024 4:10 PM         | TXT文        |
| HOMONYMY POINT PAIRS MANAGEMENT                                                                                  |                              | <ul> <li>This computer</li> </ul>                                               | ₩ 5012-楼顶开了RTK.txt                        | 4/23/2024 2:01 PM         | TXT 文       |
| Filename: report.hmp                                                                                             |                              | > 🔛 Windows (C:)                                                                | 📔 cponthewall.txt                         | 4/22/2024 9:50 AM         | TXT 文       |
| Tools: 🛨 😼 🔟 🖹 🕳                                                                                                 |                              | > 🛁 LENOVO (D:)                                                                 |                                           |                           |             |
| 4) DATUM POINT Y(M)/LONGITUDE(DEG)/NORTH(M)                                                                      | DATUM POINT Z(M)/HEIGHT(M)/L | up(M) > 🛋 E (E:)                                                                |                                           |                           |             |
| 1 114.003                                                                                                    |                              | > 🎽 网络                                                                          |                                           |                           |             |
| 2 105.661                                                                                                    |                              |                                                                                 |                                           |                           |             |
| 3 74.412                                                                                                    | -79.611                      | 文件名(1))                                                                         |                                           |                           |             |
| 4 02.010                                                                                                    | -79.000                      | 保存类型(I): TXT (*.*                                                               | ixt)                                      |                           |             |
|                                                                                                    |                              |                                                                                 |                                           |                           |             |

### Save the accuracy report:

|                                                                                                    | Point pair accuracy                                                                                                    | report                                                       | ×         |                   |                      |
|----------------------------------------------------------------------------------------------------|----------------------------------------------------------------------------------------------------|--------------------------------------------------------------|-----------|-------------------|----------------------|
|                                                                                                    | SETTINGS                                                                                                    |                                                              |           |                   |                      |
|                                                                                                    | Vertical distance threshold:                                                                                                    | 0.010                                                        | <u></u> m |                   |                      |
|                                                                                                    | Horizon distance threshold:                                                                                                    | 0.010                                                        | <u></u> m |                   |                      |
|                                                                                                    | Slant distance threshold:                                                                                                    | 0.015                                                        | 🔶 m       |                   |                      |
|                                                                                                    | Save path: D:/130-Nigeria/A                                                                                                    | .ccuracy report.txt                                          | BROWSE    |                   |                      |
|                                                                                                    |                                                                                                    |                                                              |           | <b>_</b>          |                      |
|                                                                                                    |                                                                                                    | ок                                                           | CANCEL    | J                 |                      |
|                                                                                                    |                                                                                                    |                                                              |           |                   |                      |
| Karacy report.txt                                                                                                    |                                                                                                    | 8/22/2024 8:4                                                | I3 PM     | TXT 文件            | 2 KB                 |
|                                                                                                    |                                                                                                    |                                                              |           |                   |                      |
| newall txt 🔣 🔚 Accuracy report tyt 🕅                                                                                                    |                                                                                                    |                                                              |           |                   |                      |
| Homonymy point pairs file: D:/130-Ni                                                                                                    | geria/report.hmp                                                                                                    |                                                              |           |                   |                      |
| X(m)/Latitude(deg)/East(m) Y(m)/Lon<br>-61.962 113.998 -79.831 964.400 -61.<br>16.423 105.679 -79.758 829.200 16.3                                                                                                    | gitude(deg)/North(m) Z(m<br>935 114.003 -79.844 0.013                                                                                   | <pre>i)/Height(m)/Up(m) 0.027 0.020</pre>                    | GPS time  | (s) Datum point X | (m)/Latitude(deg)/Ea |
| 2.171 74.432 -79.583 732.700 2.15<br>-28.664 62.593 -79.812 1082.900                                                                                                    | 92 105.661 -79.740 0.018<br>1 74.412 -79.611 0.028<br>-28.698 62.616 -79.806 0.0                                                        | 0.036 0.040<br>0.028 0.040<br>006 0.041 0.041                |           |                   |                      |
| 2.171 74.432 -79.583 732.700 2.15<br>-28.664 62.593 -79.812 1082.900<br>Vertical error                                                                                                    | 92 105.661 -79.740 0.018<br>1 74.412 -79.611 0.028<br>-28.698 62.616 -79.806 0.0                                                        | 0.027 0.030<br>0.036 0.040<br>0.028 0.040<br>06 0.041 0.041  |           |                   |                      |
| 2.171 74.432 -79.583 732.700 2.15<br>-28.664 62.593 -79.812 1082.900<br>Vertical error<br>average value: 0.016<br>maximum value: 0.028                                                                                                    | 92 105.661 -79.740 0.018<br>1 74.412 -79.611 0.028<br>-28.698 62.616 -79.806 0.0                                                        | 0.036 0.040<br>0.028 0.040<br>0.028 0.040<br>0.041 0.041     |           |                   |                      |
| 2.171 74.432 -79.583 732.700 2.15<br>-28.664 62.593 -79.812 1082.900<br>Vertical error<br>average value: 0.016<br>maximum value: 0.028<br>root mean square value: 0.018<br>threshold: 0.010                                                                                                    | 92 105.661 -79.740 0.018<br>1 74.412 -79.611 0.028<br>-28.698 62.616 -79.806 0.0                                                        | 0.036 0.040<br>0.028 0.040<br>0.028 0.040<br>006 0.041 0.041 |           |                   |                      |
| 2.171 74.432 -79.583 732.700 2.15<br>-28.664 62.593 -79.812 1082.900<br>Vertical error<br>average value: 0.016<br>maximum value: 0.028<br>root mean square value: 0.018<br>threshold: 0.010<br>total number of point pairs: 4                                                                                                    | 92 105.661 -79.740 0.018<br>1 74.412 -79.611 0.028<br>-28.698 62.616 -79.806 0.0                                                        | 0.027 0.040<br>0.036 0.040<br>0.028 0.040<br>06 0.041 0.041  |           |                   |                      |
| 2.171 74.432 -79.583 732.700 2.15<br>-28.664 62.593 -79.812 1082.900<br>Vertical error<br>average value: 0.016<br>maximum value: 0.028<br>root mean square value: 0.018<br>threshold: 0.010<br>total number of point pairs: 4<br>number of point pairs exceeding                                                                                                    | 92 105.661 -79.740 0.018<br>1 74.412 -79.611 0.028<br>-28.698 62.616 -79.806 0.0                                                        | 0.027 0.030<br>0.036 0.040<br>0.028 0.040<br>06 0.041 0.041  |           |                   |                      |
| 2.171 74.432 -79.583 732.700 2.15<br>-28.664 62.593 -79.812 1082.900<br>/ertical error<br>average value: 0.016<br>maximum value: 0.028<br>root mean square value: 0.018<br>threshold: 0.010<br>total number of point pairs: 4<br>number of point pairs exceeding<br>/orizontal error                                                                                                    | 92 105.661 -79.740 0.018<br>1 74.412 -79.611 0.028<br>-28.698 62.616 -79.806 0.0                                                        | 0.027 0.030<br>0.036 0.040<br>0.028 0.040<br>06 0.041 0.041  |           |                   |                      |
| 2.171 74.432 -79.583 732.700 2.15<br>-28.664 62.593 -79.812 1082.900<br>/ertical error<br>average value: 0.016<br>maximum value: 0.028<br>root mean square value: 0.018<br>threshold: 0.010<br>total number of point pairs: 4<br>number of point pairs exceeding<br>Horizontal error<br>average value: 0.033<br>maximum value: 0.041                                                                                                    | 92 105.661 -79.740 0.018<br>1 74.412 -79.611 0.028<br>-28.698 62.616 -79.806 0.0                                                        | 0.027 0.030<br>0.036 0.040<br>0.028 0.040<br>006 0.041 0.041 |           |                   |                      |
| 2.171 74.432 -79.583 732.700 2.15<br>-20.664 62.593 -79.812 1082.900<br>Vertical error<br>average value: 0.016<br>maximum value: 0.028<br>root mean square value: 0.018<br>threshold: 0.010<br>total number of point pairs: 4<br>number of point pairs exceeding<br>Horizontal error<br>average value: 0.033<br>maximu value: 0.031<br>root mean square value: 0.034<br>root mean square value: 0.034                                                                                                    | 92 105.661 -79.740 0.018<br>1 74.412 -79.611 0.028<br>-28.698 62.616 -79.806 0.0                                                        | 0.027 0.030<br>0.036 0.040<br>0.028 0.040<br>006 0.041 0.041 |           |                   |                      |
| 2.171 74.432 -79.583 732.700 2.15<br>-28.664 62.593 -79.812 1082.900<br>Vertical error<br>average value: 0.016<br>maximum value: 0.028<br>root mean square value: 0.018<br>threshold: 0.010<br>total number of point pairs: 4<br>number of point pairs exceeding<br>Vorizontal error<br>average value: 0.033<br>maximum value: 0.031<br>root mean square value: 0.034<br>threshold: 0.010<br>total number of point pairs: 4                                                                                                    | 92 105.661 -79.740 0.018<br>1 74.412 -79.611 0.028<br>-28.698 62.616 -79.806 0.0                                                        | 0.027 0.030<br>0.036 0.040<br>0.028 0.040<br>006 0.041 0.041 |           |                   |                      |
| 2.171 74.432 -79.583 732.700 2.15<br>-28.664 62.553 -79.812 1082.900<br>Vertical error<br>average value: 0.016<br>maximum value: 0.028<br>root mean square value: 0.018<br>threshold: 0.010<br>total number of point pairs: 4<br>number of point pairs exceeding<br>Horizontal error<br>average value: 0.033<br>maximum value: 0.031<br>root mean square value: 0.034<br>threshold: 0.010<br>total number of point pairs: 4<br>number of point pairs exceeding                                                                                                    | <pre>92 105.661 -79.740 0.018<br/>1 74.412 -79.611 0.028<br/>-28.698 62.616 -79.806 0.0<br/>the threshold: 3<br/>the threshold: 4</pre> | 0.027 0.030<br>0.036 0.040<br>0.028 0.040<br>006 0.041 0.041 |           |                   |                      |
| 2.171 74.432 -79.583 732.700 2.15<br>-28.664 62.553 -79.812 1082.900<br>Vertical error<br>average value: 0.016<br>maximum value: 0.028<br>root mean square value: 0.018<br>threshold: 0.010<br>total number of point pairs: 4<br>number of point pairs exceeding<br>Horizontal error<br>average value: 0.031<br>maximum value: 0.041<br>root mean square value: 0.034<br>threshold: 0.010<br>total number of point pairs: 4<br>number of point pairs exceeding<br>Error                                                                                                    | 92 105.661 -79.740 0.018<br>1 74.412 -79.611 0.028<br>-28.698 62.616 -79.806 0.0<br>the threshold: 3                                    | 0.027 0.030<br>0.036 0.040<br>0.028 0.040<br>006 0.041 0.041 |           |                   |                      |
| 2.171 74.432 -79.583 732.700 2.15<br>-28.664 62.553 -79.812 1082.900<br>Vertical error<br>average value: 0.016<br>maximum value: 0.028<br>root mean square value: 0.018<br>threshold: 0.010<br>total number of point pairs: 4<br>number of point pairs exceeding<br>Horizontal error<br>average value: 0.033<br>maximum value: 0.041<br>root mean square value: 0.034<br>threshold: 0.010<br>total number of point pairs: 4<br>number of point pairs: 4<br>number of point pairs exceeding<br>Error<br>average value: 0.038<br>maximum value: 0.041                                                                | 92 105.661 -79.740 0.018<br>1 74.412 -79.611 0.028<br>-28.698 62.616 -79.806 0.0<br>the threshold: 3                                    | 0.027 0.030<br>0.036 0.040<br>0.028 0.040<br>06 0.041 0.041  |           |                   |                      |
| 2.171 74.432 -79.583 732.700 2.15<br>-28.664 62.593 -79.812 1082.900<br>Vertical error<br>average value: 0.016<br>maximum value: 0.028<br>root mean square value: 0.018<br>threshold: 0.010<br>total number of point pairs: 4<br>number of point pairs exceeding<br>Horizontal error<br>average value: 0.033<br>maximum value: 0.041<br>root mean square value: 0.038<br>maximum value: 0.038<br>maximum value: 0.031<br>root mean square value: 0.038                                                                                                    | 92 105.661 -79.740 0.018<br>1 74.412 -79.611 0.028<br>-28.698 62.616 -79.806 0.0<br>the threshold: 3                                    | 0.027 0.030<br>0.036 0.040<br>0.028 0.040<br>06 0.041 0.041  |           |                   |                      |
| 2.171 74.432 -79.583 732.700 2.15<br>-28.664 62.553 -79.812 1082.900<br>Vertical error<br>average value: 0.016<br>maximum value: 0.028<br>root mean square value: 0.018<br>threshold: 0.010<br>total number of point pairs: 4<br>number of point pairs exceeding<br>Horizontal error<br>average value: 0.033<br>maximum value: 0.031<br>total number of point pairs: 4<br>number of point pairs exceeding<br>Error<br>average value: 0.038<br>maximum value: 0.041<br>root mean square value: 0.038<br>maximum value: 0.041<br>root mean square value: 0.038<br>threshold: 0.015<br>total number of point pairs: 4 | 92 105.661 -79.740 0.018<br>1 74.412 -79.611 0.028<br>-28.698 62.616 -79.806 0.0<br>the threshold: 3                                    | 0.027 0.030<br>0.036 0.040<br>0.028 0.040<br>06 0.041 0.041  |           |                   |                      |

### 3.11 Coordinate Transformation

### 3.11.1 Coordinate transformation with GCPs marks

If the user has some known points on the ground or on the walls, then it is convenient to mark 4GCPs or more during the scan, after that when export point cloud, load the GCPs coordinate file to transform coordinates.

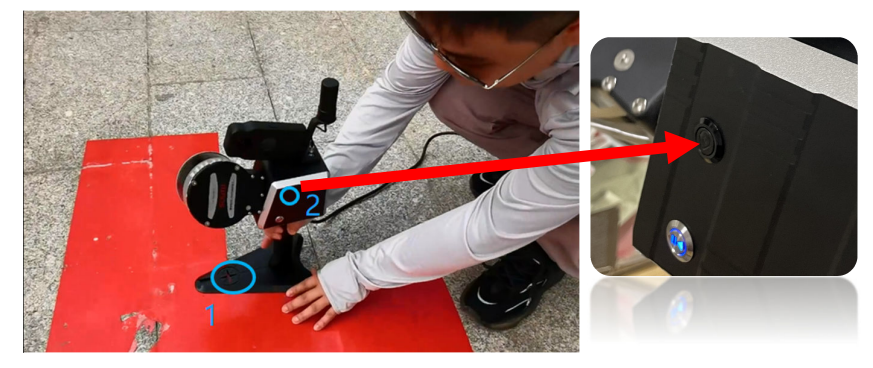

Marking GCPs on the ground

### Method to mark ground control point:

1.Put the cross on the base plate to the location of the ground control point;

2. Press the **BLACK BUTTON** on the RobotSLAM to record the ground control point.

If some Ground Control Points are marked and get the coordinates file for the GCPs, please tick" **Transform Point Cloud**" and **"Enable GCP records**", click "**IMPORT CSV**" to load CSV or TXT format GCP file, and then click "**CONFIRM**" to export absolute coordinates;

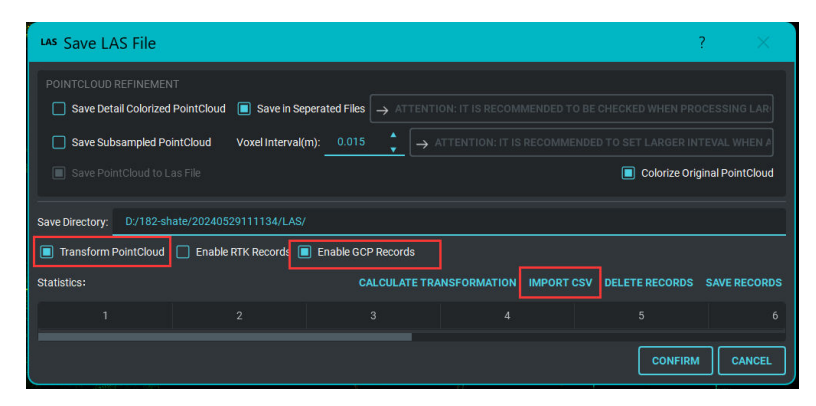

The GCPs coordinate file should be \*.txt or \*.csv format, in the sequence of Point name, E, N, Z:

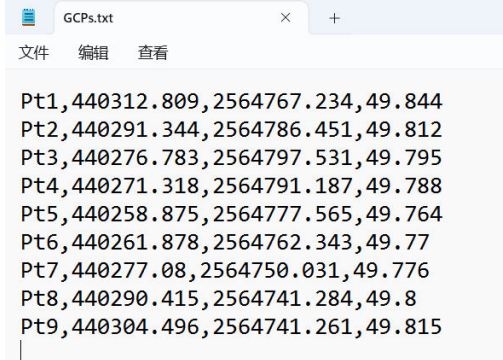

For example, after load the four points marked during the scan, import CSV

| А  | В        | С        | D        |  |
|----|----------|----------|----------|--|
| 8  | 1.9673   | 60.8371  | -79.6854 |  |
| 6  | 16.3917  | 105.6609 | -79.7401 |  |
| 2  | -40.3669 | 107.381  | -79.8624 |  |
| 10 | -28.6977 | 62.6163  | -79.8058 |  |
|    |          |          |          |  |

format GCPs points when export point cloud,

| LAS     | Save L                   | AS File              | e                 |                |          |             |             |          |       |         |                  |            |                |                 |                 | ?      | ×             |
|---------|--------------------------|----------------------|-------------------|----------------|----------|-------------|-------------|----------|-------|---------|------------------|------------|----------------|-----------------|-----------------|--------|---------------|
| PI<br>( | DINTCLOUE<br>Save De     | REFINE               | MENT<br>ized Poir | ntCloud        | Sav      | ve in Seper | rated File: | 3 →      | ATTEN | TION: I | T IS RECOMMENDED | TO BE CHEC | KED WHEN PROCE | ESSING LARGE DA | TA WITH LIMITED | COMP   | UTER MEMO     |
|         | Save Su                  | intCloud             | to Las Fi         | ile            | VOXEIII  | nerval(m).  |             | <u> </u> |       |         |                  |            |                |                 | Colorize        | Origin | al PointCloud |
| Sav     | e Directory:             | D:/13                | 0-Nigeria         | 9/20240        | 4230212  | 42/LAS/     |             |          |       | _       |                  |            |                |                 |                 |        |               |
| Erro    | Transform<br>or Count: 0 | PointClc<br>Error Pe | rcentage          | Enable<br>:: 0 | RTK Rect | ord: 🔲 I    | Enable G    | CP Rec   | ords  |         | AJUST TRACK      | CALCULATE  | TRANSFORMATIC  | IMPORT CSV      | DELETE RECOR    | DS S   | AVE RECORDS   |
|         |                          |                      |                   |                |          |             |             | 8        | 9     | 10      |                  |            |                |                 |                 |        |               |
|         | 778.300                  |                      |                   |                |          | 60.837      | -79.685     | 0.025    | 0.017 | 0.008   |                  |            |                |                 |                 |        |               |
|         | 840.900                  |                      | 53.988            |                | 16.392   | 105.661     | -79.740     | 0.019    | 0.030 | 0.001   |                  |            |                |                 |                 |        |               |
|         | 1003.300                 | -53.278              | 47.672            | 0.989          | -40.367  | 107.381     | -79.862     | 0.034    | 0.012 | 0.011   |                  |            |                |                 |                 |        |               |
|         |                          |                      |                   |                |          |             |             |          |       |         |                  |            |                |                 |                 |        |               |
|         |                          |                      |                   |                |          |             |             |          |       |         |                  |            |                |                 |                 |        |               |
|         |                          |                      |                   |                |          |             |             |          |       |         |                  |            |                |                 |                 |        |               |
|         |                          |                      |                   |                |          |             |             |          |       |         |                  |            |                |                 |                 |        |               |
|         |                          |                      |                   |                |          |             |             |          |       |         |                  |            |                |                 | CONF            | IRM    | CANCEL        |

In the column 8, 9, 10, find good results in green, click "CONFIRM" to export the coordinates.

### 3.11.2 Coordinate transformation with RTK service

If RTK service is available during the scan, and RTK got Fixed most of the time, after processing, click "**Replay Process**" and tick "**Adjust with GNSS**", and then click **Start Process** icon to replay the project(here Take RobotSLAM Engine *1.3.3 version* as example).

| LAM MANAG    | SER                         | <br>ச                         |   |
|--------------|-----------------------------|-------------------------------|---|
| latform:     |                             | Handheld                      | • |
| canning Typ  | e:                          | Standard (<20min)             | • |
| irectory Pat | n: D:/182-shate/20240529111 | 1134 SELECT DIR               | 2 |
|              | Process PointCloud          | Replay Process                | _ |
|              |                             |                               |   |
| 🗌 Adjus      | it with loop                | Adjust with GNSS EPSG SETTING |   |
| RTK XY Thr   | eshold(m): 0.05             | RTK Z Threshold(m) 0.10       |   |
| 00           | ) 🛯 💾 🥍 🔇                   | ) 🗟 🖳 🔤                       |   |
| REFERENCE    |                             |                               |   |
| Vert File:   | D:/182-shate/20240529111134 | 4/verts.txt                   |   |
| Edge File:   | D:/182-shate/2024052911113  | 34/edges.txt                  | - |
|              |                             | 47.877.777.877.987.87         |   |

And when export point cloud, please check the followings:

| LAS Save LAS File         |                               |                                      |                   |                       | ? ×              |
|---------------------------|-------------------------------|--------------------------------------|-------------------|-----------------------|------------------|
|                           | T<br>RointCloud 🔲 Save in Set |                                      |                   |                       |                  |
| Save Subsampled Po        | intCloud Voxel Interval(i     | m): 0.015 $\downarrow$ $\rightarrow$ |                   |                       |                  |
| Save PointCloud to L      |                               |                                      |                   | Colorize Ori          | ginal PointCloud |
| Save Directory: D:/182-sh | ate/20240529111134/LAS/       |                                      |                   |                       |                  |
| Transform PointCloud      | Enable RTK Records            | Enable GCP Records                   |                   |                       |                  |
| Statistics:               |                               | CALCULATE TR                         | ANSFORMATION IMPO | RT CSV DELETE RECORDS | SAVE RECORDS     |
| 1                         |                               |                                      |                   |                       |                  |
|                           |                               |                                      |                   | CONFIRM               | 1 CANCEL         |

If all the RTK points are Fixed solution and in green status as below, just click OK to export the absolute coordinates.

| LAS SI | ave LAS Fi | le          |          |             |            |             |         |            |         |              |                |                  | ?          | ×    |
|--------|------------|-------------|----------|-------------|------------|-------------|---------|------------|---------|--------------|----------------|------------------|------------|------|
|        |            |             |          |             |            |             |         |            |         |              |                |                  |            |      |
|        | Save Smo   | oth Point(  | loud     |             |            |             |         |            |         | Recolorize S | mooth PointClo | ud 🔲 Delete Orig | jin Point( | loud |
|        |            |             |          |             |            |             |         | oxel Space |         |              | 0.02           |                  |            |      |
|        |            |             |          |             |            |             |         |            |         |              |                | 🔲 Colorize Ori   | gin Point( | loud |
| Save   | Directory: | F/20230     | 51909273 | 1-louding/L |            |             |         |            |         |              |                |                  |            |      |
|        | ransform P | ointCloud   |          |             |            |             |         | use RTH    | (points |              | 🗌 us           | e GCP points     |            |      |
|        |            | Inqualified | Rate: 0  |             |            |             |         |            | COMEPUT |              | IMPORT CSV     |                  |            |      |
|        | TIME       | XSOURCE     | YSOURCE  | ZSOURCE     | XTARGET    | YTARGET     | ZTARGET | XERROR     | YERROR  |              | Zi             | RROR             |            |      |
|        | 5324.000   |             |          |             | 440314.523 | 2564765.678 |         | 0.001      | 0.001   | 0.008        |                |                  |            |      |
|        |            |             |          |             |            | 2564767.013 |         | 0.004      |         |              |                |                  |            |      |
|        |            |             |          |             |            | 2564767.791 |         | 0.007      |         |              |                |                  |            |      |
|        |            |             |          |             | 440311.159 | 2564769.457 |         | 0.007      |         |              |                |                  |            |      |
|        |            |             |          |             |            | 2564770.236 |         | 0.007      |         |              |                |                  |            |      |
|        |            |             |          |             |            | 2564772.013 |         | 0.002      |         |              |                |                  |            |      |
|        | 5334.000   |             |          |             | 440308.409 | 2564772.902 |         | 0.004      |         |              |                |                  |            |      |
|        |            |             |          |             | 440307.593 | 2564773.791 |         | 0.008      | 0.003   | 0.019        |                |                  |            |      |
|        |            |             |          |             | 440306.982 | 2564774.679 |         | 0.007      |         |              |                |                  |            |      |
|        |            |             |          |             | 440306.167 | 2564775.569 |         | 0.007      | 0.005   |              |                |                  |            |      |
|        |            |             |          |             |            |             |         | 0.007      | 0.009   | 0.010        |                |                  |            |      |
|        |            |             |          |             |            |             |         |            |         |              |                | ОК               |            | ICEL |

If some RTK points are in red, check and delete them, and then save points before export point cloud, the sample shows as below,

select line 37, DELETE POINT and SAVE POINTS, after that, click OK to export the point cloud:

| 1000 |           |        |        |       |            |             |        |       |       |       |
|------|-----------|--------|--------|-------|------------|-------------|--------|-------|-------|-------|
| 37   | 13340.000 | -7.592 | 7.916  | 1.011 | 534046.336 | 2533587.440 | 96.357 |       |       |       |
| 38   | 13343.000 | -6.399 | 7.052  | 0.960 | 534047.159 | 2533586.224 | 96.373 | 0.096 |       | 0.065 |
| 39   | 13346.000 |        |        | 0.983 | 534047.983 | 2533585.118 | 96.350 | 0.066 |       | 0.015 |
| 40   | 13349.000 | -4.109 | 5.475  | 0.968 | 534048.806 | 2533584.012 | 96.377 | 0.090 |       | 0.051 |
| 41   | 13352.000 | -3.234 | 4.720  | 0.932 | 534049.321 | 2533583.017 | 96.331 | 0.037 |       | 0.035 |
| 42   | 13354.000 | -2.352 |        | 0.939 | 534050.041 | 2533582.243 | 96.339 | 0.073 | 0.001 | 0.030 |
| 43   | 13357.000 | -0.830 | 3.982  | 0.928 | 534051.274 | 2533581.360 | 96.343 | 0.003 |       | 0.040 |
| 44   | 13360.000 | 0.541  | 4.260  | 0.969 | 534052.711 | 2533581.142 | 96.379 | 0.036 |       | 0.034 |
| 45   | 13363.000 | 1.740  | 4.705  |       | 534053.942 | 2533581.145 | 96.342 | 0.024 | 0.044 | 0.008 |
| 46   | 13488.000 |        | -2.465 | 0.810 | 534049.647 | 2533574.933 | 96.259 | 0.072 |       | 0.055 |
| 47   | 13490.000 | -0.268 | -1.447 | 0.828 | 534050.055 | 2533575.931 | 96.228 | 0.057 | 0.039 | 0.017 |
| 48   | 13494.000 | -0.083 | -0.061 | 0.616 | 534050.771 | 2533577.151 | 96.058 |       |       |       |

### 3.12 Export colorized point cloud

If during the scanning, the Pano camera works and record the video normally, When export point cloud, tick" Colorized Original PointCloud", and click **CONFRIM** to export colorized point cloud

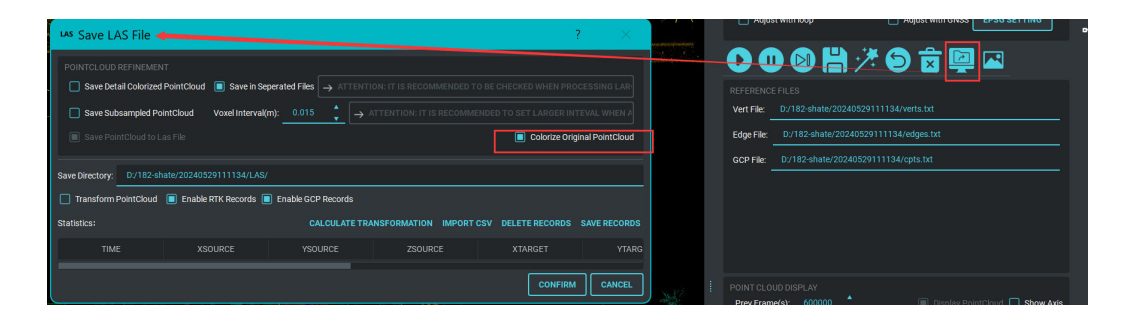

# **APPENDIX**

# 1. Convert LAS format to RCP format (for AutoCAD design purpose)

Run Autodesk ReCap software

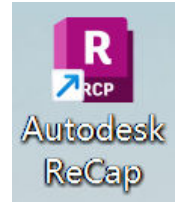

Create new project by clicking "New project", then click "import point cloud" load create new project interface:

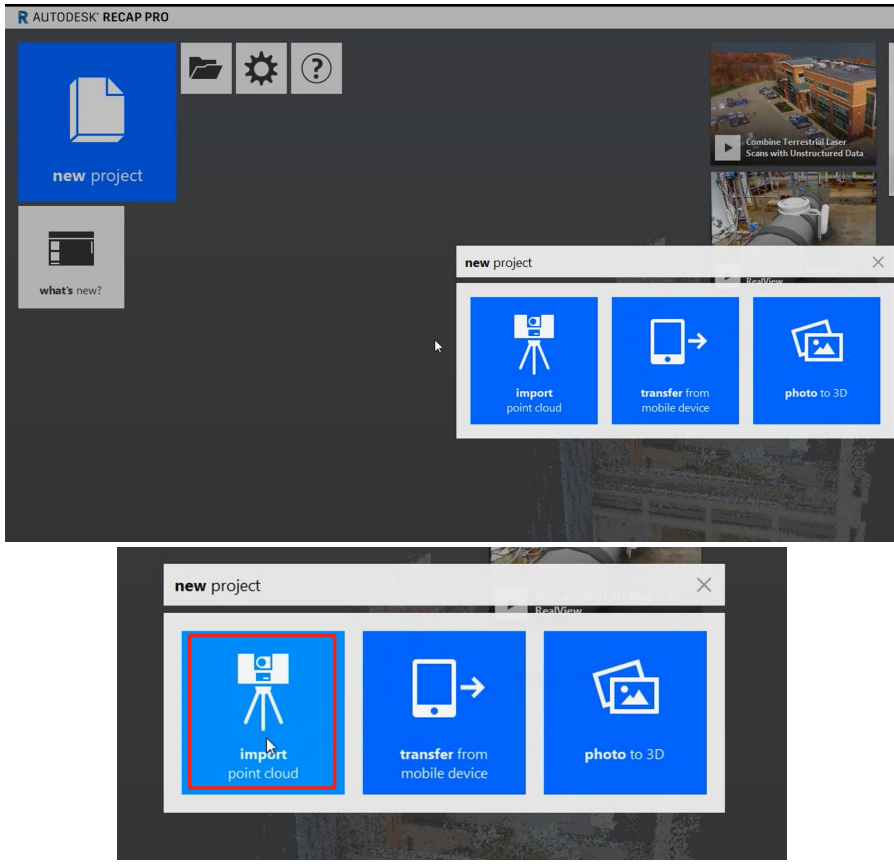

Input the project name and proceed:

| + | select files to import | select          | t folder to import |
|---|------------------------|-----------------|--------------------|
|   | create ne              | w project       |                    |
|   | first, we need         | a project name  |                    |
|   | new project (2)        |                 |                    |
|   | then a place to        | save your files |                    |
|   | E:\ReCap               |                 |                    |
|   | 🗙 cancel               | ✓ proceed       |                    |
|   | 6                      | ッ               |                    |
|   | drag files or          | folders here    |                    |

| select fi                       | les to import select folder to import |  |  |  |  |
|---------------------------------|---------------------------------------|--|--|--|--|
| _                               | create new project                    |  |  |  |  |
|                                 | first, we need a project name         |  |  |  |  |
|                                 | 0103 T                                |  |  |  |  |
|                                 | then a place to save your files       |  |  |  |  |
|                                 | E:\ReCap                              |  |  |  |  |
|                                 | X cancel V proceed                    |  |  |  |  |
|                                 |                                       |  |  |  |  |
|                                 | drag files or folders here            |  |  |  |  |
| select fi                       | les to import select folder to import |  |  |  |  |
|                                 | create new project                    |  |  |  |  |
|                                 | first, we need a project name         |  |  |  |  |
|                                 | 0103                                  |  |  |  |  |
| then a place to save your files |                                       |  |  |  |  |
| E:\ReCap                        |                                       |  |  |  |  |
|                                 | Cancel Proceed                        |  |  |  |  |
|                                 | drag files or folders here            |  |  |  |  |

Select files to import to load all Las files to change format,

| select files to import | select folder to import |  |  |  |  |  |  |
|------------------------|-------------------------|--|--|--|--|--|--|
| or                     |                         |  |  |  |  |  |  |
| 0                      |                         |  |  |  |  |  |  |
| drag files o           | r folders here          |  |  |  |  |  |  |

Click "import files" in the right bottom, and then click import files,

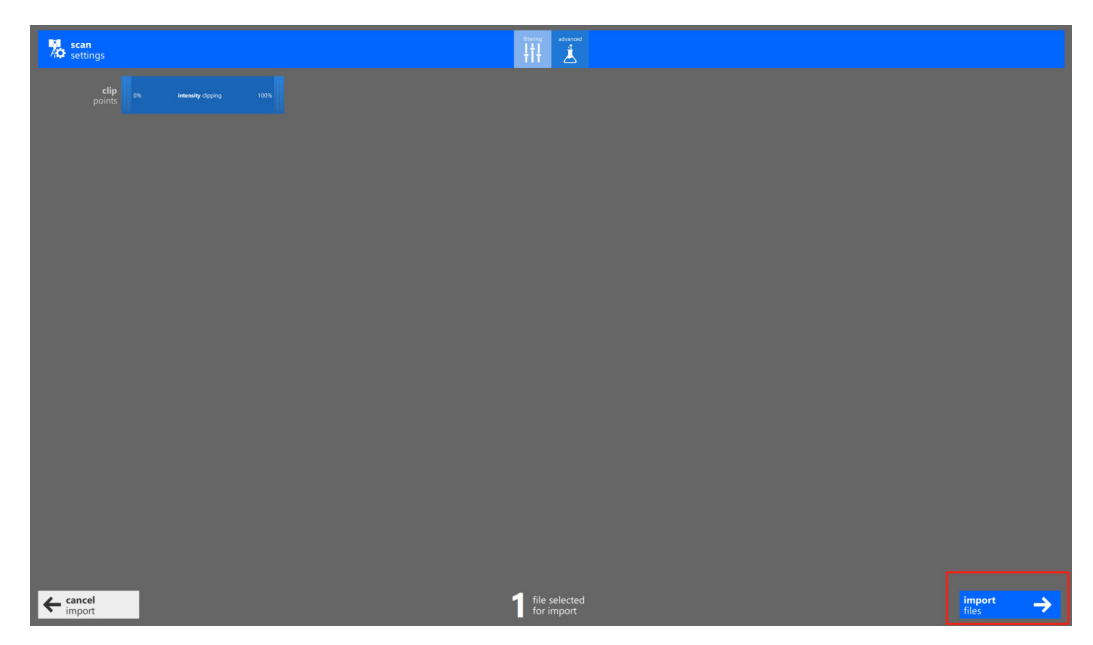

Wait importing...

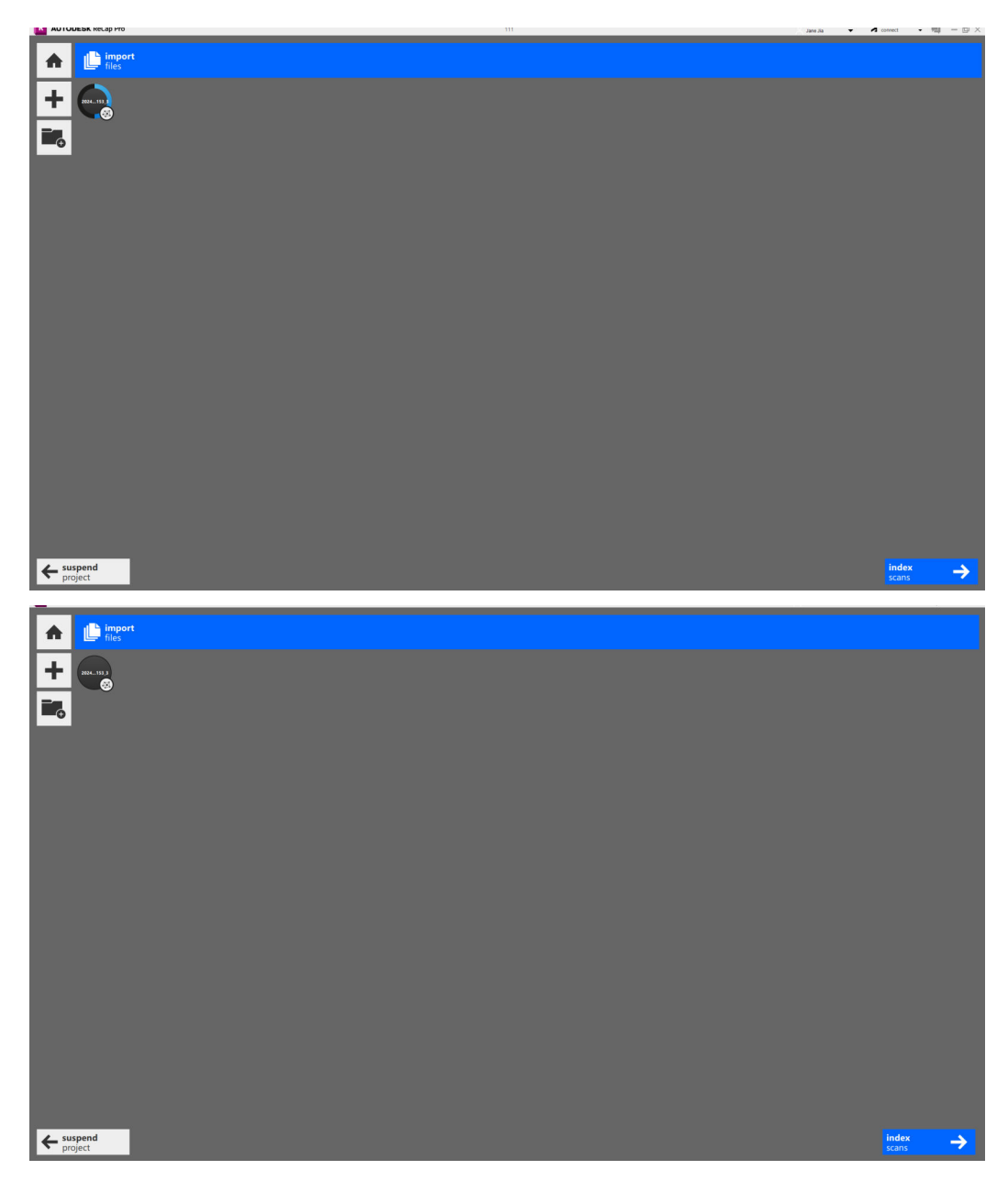

Wait index scans, when finish, click" launch project"

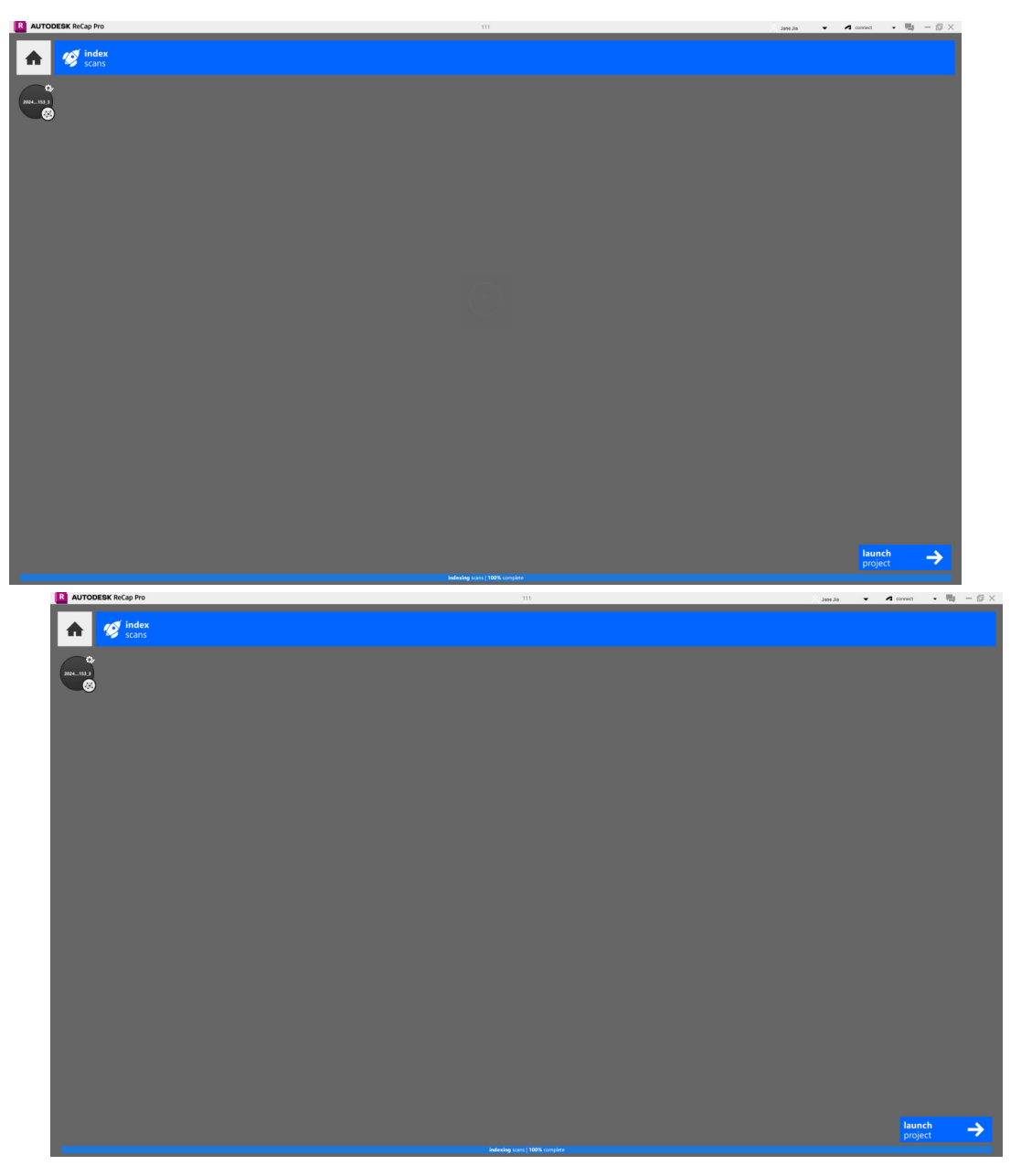

Wait loading

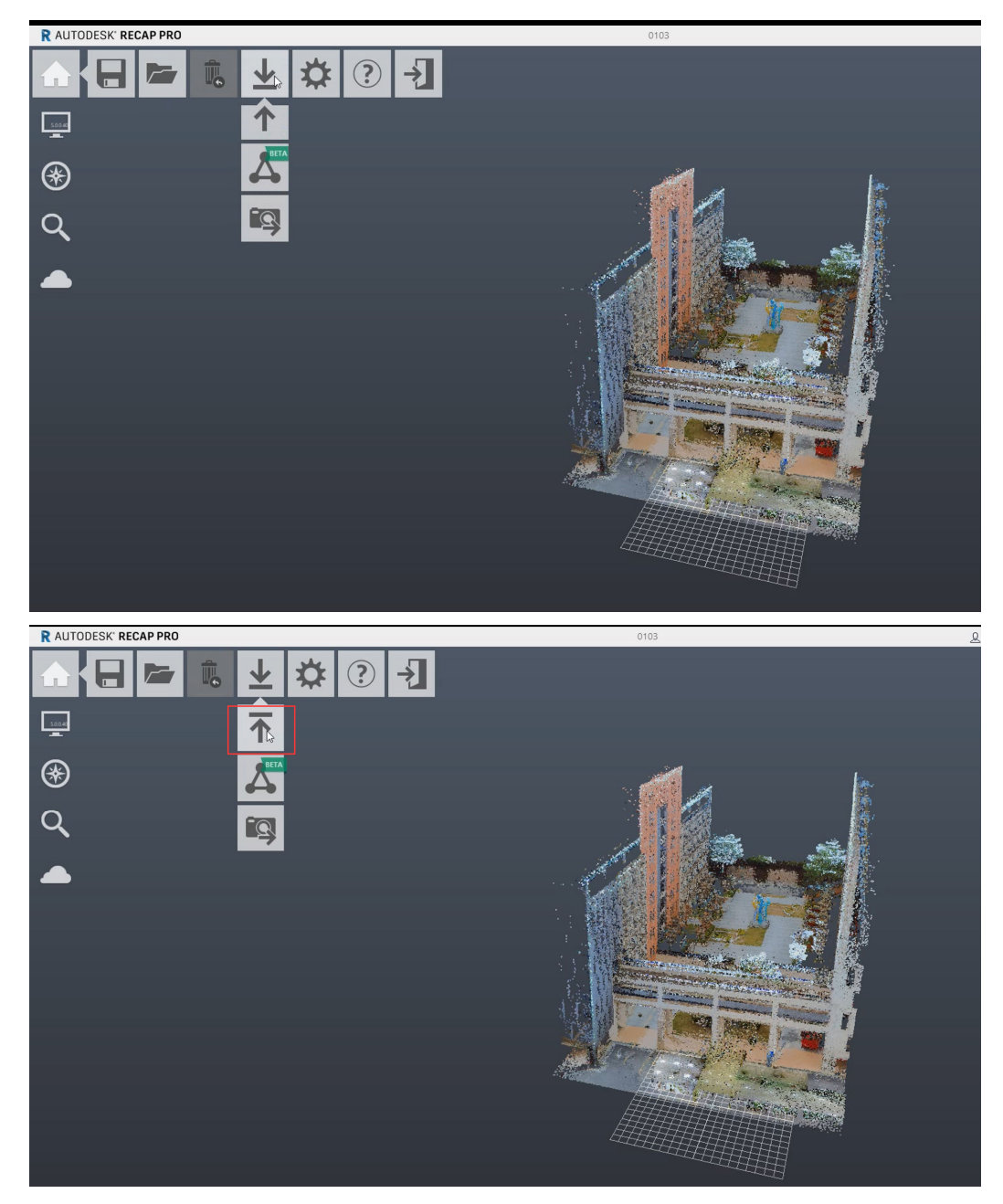

Input the file name and click "Save",

|                       | 1.2     | ^            |               |     | <b>V</b> |
|-----------------------|---------|--------------|---------------|-----|----------|
| 3D 对象                 | ^       | 名称           | 修改日期          | 类型  | 大小       |
| 视频                    |         | CER          | 2023/9/1 9:05 | 文件夹 |          |
| 📰 图片                  |         | 📕 crypto     | 2023/9/1 9:05 | 文件夹 |          |
| 文档                    |         | document     | 2023/9/1 9:05 | 文件夹 |          |
| ▶ 下载                  |         | imageformats | 2023/9/1 9:05 | 文件夹 |          |
| ▶ 音乐                  |         | 📕 Images     | 2023/9/1 9:05 | 文件夹 |          |
| 桌面                    |         | 📕 plugin     | 2023/9/1 9:05 | 文件夹 |          |
| C (C:)                |         | resource     | 2023/9/1 9:05 | 文件夹 |          |
|                       |         | 📕 Setup      | 2023/9/1 9:05 | 文件夹 |          |
| E (E:)                | ÷.      | 📕 UPI        | 2023/9/1 9:05 | 文件夹 |          |
| F (F·)                | ~ <     |              |               |     |          |
| 文件名(N):               |         |              |               |     | ~        |
| 保友 <del>迷</del> 刑(T)· | Unified | RCP(* rcp)   |               |     | ~        |

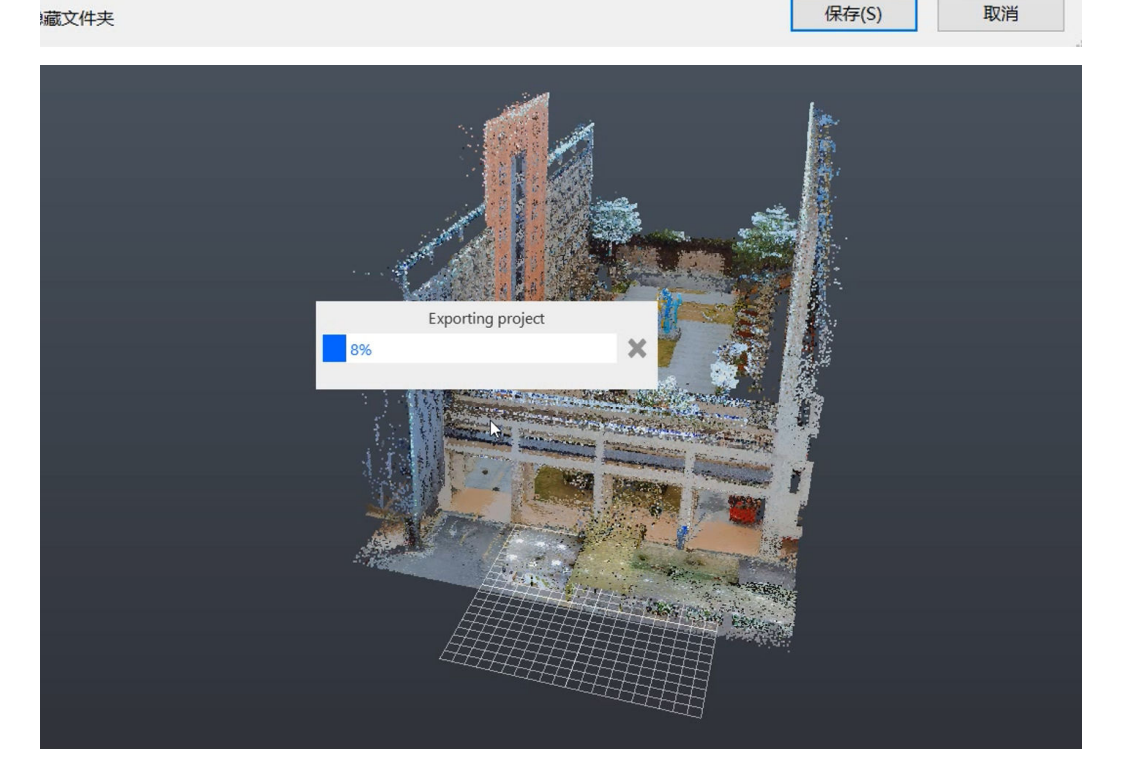